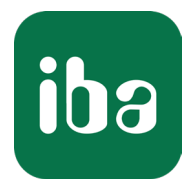

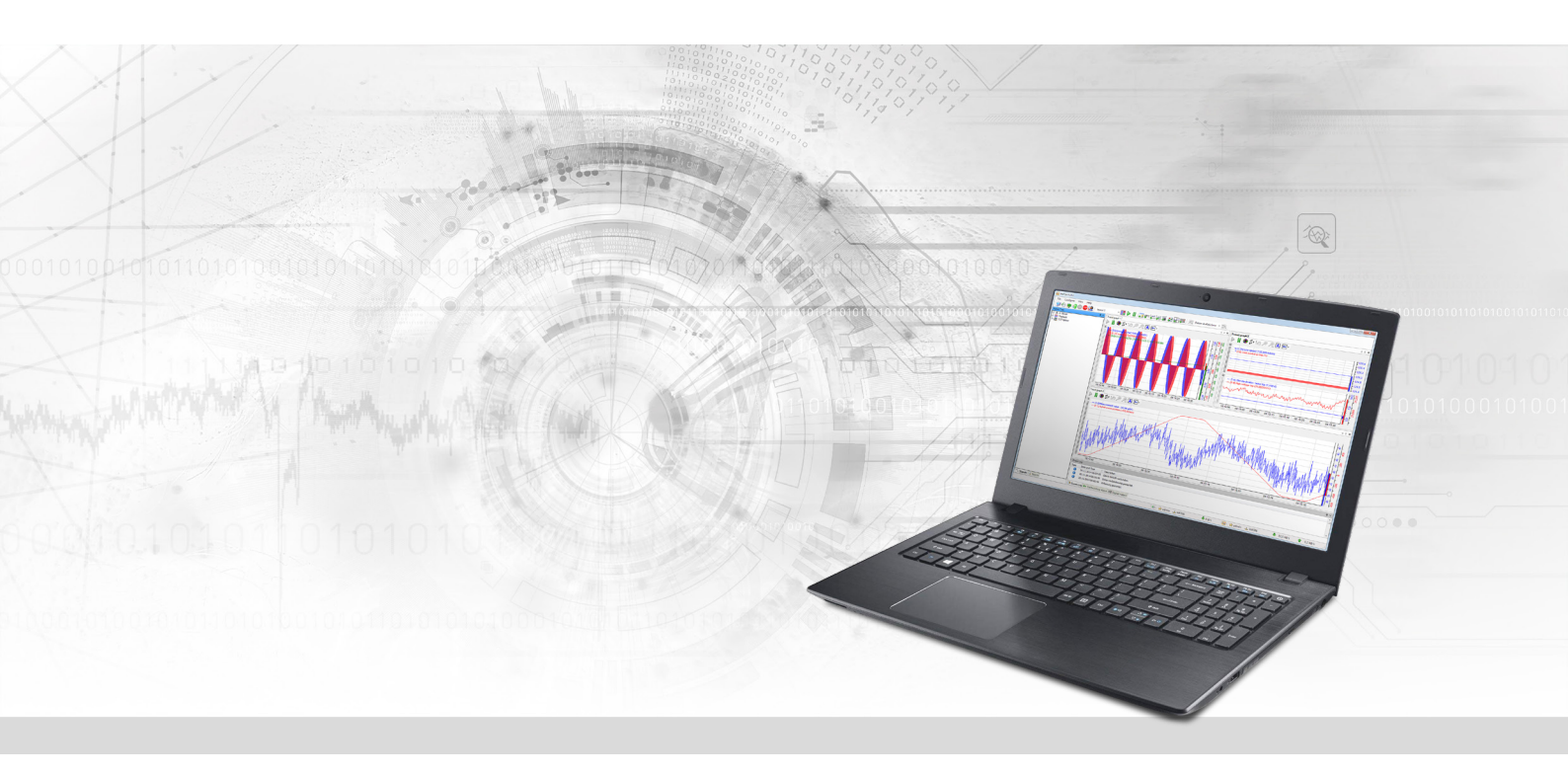

# ibaPDA-Interface-S7-Xplorer

## PLC-Xplorer-Datenschnittstelle zu SIMATIC S7-Systemen

Handbuch <sup>Ausgabe</sup> 2.5

> Messsysteme für Industrie und Energie www.iba-ag.com

#### Hersteller

iba AG Königswarterstraße 44 90762 Fürth Deutschland

#### Kontakte

| Zentrale | +49 911 97282-0  |
|----------|------------------|
| Support  | +49 911 97282-14 |
| Technik  | +49 911 97282-13 |
| E-Mail   | iba@iba-ag.com   |
| Web      | www.iba-ag.com   |

Weitergabe sowie Vervielfältigung dieser Unterlage, Verwertung und Mitteilung ihres Inhalts sind nicht gestattet, soweit nicht ausdrücklich zugestanden. Zuwiderhandlungen verpflichten zu Schadenersatz.

© iba AG 2024, alle Rechte vorbehalten.

Der Inhalt dieser Druckschrift wurde auf Übereinstimmung mit der beschriebenen Hard- und Software überprüft. Dennoch können Abweichungen nicht ausgeschlossen werden, so dass für die vollständige Übereinstimmung keine Garantie übernommen werden kann. Die Angaben in dieser Druckschrift werden jedoch regelmäßig aktualisiert. Notwendige Korrekturen sind in den nachfolgenden Auflagen enthalten oder können über das Internet heruntergeladen werden.

Die aktuelle Version liegt auf unserer Website www.iba-ag.com zum Download bereit.

| Version | Datum   | Revision                                | Autor  | Version SW |
|---------|---------|-----------------------------------------|--------|------------|
| 2.5     | 03-2024 | PUT/GET-Kommunikation ab TIA Portal V19 | rm, mm | 8.4.1      |

Windows<sup>®</sup> ist eine Marke und eingetragenes Warenzeichen der Microsoft Corporation. Andere in diesem Handbuch erwähnte Produkt- und Firmennamen können Marken oder Handelsnamen der jeweiligen Eigentümer sein.

## Inhalt

| 1 | Zu diese | r Dokumentation                                  | 6          |
|---|----------|--------------------------------------------------|------------|
|   | 1.1      | Zielgruppe und Vorkenntnisse                     | 6          |
|   | 1.2      | Schreibweisen                                    | 6          |
|   | 1.3      | Verwendete Symbole                               | 7          |
| 2 | Systemv  | oraussetzungen S7-Xplorer                        | 8          |
| 3 | PLC-Xplo | orer-Datenschnittstelle zu SIMATIC S7-Systemen1  | 1          |
|   | 3.1      | Allgemeine Informationen1                        | 1          |
|   | 3.2      | Systemtopologien1                                | 2          |
|   | 3.3      | Konfiguration & Projektierung SIMATIC S71        | .3         |
|   | 3.3.1    | Konfiguration LOGO!1                             | .3         |
|   | 3.3.2    | Konfiguration S7-2001                            | .4         |
|   | 3.3.3    | Konfiguration S7-300 und S7-4001                 | 6          |
|   | 3.3.4    | Konfiguration S7-1200 und S7-1500 1              | 6          |
|   | 3.4      | Konfiguration & Projektierung ibaPDA1            | 9          |
|   | 3.4.1    | Allgemeine Einstellungen der Schnittstelle1      | 9          |
|   | 3.4.2    | Modul hinzufügen2                                | 21         |
|   | 3.4.3    | Allgemeine Moduleinstellungen2                   | 22         |
|   | 3.4.4    | Verbindungseinstellungen                         | <u>2</u> 4 |
|   | 3.4.5    | Signalkonfiguration                              | 25         |
|   | 3.4.5.1  | Auswahl über die Absolutadresse der Operanden2   | 26         |
|   | 3.4.5.2  | Auswahl über die symbolischen Operandenadressen2 | 27         |
|   | 3.4.5.3  | Auswahl der CFC-Konnektoren                      | 90         |
|   | 3.4.6    | Modul S7-Xplorer3                                | 32         |
|   | 3.4.6.1  | Verbindungsmodus TCP/IP3                         | 3          |
|   | 3.4.6.2  | Verbindungsmodus PC/CP3                          | \$5        |
|   | 3.4.6.3  | Verbindungsmodus TCP/IP S7-1x003                 | 9          |
|   | 3.4.7    | Modul S7-Xplorer Decoder4                        | 1          |
|   | 3.4.8    | Modul S7-Xplorer redundant4                      | 4          |
|   | 3.4.9    | Modul S7-Xplorer SINUMERIK4                      | 17         |
|   | 3.4.10   | Modul S5 (LAN-Adapter)4                          | 8          |
|   | 3.4.11   | Modul S7-2005                                    | 50         |

iba

| Inhalt |
|--------|
|--------|

|   | 3.4.11.1 | Verbindungsmodus TCP/IP                                        | 51   |
|---|----------|----------------------------------------------------------------|------|
|   | 3.4.11.2 | Verbindungsmodus PC/CP                                         | 52   |
|   | 3.4.12   | Modul LOGO!                                                    | 53   |
|   | 3.4.13   | Ausgangsmodul                                                  | 56   |
|   | 3.4.14   | Moduldiagnose                                                  | 58   |
|   | 3.4.15   | Adressbücher                                                   | 58   |
|   | 3.4.15.1 | Adressbücher offline aus S7-Projekt erzeugen                   | 59   |
|   | 3.4.15.2 | Adressbücher online von S7-1200/1500 CPU erzeugen              | 61   |
|   | 3.4.16   | Verbindung mit SIMATIC WinAC (WinLC RTX)                       | 62   |
|   | 3.4.17   | Verbindung mit S7-PLCSIM via ibaPDA-S7-Xplorer Proxy           | 62   |
|   | 3.4.17.1 | Installation und Applikation des ibaPDA-S7-Xplorer Proxy       | 63   |
|   | 3.4.17.2 | S7-Xplorer Proxy in ibaPDA konfigurieren                       | 65   |
|   | 3.4.18   | Verbindung mit S7-PLCSIM Advanced                              | 68   |
| 4 | Diagnose | 2                                                              | 69   |
|   | 4.1      | Lizenz                                                         | 69   |
|   | 4.2      | Sichtbarkeit der Schnittstelle                                 | 69   |
|   | 4.3      | Protokolldateien                                               | 70   |
|   | 4.4      | Verbindungsdiagnose mittels PING                               | 71   |
|   | 4.5      | Verbindungstabelle                                             | 72   |
|   | 4.6      | Diagnosemodule                                                 | 73   |
|   | 4.7      | Verbindungsdiagnose mittels PG/PC-Schnittstelle                | 78   |
|   | 4.8      | Fehlermeldungen                                                | 80   |
| 5 | Anhang   |                                                                | 86   |
|   | 5.1      | Vergleich der Zykluszeiten bei unterschiedlichen Zugriffsarten | 86   |
|   | 5.2      | Vergleich der Zykluszeiten bei unterschiedlichen S7-CPU        | 87   |
|   | 5.3      | ibaPDA-S7-Xplorer Proxy für PC/CP-Schnittstelle                | 89   |
|   | 5.4      | PG/PC-Schnittstelle einstellen/neuen Zugangspunkt definieren   | 90   |
|   | 5.5      | S7-Routing                                                     | 94   |
|   | 5.5.1    | Routing von Ethernet auf Ethernet                              | 94   |
|   | 5.5.1.1  | Konfiguration von STEP 7/NetPro                                | 95   |
|   | 5.5.1.2  | Konfiguration von TIA Portal                                   | 97   |
|   | 5.5.1.3  | Konfiguration von ibaPDA                                       | . 99 |

| 6 | Support | und Kontakt                       | 105 |
|---|---------|-----------------------------------|-----|
|   | 5.6     | Nutzung von MPI/DP-TCP-Adaptern   | 104 |
|   | 5.5.2.3 | Konfiguration von ibaPDA          | 103 |
|   | 5.5.2.2 | Konfiguration von TIA Portal      | 102 |
|   | 5.5.2.1 | Konfiguration von STEP7/NetPro    | 101 |
|   | 5.5.2   | Routing von Ethernet auf PROFIBUS | 100 |

## **1** Zu dieser Dokumentation

Diese Dokumentation beschreibt die Funktion und Anwendung der Software-Schnittstelle

ibaPDA-Interface-S7-Xplorer.

Diese Dokumentation ist eine Ergänzung zum *ibaPDA*-Handbuch. Informationen über alle weiteren Eigenschaften und Funktionen von *ibaPDA* finden Sie im *ibaPDA*-Handbuch bzw. in der Online-Hilfe.

## **1.1 Zielgruppe und Vorkenntnisse**

Diese Dokumentation wendet sich an ausgebildete Fachkräfte, die mit dem Umgang mit elektrischen und elektronischen Baugruppen sowie der Kommunikations- und Messtechnik vertraut sind. Als Fachkraft gilt, wer auf Grund der fachlichen Ausbildung, Kenntnisse und Erfahrungen sowie Kenntnis der einschlägigen Bestimmungen die übertragenen Arbeiten beurteilen und mögliche Gefahren erkennen kann.

Im Besonderen wendet sich diese Dokumentation an Personen, die mit Projektierung, Test, Inbetriebnahme oder Instandhaltung von Speicherprogrammierbaren Steuerungen der unterstützten Fabrikate befasst sind. Für den Umgang mit *ibaPDA-Interface-S7-Xplorer* sind folgende Vorkenntnisse erforderlich bzw. hilfreich:

- Betriebssystem Windows
- Grundkenntnisse *ibaPDA*
- Kenntnis von Projektierung und Betrieb des betreffenden Steuerungssystems

## 1.2 Schreibweisen

In dieser Dokumentation werden folgende Schreibweisen verwendet:

| Aktion                              | Schreibweise                                          |
|-------------------------------------|-------------------------------------------------------|
| Menübefehle                         | Menü Funktionsplan                                    |
| Aufruf von Menübefehlen             | Schritt 1 – Schritt 2 – Schritt 3 – Schritt x         |
|                                     | Beispiel:                                             |
|                                     | Wählen Sie Menü Funktionsplan – Hinzufügen – Neu-     |
|                                     | er Funktionsblock                                     |
| Tastaturtasten                      | <tastenname></tastenname>                             |
|                                     | Beispiel: <alt>; <f1></f1></alt>                      |
| Tastaturtasten gleichzeitig drücken | <tastenname> + <tastenname></tastenname></tastenname> |
|                                     | Beispiel: <alt> + <strg></strg></alt>                 |
| Grafische Tasten (Buttons)          | <tastenname></tastenname>                             |
|                                     | Beispiel: <ok>; <abbrechen></abbrechen></ok>          |
| Dateinamen, Pfade                   | Dateiname, Pfad                                       |
|                                     | Beispiel: Test.docx                                   |

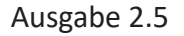

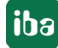

## 1.3 Verwendete Symbole

Wenn in dieser Dokumentation Sicherheitshinweise oder andere Hinweise verwendet werden, dann bedeuten diese:

#### Gefahr!

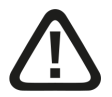

Wenn Sie diesen Sicherheitshinweis nicht beachten, dann droht die unmittelbare Gefahr des Todes oder der schweren Körperverletzung!

Beachten Sie die angegebenen Maßnahmen.

#### Warnung!

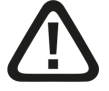

Wenn Sie diesen Sicherheitshinweis nicht beachten, dann droht die mögliche Gefahr des Todes oder schwerer Körperverletzung!

Beachten Sie die angegebenen Maßnahmen.

#### Vorsicht!

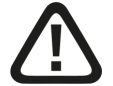

Wenn Sie diesen Sicherheitshinweis nicht beachten, dann droht die mögliche Gefahr der Körperverletzung oder des Sachschadens!

Beachten Sie die angegebenen Maßnahmen.

#### Hinweis

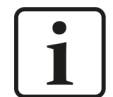

Hinweis, wenn es etwas Besonderes zu beachten gibt, wie z. B. Ausnahmen von der Regel usw.

#### Tipp

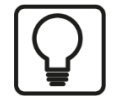

Tipp oder Beispiel als hilfreicher Hinweis oder Griff in die Trickkiste, um sich die Arbeit ein wenig zu erleichtern.

#### **Andere Dokumentation**

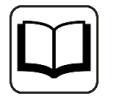

Verweis auf ergänzende Dokumentation oder weiterführende Literatur.

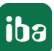

## 2 Systemvoraussetzungen S7-Xplorer

Folgende Systemvoraussetzungen sind für die Verwendung der Datenschnittstelle S7-Xplorer erforderlich:

- *ibaPDA* v8.2.0 oder höher
- Basislizenz für *ibaPDA*+ Lizenz für *ibaPDA-Interface-PLC-Xplorer* oder *ibaPDA-Interface-S7-Xplorer*
- Bei mehr als 16 Verbindungen benötigen Sie weitere one-step-up-Interface-S7-Xplorer-Lizenzen für jeweils 16 weitere Verbindungen.

#### Hinweis

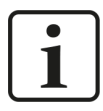

In der *ibaPDA-Interface-PLC-Xplorer*-Lizenz ist unter anderem auch die Lizenz für diese Xplorer-Schnittstelle enthalten.

- SIMATIC STEP 7 bzw. SIMATIC NET, falls der Verbindungsmodus PC/CP genutzt wird.
- SIMATIC STEP 7 und S7-CFC, falls Signalauswahl per Drag & Drop erfolgen soll.

In der *ibaPDA*-Dokumentation finden Sie weitere Anforderungen an die Computer-Hardware und die unterstützten Betriebssysteme.

#### Unterstützte Steuerungen:

SIMATIC S7-Steuerung LOGO!, S7-200, S7-300, S7-400, S7-400H, S7-1200, S7-1500, WinAC RTX oder S5

#### Systemeinschränkungen

- Einschränkung SIMATIC TIA-Portal:
  - Für die Erzeugung von Adressbüchern aus TIA-Portal-Projekten wird SIMATIC TIA-Portal STEP 7 V14 SP1 oder höher vorausgesetzt.
- Einschränkung S7-1200 CPU:
  - Das Modul S7-Xplorer unterstützt beim Verbindungsmodus TIA mit S7-1200 CPUs nur Firmwarestände ≥ V4.
- Einschränkungen für LOGO und S7-200:
  - Es werden nur LOGO!-Steuerungen der Familien OBA7 und OBA8 unterstützt.
  - Zugriff nur auf absolute Operanden
  - Die Steuerungen SIMATIC LOGO! und SIMATIC S7-200 werden über spezielle Softwaretools projektiert. Beide Projekttypen können von *ibaPDA* nicht gelesen werden, sodass eine Adressbucherzeugung für eine Signalauswahl anhand der symbolischen Namen oder CFC-Konnektoren nicht möglich ist.
- Einschränkungen für S5:
  - SIMATIC STEP 5 Projekte können nicht eingelesen werden, sodass eine Adressbucherzeugung für die Signalauswahl anhand der symbolischen Namen nicht möglich ist.

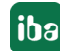

Für die Anzahl der Verbindungen gelten folgende technische Beschränkungen:

Die Anzahl der S7-, SINAMICS-, SIMOTION- oder SINUMERIK-Xplorer-Verbindungen ist insgesamt auf 240 begrenzt. Dabei werden TCP- und PC/CP-Verbindungen von SINAMICS-, SIMOTION- und SINUMERIK-Xplorer unterschiedlich bewertet. Eine SINAMICS-, SIMOTION- oder SINUMERIK-Xplorer-Verbindung über TCP geht jeweils nur mit 1/16 in die Rechnung ein. Eine PC/CP-Verbindung wird voll berechnet.

Es gilt:

Anzahl S7-Xplorer-Verbindungen

- + Anzahl SINAMICS-Xplorer-TCP-Verbindungen nicht geroutet / 16<sup>1)</sup>
- + Anzahl SIMOTION-Xplorer-TCP-Verbindungen nicht geroutet / 16<sup>1)</sup>
- + Anzahl SINUMERIK-Xplorer-TCP-Verbindungen nicht geroutet / 16<sup>1)</sup>
- + Anzahl SINAMICS-Xplorer-TCP-Verbindungen geroutet
- + Anzahl SIMOTION-Xplorer-TCP-Verbindungen geroutet
- + Anzahl SINAMICS-Xplorer-PC/CP-Verbindungen
- + Anzahl SIMOTION-Xplorer-PC/CP-Verbindungen
- + Anzahl SINUMERIK-Xplorer-PC/CP-Verbindungen

≤ 240!

<sup>1)</sup> Es werden nur aktive Verbindungen berücksichtigt. Bei der Division muss immer auf die nächst größere Zahl gerundet werden. (Eine Verbindungsressource je angefangene 16 Verbindungen.)

Ein Zugriff auf in SIMOTION-Steuerungen integrierte SINAMICS Control Units wird nicht unterstützt.

| Bestell-Nr. | Produktbezeichnung               | Beschreibung                                                                                                    |
|-------------|----------------------------------|----------------------------------------------------------------------------------------------------|
| 31.001042   | ibaPDA-Interface-PLC-Xplorer     | Erweiterungslizenz für ein <i>ibaPDA</i> -<br>System; alle verfügbaren Xplorer-Da-<br>tenschnittstellen werden hinzugefügt. |
|             |                                  | (Vollständige Angaben unter<br>www.iba-ag.com)                                                                              |
| 31.000001   | ibaPDA-Interface-S7-Xplorer      | Erweiterungslizenz für ein <i>ibaPDA</i> -<br>System um die Datenschnittstelle:                                             |
|             |                                  | + S7-Xplorer (Schnittstelle zu SIMATIC<br>S7)                                                                               |
| 31.100001   | one-step-up-Interface-S7-Xplorer | Erweiterungslizenz für 16 weitere<br>S7-Xplorer-Verbindungen (max. 14<br>Lizenzen)                                          |

#### Lizenzinformationen

Tab. 1: Verfügbare S7-Xplorer-Lizenzen

#### Hinweis

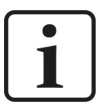

Um mehr als 16 Datenverbindungen pro Schnittstelle zu nutzen, sind Erweiterungslizenzen one-step-up-... notwendig. Pro one-step-up-Lizenz können bis zu 16 weitere Verbindungen zu SPSen aufgebaut werden. Mit dem mehrfachen Erwerb bzw. mit der mehrfachen Freischaltung dieser Lizenzen (bis zu 15 insgesamt) können je Datenschnittstelle bis zu 240 Verbindungen konfiguriert und genutzt werden.

Ausnahme SIGMATEK: Hier können nur bis zu 4 Lizenzen (64 Verbindungen) aktiviert werden.

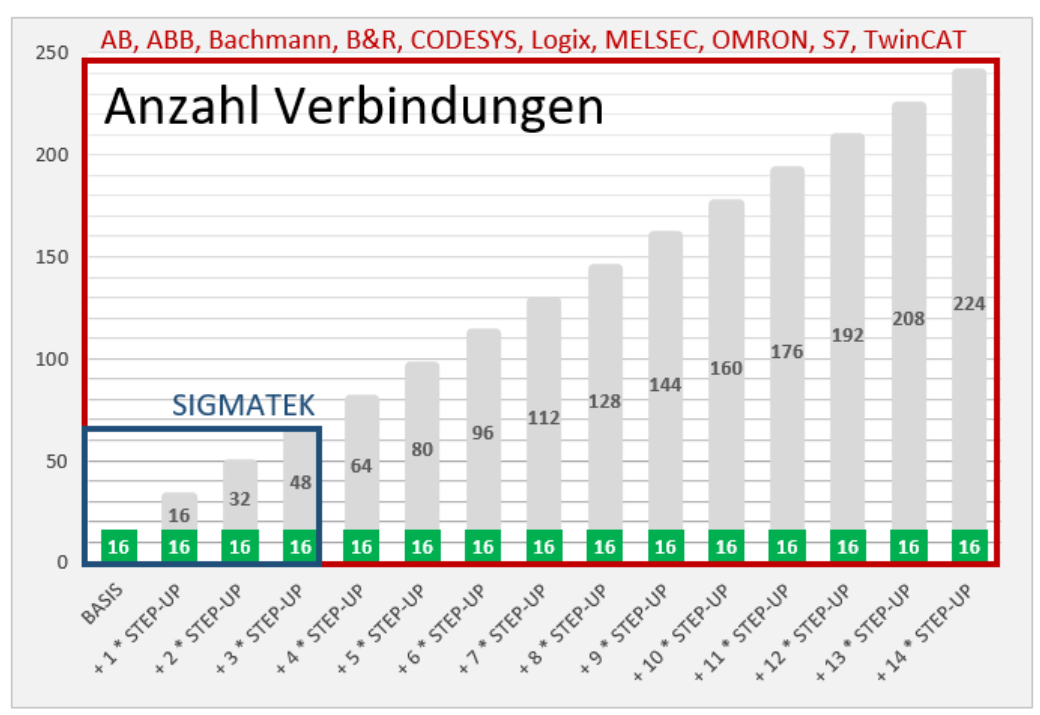

Berücksichtigen Sie dabei die Begrenzung der Signalanzahl durch die *ibaPDA*-Basislizenz.

## 3 PLC-Xplorer-Datenschnittstelle zu SIMATIC S7-Systemen

## 3.1 Allgemeine Informationen

Die Schnittstelle S7-Xplorer ist geeignet für die Messdatenerfassung per TCP/IP über die Standard-Netzwerkkarten, sowie mittels der Protokolle PPI, MPI, PROFIBUS, TCP/IP und ISO-Transport über SIMATIC NET-Schnittstellenkarten. Der Zugriff erfolgt dabei transparent für die Steuerung. Eine gesonderte Projektierung und Programmierung der Steuerung ist nicht notwendig.

Die Auswahl der zu messenden Signale erfolgt entweder anhand der absoluten Operandenadresse oder anhand des symbolischen Namens mit Unterstützung durch den *ibaPDA*-Adressbuch-Browser. Dieser ermöglicht den Zugriff auf alle definierten Symbole des angebundenen STEP 7-Projektes.

Bei Nutzung des SIMATIC S7 CFC-Editors (ab V6.0) auf demselben Rechner können Sie die zu messenden Signale und Konnektoren aus dem Steuerungsprogramm per Drag & Drop konfigurieren.

Mit einem zusätzlichen Schnittstellenumsetzer können Sie auch Messdaten aus einer SIMATIC S5-Steuerung über deren AS511-Schnittstelle erfassen (siehe **7** Modul S5 (LAN-Adapter), Seite 48).

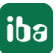

## 3.2 Systemtopologien

Sie können die Verbindungen zu den Steuerungen über Standardschnittstellen des Rechners oder entsprechende CP-Baugruppen herstellen.

Die unterschiedlichen Verbindungsarten werden dabei wie folgt kategorisiert:

- TCP/IP-Verbindung über die Standard-Netzwerkschnittstelle
- SIMATIC-spezifische Verbindungen über Standard-Netzwerkkarten, spezielle Kopplungsbaugruppen (CP) oder Kopplungsadapter

| Steuerung | TCP/IP-Verbin-<br>dung über Stan-<br>dard-Netzwerk-<br>schnittstelle | PPI-/MPI-/PROFI-<br>BUS-Verbindung<br>über CP-Baugrup-<br>pe (PC/CP) | MPI-/PROFI-<br>BUS-Verbindung<br>über Adapter<br>(PC/CP) | TCP/IP- und<br>ISO-Verbindung<br>(PC/CP) |
|-----------|----------------------------------------------------------------------|----------------------------------------------------------------------|----------------------------------------------------------|------------------------------------------|
| S5        | X <sup>1</sup>                                                       |                                                                      |                                                          |                                          |
| LOGO!     | X <sup>2</sup>                                                       |                                                                      |                                                          |                                          |
| S7-200    | X <sup>3</sup>                                                       | X <sup>5</sup>                                                       | X <sup>6</sup>                                           |                                          |
| S7-300    | X 4                                                                  | X <sup>5</sup>                                                       | X <sup>7</sup>                                           | X 4                                      |
| S7-400    | X <sup>4</sup>                                                       | X <sup>5</sup>                                                       | X <sup>7</sup>                                           | X <sup>4</sup>                           |
| S7-400H   | X 4                                                                  | X <sup>5</sup>                                                       | X <sup>7</sup>                                           | X 4                                      |
| S7-1200   | X                                                                    |                                                                      |                                                          |                                          |
| S7-1500   | X                                                                    |                                                                      |                                                          |                                          |

Tab. 2: Verfügbare Verbindungsarten

<sup>1</sup> SIMATIC S5 seitig wird die AS511-Schnittstelle mittels eines zusätzlichen Schnittstellenumsetzers verwendet.

- <sup>2</sup> Nur Module mit Ethernet-Schnittstelle TCP/IP werden unterstützt (ab -0BA7).
- <sup>3</sup> Nur mit CP243-1
- <sup>4</sup> Nur CPU/CP, deren Ethernet-Schnittstelle TCP/IP bzw. ISO unterstützt
- <sup>5</sup> Nur mit CP55xx (MPI), CP56xx (PPI/MPI/PROFIBUS) oder CP57xx (PPI/MPI/PROFIBUS)
- <sup>6</sup> PPI Multimaster-Kabel wird NICHT unterstützt.
- <sup>7</sup> MPI/DP-Adapter seriell, USB, TCP/IP

Wird die Verbindung zur Steuerung über eine SIMATIC NET-Karte im Rechner zu einer integrierten Ethernet-Schnittstelle der CPU (falls vorhanden) oder zu einer entsprechenden CP-Baugruppe in der SPS hergestellt, ist weitere Siemens-Software (z. B. SIMATIC NET oder SIMATIC STEP 7) für den Betrieb erforderlich. Beachten Sie, dass hierfür weitere Lizenzen benötigt werden, die nicht Bestandteil von *ibaPDA-Interface-PLC-Xplorer* sind.

#### Hinweis

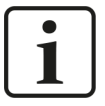

Es wird empfohlen, die TCP/IP-Kommunikation auf einem separaten Netzwerksegment durchzuführen, um eine gegenseitige Beeinflussung durch sonstige Netzwerkkomponenten auszuschließen.

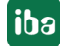

## 3.3 Konfiguration & Projektierung SIMATIC S7

Grundsätzlich ist auf Steuerungsseite keine spezielle Projektierung und Programmierung erforderlich. Insbesondere müssen Sie keine Programmbausteine aufrufen.

Bei Verwendung des Verbindungsmodus PC/CP müssen Sie in der SIMATIC PG/PC-Schnittstelle des *ibaPDA*-Rechners einen passenden Zugangspunkt konfigurieren, siehe **7** PG/PC-Schnittstelle einstellen/neuen Zugangspunkt definieren, Seite 90.

Lediglich bei den Steuerungstypen LOGO! und S7-200 müssen Sie steuerungsseitig eine Ethernet-Verbindung konfigurieren, siehe **7** Konfiguration LOGO!, Seite 13 und **7** Konfiguration S7-200, Seite 14.

### 3.3.1 Konfiguration LOGO!

Der Zugriff auf die LOGO! CPU erfolgt ausschließlich über Ethernet.

Folgende LOGO!-Typen werden unterstützt:

- SIMATIC LOGO! 0BA7
- SIMATIC LOGO! 0BA8

Bei Verwendung einer LOGO! 0BA7 müssen Sie zunächst mit Ihrer LOGO!-Software eine Ethernet-Verbindung erstellen oder eine vorhandene Verbindung entsprechend parametrieren.

#### **Ethernet-Verbindung anlegen**

1. Wählen Sie Menü *Extras – Ethernet-Verbindungen…* in der LOGO!-Programmiersoftware.

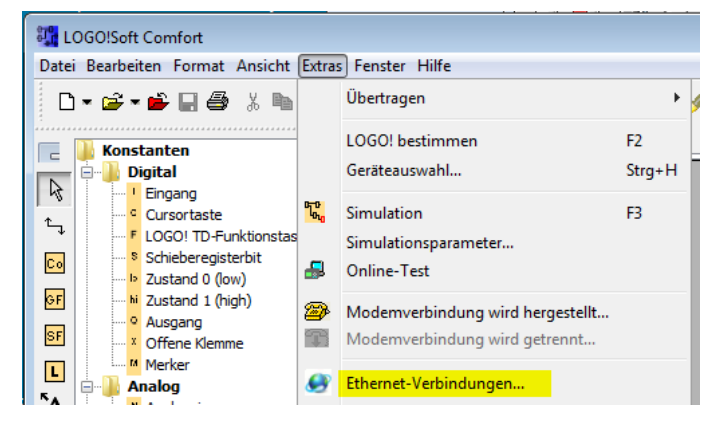

2. Wählen Sie Verbindung hinzufügen.

| 🎇 Adresse und Verbindungen konfigurieren 🛛 🛋 |                       |  |  |
|----------------------------------------------|-----------------------|--|--|
| Moduladresse                                 |                       |  |  |
| IP-Adresse:                                  | 192.168. 1. 5         |  |  |
| Subnetzmaske:                                | 255.255.255.0         |  |  |
| Gateway:                                     | 192.168. 1. 1         |  |  |
| Peer-to-Peer-Verbindungen                    |                       |  |  |
| ····· 🔊 Ethernet-V                           | Verbindung hinzufügen |  |  |

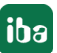

3. Wählen Sie *Server-Verbindung*, tragen Sie einen TSAP ein (z. B. "20.00") und aktivieren Sie *Alle Verbindungsanforderungen akzeptieren*.

Der verwendete TSAP und der in *ibaPDA* eingetragene TSAP müssen gleich sein, siehe **7** Modul LOGO!, Seite 53.

| 👫 Verbindung1                                                                         |                                   |  |  |
|---------------------------------------------------------------------------------------|-----------------------------------|--|--|
| Olientverbindung: fordert Datenübertragung zwischen lokalem PC und dezentraler SPS an |                                   |  |  |
| Server-Verbindung: antwortet auf Verbindungsanforderun                                | ngen dezentraler Clients          |  |  |
| Eigenschaften lokaler Verbindungen (Server)                                           | Dezentrale Eigenschaften (Client) |  |  |
| TSAP 20.00                                                                            | TSAP 20.00                        |  |  |
| Mit Operator Panel (OP) verbinden                                                     |                                   |  |  |
| Alle Verbindungsanforderungen akzeptieren.                                            |                                   |  |  |
| Nur diese Verbindung:                                                                 |                                   |  |  |
|                                                                                       |                                   |  |  |
| Keep Alive (Verbindungskontrolle)                                                     |                                   |  |  |
| Keep-Alive-Funktion für diese Verbindung aktivieren                                   |                                   |  |  |
| Keep-Alive-Intervall: 0                                                               |                                   |  |  |
|                                                                                       |                                   |  |  |
|                                                                                       | OK Abbrechen Hilfe                |  |  |

Bei Verwendung einer LOGO! OBA8 ist dies nicht notwendig. Allerdings ist hier zu beachten, dass jede Verbindung zur SPS über einen 10 Sekunden Timeout verfügt. Somit wird eine offene Verbindung automatisch geschlossen, wenn 10 Sekunden lang keine Nutzdaten darüber ausgetauscht werden.

### 3.3.2 Konfiguration S7-200

Der Zugriff auf die S7-200 erfolgt über Ethernet. Daher müssen Sie zunächst mit Ihrer STEP 7-Micro/WIN-Software eine Verbindung erstellen oder eine vorhandene Verbindung entsprechend parametrieren. Dies ist in den nachfolgenden Abbildungen näher erläutert.

1. Wählen Sie das Menü Extras – Ethernet-Assistent... in der STEP 7-Micro/WIN-Software.

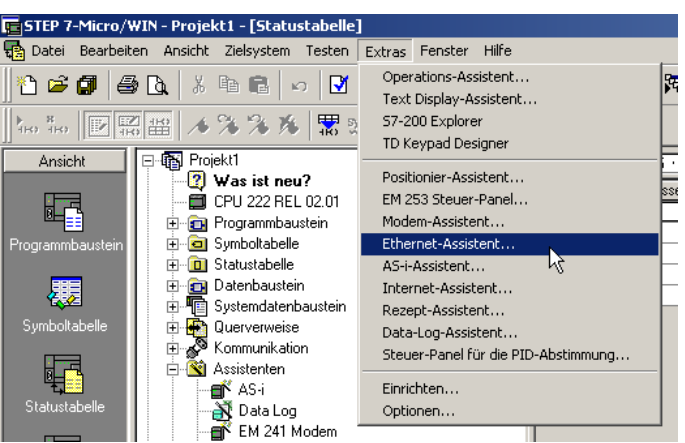

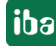

2. Legen Sie eine Ethernet-Verbindung an.

| thernet-Assistent (ETH-Konfi | guration für 1)                                                                                                    | × |
|------------------------------|----------------------------------------------------------------------------------------------------|---|
|                              | Befehlsbyte des Moduls         Ermitteln Sie die Adresse im Speicherbereich der Ausgänge, indem Sie die Ausgabebytes zählen, die von den E/A-Modulen verwendet werden, die vor dem Modul CP 243-1 ans Zielsystem angeschlossen sind.         AB       1 |   |
|                              | < Zurück Weiter > Abbreche                                                                                                    | n |

3. Wählen Sie *Server-Verbindung*, tragen Sie einen TSAP ein (z. B. "10.00") und aktivieren Sie *Alle Verbindungsanforderungen annehmen*.

Der verwendete TSAP und der in *ibaPDA* eingetragene TSAP müssen gleich sein, siehe **7** Modul S7-200, Seite 50.

| Yerbindungen konfigurieren                                                                                                    | X |
|----------------------------------------------------------------------------------------------------|---|
| لبن<br>Sie möchten 1 Verbindung(en) einrichten. Geben Sie für jede Verbindung an, ob die Verbindung als Client<br>oder als Server dienen soll, und richten Sie die entsprechenden Eigenschaften ein.       |   |
| Verbindung 0 (1 Verbindungen einzurichten)                                                                                                    |   |
| O Dies ist eine Client-Verbindung: Client-Verbindungen fordern Datenübertragungen zwischen dem<br>lokalen Zielsystem und einem entfernten Server.                                                          |   |
| <ul> <li>Dies ist eine Server-Verbindung: Server reagieren auf Verbindungsanforderungen von entfernten<br/>Clients.</li> </ul>                                                                             |   |
| Lokale Einstellungen (Server)<br>TSAP<br>10.01<br>Dieser Server wird mit einem Operator<br>Panel (OP) verbunden.<br>Verbindungsanforderungen<br>ur von dem<br>folgenden Client annehmen:<br>Ele            |   |
| Keep-Alive-Funktion für diese Verbindung aktivieren                                                                                                    |   |
| Geben Sie einen symbolischen Namen für diese Client-Verbindung an. Ihr Programm kann diese<br>Verbindung symbolisch ansprechen, wenn die Datenübertragungen mit dem entfernten Server initiiert<br>werden. |   |
| < Vorherige Verbindung Nächste Verbindung                                                                                                    | > |
| OK Abbrecher                                                                                                    | 1 |

## 3.3.3 Konfiguration S7-300 und S7-400

#### Zugriffschutz

Die S7-300/400 CPU können Sie mit einem Zugriffsschutz versehen.

| Eigenschaften - CPU 412-2 PN - (R0/S2)                                                                   | ×                                                                           |
|----------------------------------------------------------------------------------------------------|-----------------------------------------------------------------------------|
| Allgemein Anlauf Taktsynchronalarm<br>Speicher Alarme Uhrzeitalarme Wecka                                | e   Zyklus / Taktmerker   Remanenz  <br>Iarme   Diagnose / Uhr Schutz   Web |
| Schutzstufe <u>1: Schlüsselschalterstellung</u> <u>D</u> urch Passwort aufhebbar <u>2: Schreibschutz</u> |                                                                             |
| C <u>3</u> : Schreib-/Leseschutz<br>Passwort:                                                            |                                                                             |
| <u>N</u> ochmalige Eingabe:                                                                              |                                                                             |
| Erhöhte Passw <u>o</u> rtsicherheit                                                                      |                                                                             |
|                                                                                                    |                                                                             |
| ОК                                                                                                    | Abbrechen Hilfe                                                             |

Je nach Einstellung ist ein schreibender und/oder lesender Zugriff auf die CPU von *ibaPDA* aus möglich oder nicht.

### 3.3.4 Konfiguration S7-1200 und S7-1500

Beachten Sie bei S7-1200 und S7-1500 CPUs bei Verwendung des Moduls *S7-Xplorer* folgende Besonderheiten:

#### Verbindungsmodus TCP/IP oder PC/CP

Zugriff auf Datenbausteine ist nur ohne *Optimierten Bausteinzugriff* möglich.

| PDA-DB-plain [D | 815]                                    |  |
|-----------------|-----------------------------------------|--|
| Allgemein       |                                         |  |
| Allgemein       | A 44-14-4-                              |  |
| Information     |                                         |  |
| Zeitstempel     |                                         |  |
| Übersetzung     | Nur im Ladespeicher ablegen             |  |
| Schutz          | Datenhaustein im Gerät schreibgeschützt |  |
| Attribute       | Optimierter Bausteinzugriff             |  |

#### PUT/GET-Kommunikation für TCP/IP oder PC/CP:

Bis TIA Portal V18 treffen Sie folgende Einstellungen im TIA Portal:

Aktivieren Sie in den CPU-Eigenschaften (*Eigenschaften – Allgemein – Schutz – Verbindungsmechanismen*) den Zugriff über PUT/GET-Kommunikation.

| demoREQ-S7-UDP [CPU 1516-3                                                           | PN/DP] |                |                                                     |                                          |                               |                   |               |                 | 🖁 Eigenscha     | ften    | i Info (     | 🔒 😼 Diagnose |  |
|--------------------------------------------------------------------------------------|--------|----------------|-----------------------------------------------------|------------------------------------------|-------------------------------|-------------------|---------------|-----------------|-----------------|---------|--------------|--------------|--|
| Allgemein IO-Variablen                                                               | Syst   | temkon         | stanten                                             | Texte                                    | ]                             |                   |               |                 |                 |         |              |              |  |
| ✓ Allgemein<br>Projektinformation                                                    |        | Schu           | ıtz                                                 |                                          |                               |                   |               |                 |                 |         |              |              |  |
| Kataloginformation<br>Identification & Maintenance                                   |        | Zugriffsstufe  |                                                     |                                          |                               |                   |               |                 |                 |         |              |              |  |
| <ul> <li>PROFINET-Schnittstelle [X1]</li> <li>PROFINET-Schnittstelle [X2]</li> </ul> |        | Zu             | ıgriffsstufe für                                    | die PLC aus                              | wählen.                       |                   |               |                 |                 |         |              |              |  |
| <ul> <li>DP-Schnittstelle [X3]</li> </ul>                                            |        |                |                                                     | Zuari                                    | ffsstufe                      |                   | Zugriff       |                 | Zugriffserla    | au      |              |              |  |
| Anlauf                                                                               | _      |                |                                                     |                                          |                               | HMI               | Lesen         | Schreiben       | Passwort        |         |              |              |  |
| Zyklus                                                                               |        |                | Vollzugri                                           | ff (kein Sch                             | utz)                          | ~                 | ~             | ~               |                 | -       |              |              |  |
| Kommunikationslast                                                                   |        |                | Lesezuo                                             | riff                                     |                               | · ·               | · ·           |                 |                 |         |              |              |  |
| System- und Taktmerker                                                               |        |                | HMI-7ug                                             | riff                                     |                               |                   |               |                 |                 |         |              |              |  |
| <ul> <li>Systemdiagnose</li> </ul>                                                   |        |                | Kein Zuo                                            | uriff (komple                            | etter Schutz)                 |                   |               |                 |                 |         |              |              |  |
| <ul> <li>Webserver</li> </ul>                                                        |        |                | 0                                                   |                                          | ,                             |                   |               |                 |                 |         |              |              |  |
| Display                                                                              |        |                |                                                     |                                          |                               |                   |               |                 |                 |         |              |              |  |
| Oberflächen-Sprachen                                                                 |        |                |                                                     |                                          |                               |                   |               |                 |                 |         |              |              |  |
| Uhrzeit Schutz Systemstromversorgung                                                 |        | Vo<br>Ar<br>Ei | ollzugriff (kein<br>nwender des T<br>n Passwort wir | Schutz):<br>IA Portals ur<br>d nicht ben | nd HMI-Applikatior<br>Iötigt. | nen werden Zugrif | aufalle Funk  | tionen erhalte  | en.             |         |              |              |  |
| Konfigurationssteuerung                                                              |        |                |                                                     |                                          |                               |                   |               |                 |                 |         |              |              |  |
| Verbindungsressourcen                                                                |        | Verh           | a dura a second                                     |                                          |                               |                   |               |                 |                 |         |              |              |  |
| Adressübersicht                                                                      |        | verb           | noungsmeci                                          | anismen                                  |                               |                   |               |                 |                 |         |              |              |  |
|                                                                                      |        |                |                                                     |                                          | 🗹 Zugriff ü                   | iber PUT/GET-Komi | nunikation du | urch entferntei | n Partner (PLC, | HMI, OP | °C,) erlaube | 'n           |  |

Bei der S7-1200 ist diese Option erst ab der Firmware V4.0 verfügbar.

**Ab TIA Portal V19** und der CPU-Firmware V3.1 (V4.7 bei S7-1200) aktivieren Sie den PUT/ GET-Zugriff auf S7-1200 und S7-1500 CPUs wie folgt:

- 1. Navigieren Sie über die Projektnavigation zu Security-Einstellungen Benutzer und Rollen Register Rollen.
- 2. Fügen Sie eine neue Rolle hinzu und vergeben Sie hierzu den Namen, z. B. "Put/Get".
- 3. Im Register *Runtime-Rechte* wählen Sie unter *Funktionsrechtskategorien* Ihre PLC aus.
- 4. Aktivieren Sie unter Funktionsrechte die Zugriffsstufe HMI-Zugriff.
- 5. Wechseln Sie unter Benutzer und Rollen zum Register Benutzer.
- 6. Aktivieren Sie den Benutzer "Anonym".
- 7. Bestätigen Sie die nachfolgende Meldung mit <OK>.
- 8. Weisen Sie unter *Zugewiesene Rollen* die neu erstellte Rolle dem anonymen Benutzer zu.
- 9. Öffnen Sie in der Gerätesicht die Eigenschaften der CPU.
- 10. Navigieren Sie in der Bereichsnavigation zu Schutz & Security Verbindungsmechanismen.
- 11. Aktivieren Sie die Option Zugriff über PUT/GET-Kommunikation durch remoten Partner erlauben.
- 12. Speichern und übersetzen Sie die Projektierung und laden Sie die Änderungen in die CPU.

Weitere Informationen dazu finden Sie im SiePortal unter https://support.industry.siemens.com/cs/de/de/view/109925755.

#### Verbindungsmodus TCP/IP S7-1x00

keine Besonderheiten

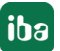

## Zugriffsschutz

Sie können die S7-1200 und S7-1500 CPUs mit einem Zugriffsschutz versehen. Zu *ibaPDA* besteht folgende Abhängigkeit:

| Zugriffsstufe                       | CPU-Zugriff              | <i>ibaPDA</i> liest<br>Symbole aus CPU | S7-Konfigurationszugriff |
|-------------------------------------|--------------------------|----------------------------------------|--------------------------|
| Vollzugriff (kein<br>Schutz)        | HMI, Lesen,<br>Schreiben | ОК                                     | ОК                       |
| Lesezugriff                         | HMI, Lesen               | ОК                                     | ОК                       |
| HMI-Zugriff                         | НМІ                      | Nein                                   | ОК                       |
| Kein Zugriff<br>(kompletter Schutz) |                          | Nein                                   | Nein                     |

## 3.4 Konfiguration & Projektierung ibaPDA

Nachfolgend ist die Projektierung in *ibaPDA* beschrieben. Wenn alle Systemvoraussetzungen erfüllt sind, bietet *ibaPDA* im Schnittstellenbaum des I/O-Managers die Schnittstelle *S7-Xplorer* an.

## 3.4.1 Allgemeine Einstellungen der Schnittstelle

Wenn die Xplorer-Schnittstelle im Baum markiert ist, sehen Sie eine Übersicht mit Diagnose-Informationen über die konfigurierten Verbindungen zwischen *ibaPDA* und den Controllern.

Die Schnittstelle hat folgende Funktionen und Konfigurationsmöglichkeiten.

| 🛃 iba I/O-Manager                        | - Manager - 🗆 |                                                                            |                   |                                |                        |                           |                   |                       |                    |                        | × |  |
|------------------------------------------|---------------|----------------------------------------------------------------------------|-------------------|--------------------------------|------------------------|---------------------------|-------------------|-----------------------|--------------------|------------------------|---|--|
| i to to to to to to to to to to to to to | €             | $\rightarrow$                                                              |                   |                                |                        |                           |                   |                       |                    |                        |   |  |
| Eingänge                                 | <b>S</b> 7    | -Xplorer                                                                   |                   |                                |                        |                           |                   |                       |                    |                        |   |  |
| S7-Xplorer                               | <b>•</b>      | Alle Werte auf null setzen, wenn Verbindung zu einer SPS unterbrochen wird |                   |                                |                        |                           |                   |                       |                    | Adressbücher verwalten |   |  |
|                                          |               | Frassung starten, auch wenn                                                | eine SPS i        | nicht erreichbar ist           |                        |                           |                   | Protokolldatei öffnen |                    |                        |   |  |
|                                          |               | Unerreichbare Symbole zulassen     S7-Xplorer Ausgaben aktivieren          |                   |                                |                        |                           |                   |                       |                    | Statistik zurücksetzen |   |  |
|                                          |               | Name                                                                       | Fehler-<br>zähler | Aktualisierungszeit<br>Aktuell | Antwortzeit<br>Aktuell | Antwortzeit<br>Mittelwert | Antwor<br>Minimun | tzeit<br>n            | Antwort<br>Maximur | zeit<br>n              |   |  |
|                                          | 0             | ?                                                                          | ?                 | ?                              | ?                      | ?                         |                   | ?                     |                    | ?                      | ^ |  |
|                                          | 1             | ?                                                                          | ?                 | ?                              | ?                      | ?                         |                   | ?                     |                    | ?                      |   |  |
|                                          | 2             | ?                                                                          | ?                 | ?                              | ?                      | ?                         |                   | ?                     |                    | ?                      |   |  |

#### Alle Werte auf null setzen, wenn Verbindung zu einer SPS unterbrochen wird

Wenn diese Option aktiviert ist, werden alle gemessenen Werte der SPS auf den Wert Null gesetzt, sobald die Verbindung verloren geht. Ist diese Option deaktiviert, dann behält *ibaPDA* den bei Verbindungsabbruch letzten gültigen Messwert im Speicher.

#### Erfassung starten, auch wenn eine SPS nicht erreichbar ist

Wenn diese Option aktiviert ist, startet die Erfassung auch dann, wenn die Steuerung nicht erreichbar ist. Anstatt eines Fehlers wird im Prüfungsdialog eine Warnung ausgegeben. Wenn das System ohne eine Verbindung zur Steuerung gestartet wurde, dann versucht *ibaPDA* in regelmäßigen Abständen, eine Verbindung zur SPS herzustellen.

#### Unerreichbare Symbole zulassen

Wenn diese Option aktiviert ist, startet die Erfassung auch bei nicht erreichbaren Symbolen. Anstatt als Fehler werden die nicht erreichbaren Symbole im Prüfungsdialog als Warnungen ausgegeben. Dies kann nur auftreten, wenn das Adressbuch nicht auf dem neuesten Stand ist.

Wenn diese Option deaktiviert ist, dann startet die Messung nicht, wenn unerreichbare Symbole vorhanden sind.

#### S7-Xplorer Ausgaben aktivieren

Aktivieren Sie diese Option, um die Ausgangsmodule zu aktivieren. Mit den S7-Xplorer-Ausgängen ist es möglich direkt auf S7-Operanden und S7-Symbole zu schreiben.

#### Vorsicht

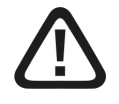

Beachten Sie, dass das Beschreiben von Daten in der Steuerung dort ablaufende Programme beeinflussen und zu unerwünschten Reaktionen und Abläufen führen kann. Stellen Sie daher unbedingt sicher, dass keine Gefährdung durch das Aktivieren ausgeht.

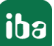

#### <Adressbücher verwalten>

Für weitere Details zum Arbeiten mit S7-Adressbüchern siehe **7** Adressbücher, Seite 58.

#### <Protokolldatei öffnen>

Wenn Verbindungen zu Steuerungen hergestellt wurden, dann werden alle verbindungsspezifischen Aktionen in einer Textdatei protokolliert. Diese Datei können Sie über diesen Button öffnen und einsehen. Im Dateisystem auf der Festplatte finden Sie die Protokolldatei von *ibaPDA*-Server (...\ProgramData\iba\ibaPDA\Log).

Der Dateiname der aktuellen Protokolldatei lautet SchnittstelleLog.txt, der Name der archivierten Protokolldateien lautet SchnittstelleLog yyyy mm dd hh mm ss.txt.

#### <Statistik zurücksetzen>

Über diesen Button können Sie die berechneten Zeitwerte und den Fehlerzähler in der Tabelle auf 0 setzen.

#### Verbindungstabelle

Die Tabelle zeigt für jede Verbindung den Verbindungsstatus, die aktuellen Werte für die Aktualisierungszeit (Aktuell, Istwert, Mittelwert, Min. und Max.) sowie die Datengröße. Außerdem finden Sie hier einen Fehlerzähler für die einzelnen Verbindungen während der Messung.

Siehe dazu **7** Verbindungstabelle, Seite 72.

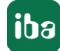

## 3.4.2 Modul hinzufügen

- 1. Klicken Sie auf den blauen Befehl *Klicken, um Modul anzufügen,* der sich unter jeder Datenschnittstelle im Register *Eingänge* oder *Ausgänge* befindet.
- 2. Wählen Sie im Dialogfenster den gewünschten Modultyp aus und vergeben Sie bei Bedarf einen Namen über das Eingabefeld.
- 3. Bestätigen Sie Ihre Auswahl mit <OK>.

| 🖺 Modul hinzufügen                                                                                                    |    | ×         |
|----------------------------------------------------------------------------------------------------|----|-----------|
| Name : S7-Xplorer                                                                                                    |    |           |
| Modul Typ :                                                                                                    |    |           |
| Cordner Conder S7-Xplorer S7-Xplorer Decoder S7-Xplorer redundant S7-Xplorer SINUMERIK S5 (LAN-Adapter) S7-200 LOGO! CIGO! CIGO! CIGO! |    |           |
|                                                                                                    | ОК | Abbrechen |

| Modulname            | Beschreibung                                                                                                    |
|----------------------|----------------------------------------------------------------------------------------------------|
| S7-Xplorer           | Verbindung zu SIMATIC S7-300, S7-400, S7-1200 und S7-1500                                                                |
| S7-Xplorer Decoder   | Erfassung digitaler Signale aus BYTE, WORD und DWORD-Variablen                                                           |
| S7-Xplorer redundant | redundante Verbindung zu SIMATIC S7-300, S7-400, S7-400H, S7-1200<br>und S7-1500 über die Standard-Netzwerkschnittstelle |
| S7-Xplorer SINUME-   | Vorkonfigurierte S7-Xplorer-Verbindung zu integrierter S7-Steuerung                                                      |
| RIK                  | der SINUMERIK                                                                                                    |
| S5 (LAN-Adapter)     | Verbindung zu SIMATIC S5 via AS511 (Adapter notwendig)                                                                   |
| S7-200               | Verbindung zu SIMATIC S7-200                                                                                             |
| LOGO!                | Verbindung zu SIMATIC LOGO!                                                                                              |
| Diagnose             | ermöglicht das Aufzeichnen von verbindungsbezogenen Diagnoseda-                                                          |
|                      | ten                                                                                                    |

Tab. 3: Modulübersicht der S7-Xplorer-Schnittstelle

## 3.4.3 Allgemeine Moduleinstellungen

Um ein Modul zu konfigurieren, markieren Sie es in der Baumstruktur.

Alle Module haben die folgenden Einstellmöglichkeiten.

| <b>57</b> -  | Xplor                   | er (0)              |                             |        |      |               |     |        |    |
|--------------|-------------------------|---------------------|-----------------------------|--------|------|---------------|-----|--------|----|
| % <b>-</b> ∧ | llgemein                | 💋 Verbindung        | $\sim$ A                    | nalog  | Л    | Digital       | (m) | Diagno | se |
| $\mathbf{v}$ | Grundei                 | nstellungen         |                             |        |      |               |     |        |    |
|              | Modultyp                |                     | S7-X                        | olorer |      |               |     |        |    |
|              | Verriegelt              | t                   | False                       |        |      |               |     |        |    |
|              | Aktiviert               |                     | True                        |        |      |               |     |        |    |
|              | Name                    |                     | S7-X                        | plorer |      |               |     |        |    |
|              | Modul Nr.               |                     | 0                           |        |      |               |     |        |    |
|              | Zeitbasis               |                     | 10 m                        | S      |      |               |     |        |    |
|              | Name als                | Präfix verwender    | False                       |        |      |               |     |        |    |
|              | Textcodie               | rung                | Default Systemgebietsschema |        |      |               |     |        |    |
| $\sim$       | Modul St                | truktur             |                             |        |      |               |     |        |    |
|              | Anzahl Ar               | nalogsignale        | 32                          |        |      |               |     |        |    |
|              | Anzahl Di               | gitalsignale        | 32                          |        |      |               |     |        |    |
| $\sim$       | S7                      |                     |                             |        |      |               |     |        |    |
|              | CPU-Nam                 | e 🚫 Kein Adressbuch |                             |        |      |               |     |        |    |
|              | Aktualisie              | erungszeit          | 10 ms                       | 3      |      |               |     |        |    |
|              | Zugriffsm               | odus                | Paral                       | el     |      |               |     |        |    |
|              | Verbindur               | Ig                  | 0                           |        |      |               |     |        |    |
| Na<br>Der    | <b>me</b><br>r Name des | s Moduls            |                             |        |      |               |     |        |    |
| <u>57</u>    | Operande                | n auswählen         |                             |        |      |               |     |        |    |
| Ad           | ressbüche               | r verwalten         | Dia                         | gnose  | -Übe | <u>rsicht</u> |     |        |    |

#### Grundeinstellungen

#### Modultyp (nur Anzeige)

Zeigt den Typ des aktuellen Moduls an.

#### Verriegelt

Sie können ein Modul verriegeln, um ein versehentliches oder unautorisiertes Ändern der Einstellungen zu verhindern.

#### Aktiviert

Aktivieren Sie das Modul, um Signale aufzuzeichnen.

#### Name

Hier können Sie einen Namen für das Modul eintragen.

#### Modul Nr.

Diese interne Referenznummer des Moduls bestimmt die Reihenfolge der Module im Signalbaum von *ibaPDA*-Client und *ibaAnalyzer*.

#### Zeitbasis

Alle Signale dieses Moduls werden mit dieser Zeitbasis erfasst.

#### Modulname als Präfix verwenden

Diese Option stellt den Modulnamen den Signalnamen voran.

#### Textcodierung

Für eine korrekte Interpretation und Anzeige der empfangenen Textdaten bei Eingängen bzw. der zu sendenden Textdaten bei Ausgängen können Sie hier die Form der Textcodierung, d. h. die Codepage auswählen. Zur Auswahl stehen neben dem Default-Systemgebietsschema gem. der Windows-Systemeinstellung und UTF-8 Unicode auch alle anderen üblichen Codierungen.

#### **Modul Struktur**

#### Anzahl der Analogsignale/Digitalsignale

Stellen Sie die Anzahl der konfigurierbaren Analogsignale bzw. Digitalsignale in den Signaltabellen ein. Der Standardwert ist jeweils 32. Der Maximalwert beträgt 1000. Die Signaltabellen werden entsprechend angepasst.

#### Hinweis

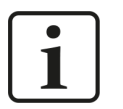

Beachten Sie bitte die aufgrund Ihrer Basis-Lizenz für *ibaPDA* limitierte Signalanzahl.

#### Hinweis

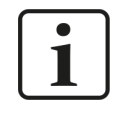

Beachten Sie bitte, dass die Anzahl der Signale welche von einer CPU gelesen werden, die minimal erreichbare Aktualisierungszeit beeinflusst. Je mehr Signale erfasst werden, desto größer wird die Aktualisierungszeit.

#### **S7**

#### CPU-Name (nicht bei allen Modulen verfügbar)

Adressbuch mit dem dieses Modul verbunden ist. Hierüber erfolgt die symbolische Operandenauswahl.

#### Aktualisierungszeit

Gibt die Soll-Aktualisierungszeit an, in der die Daten aus der SPS abgerufen werden. Während der Messung kann die reale aktuelle Aktualisierungszeit höher sein als der eingestellte Wert, wenn die SPS mehr Zeit zur Übertragung der Daten benötigt. Wie schnell die Daten wirklich aktualisiert werden, können Sie in der Verbindungstabelle überprüfen.

#### Zugriffsmodus

Die Datenmenge, die eine S7 in einem einzelnen Telegramm lesen kann, ist begrenzt. Daher werden bei größeren Datenmengen mehrere Telegramme genutzt, die über folgende Sendeverhalten gesteuert werden können:

- Modus Parallel: Telegramme werden direkt aufeinanderfolgend gesendet, ohne Antwort der S7 abzuwarten (schneller Modus, den aber einige Steuerungen oder Adapter nicht unterstützen).
- Modus Sequentiell: Erst nachdem die S7 auf das 1. Telegramm geantwortet hat, werden die nachfolgenden Telegramme gesendet.

#### Verbindung (nur lesend)

Verbindungs-ID, die verwendet wird, um auf die S7 zuzugreifen.

#### Andere Dokumentation

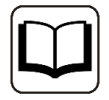

Weitere Informationen finden Sie im *ibaPDA*-Handbuch.

#### Link "Symbole auswählen"

Klicken Sie auf diesen Link, nachdem die Verbindung erfolgreich aufgebaut wurde, um die Messsignale zu konfigurieren.

### 3.4.4 Verbindungseinstellungen

Die Verbindung vom Modul zur Steuerung konfigurieren Sie im Register Verbindung.

Die Verbindungseinstellungen unterscheiden sich je nach Steuerungstyp. Die folgenden Kapitel enthalten detaillierte Beschreibungen:

- ➤ Modul S7-Xplorer, Seite 32
- Modul S7-Xplorer redundant, Seite 44
- ➤ Modul LOGO!, Seite 53
- **7** Modul S7-200, Seite 50
- A Modul S5 (LAN-Adapter), Seite 48

## 3.4.5 Signalkonfiguration

Die Auswahl der zu erfassenden Signale erfolgt im I/O-Manager. Es gibt 3 Möglichkeiten die zu erfassenden Signale auszuwählen:

- Auswahl über die Absolutadresse der S7-Operanden
- Auswahl über die S7-Symboladressen (Symboltabelle und Symbole aus DBs) über einen Symbol-Browser
- Auswahl über die CFC-Konnektoren (bei Programmierung der CPU mit S7-CFC ab V6.0)

ibaPDA unterstützt folgende Steuerungen, Verbindungsmodi und Auswahlmethoden:

| Steuerung | Verbindungsmodus und Signalauswahl |     |     |       |       |     |     |                |     |  |  |
|-----------|------------------------------------|-----|-----|-------|-------|-----|-----|----------------|-----|--|--|
|           | TCP/IP                             |     |     | PC/CP | PC/CP |     |     | TCP/IP S7-1x00 |     |  |  |
|           | ABS                                | SYM | CFC | ABS   | SYM   | CFC | ABS | SYM            | CFC |  |  |
| S5        | Х                                  |     |     |       |       |     |     |                |     |  |  |
| LOGO!     | Х                                  |     |     |       |       |     |     |                |     |  |  |
| S7-200    | Х                                  |     |     | Х     |       |     |     |                |     |  |  |
| S7-300    | Х                                  | Х   | Х   | Х     | Х     | Х   |     |                |     |  |  |
| S7-400    | Х                                  | Х   | Х   | Х     | Х     | Х   |     |                |     |  |  |
| S7-400H   | Х                                  | Х   | Х   | Х     | Х     | Х   |     |                |     |  |  |
| S7-1200   | X <sup>1)</sup>                    |     |     |       |       |     |     | Х              |     |  |  |
| S7-1500   | X <sup>1)</sup>                    |     |     |       |       |     |     | X              |     |  |  |

Erklärung: ABSolutadresse, SYMbolisch, CFC-Konnektor

#### Hinweis

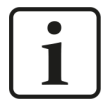

Beachten Sie bei der Verwendung des Operandentyps TIMER bei S7-200 Steuerungen, dass dieser je nach Operandenadresse eine unterschiedliche feste Zeitbasis besitzt. Diese ist im Gegensatz zu S7-300/S7-400 Steuerungen nicht in der Projektierung auswählbar und auch nicht durch *ibaPDA* auslesbar.

Daher müssen Sie bei der Verwendung in *ibaPDA* den ausgelesenen Wert mit der aus dem S7-200-Handbuch ermittelten Zeitbasis multiplizieren, um einen absoluten Zeitwert in Millisekunden zu erhalten.

<sup>1)</sup> kein Zugriff auf optimierte Bausteine

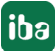

iba

## 3.4.5.1 Auswahl über die Absolutadresse der Operanden

Sie haben zwei Möglichkeiten, die Messwerte über die Operandenadresse auszuwählen:

• Klicken Sie im Register Allgemein des Moduls auf den Link S7 Operanden auswählen.

| S7 Operanden auswählen |                    |
|------------------------|--------------------|
| Adressbücher verwalten | Diagnose-Übersicht |

Der S7-Operanden-Editor öffnet sich.

• Klicken Sie im Register Analog oder Digital in eine Zelle in der Spalte S7 Operand.

Der Button <...> erscheint. Klicken Sie auf den Button <...>, um den S7-Operanden-Editor zu öffnen.

| S7 Operanden-Ba<br>S7 Operanden-Ba                                                           | ukasten X             |  |
|----------------------------------------------------------------------------------------------|-----------------------|--|
| Operanden-Notation:                                                                          | MW 100                |  |
| Datentyp:                                                                                    | WORD ~                |  |
| Operand                                                                                      | Adresse               |  |
| M<br>IB<br>QB<br>MB<br>IW<br>QW<br>MW<br>ID<br>QD<br>MD<br>PIB<br>PIW<br>PID<br>DB<br>T<br>C | 100 🗘<br>OK Abbrechen |  |

Wenn Sie die gewünschte Operandenadresse eingestellt haben, verlassen Sie den Dialog mit <OK>.

Anschließend können Sie in der Spalte Name den Signalnamen eingeben.

| 57 | = Allgemein 💋 Verbindung | $\sim$ Analog | Л | Digital | 🧼 Diag | nose   |            |             |          |   |
|----|--------------------------|---------------|---|---------|--------|--------|------------|-------------|----------|---|
|    | Name                     |               |   | Einh    | Gain   | Offset | S7 Operand | S7 Datentyp | Aktiv    |   |
| 0  | counter 16bit            |               | / |         | 1      | 0      | MW 100     | WORD        | <b>~</b> | ^ |
| 1  | counter 32bit            |               |   |         | 1      | 0      | MD 104     | DWORD       |          |   |
| 2  | sinus                    |               |   |         | 1      | 0      | MD 112     | REAL        | <b>V</b> |   |
| 3  | cosinus                  |               |   |         | 1      | 0      | MD 116     | REAL        |          |   |
| 4  |                          |               |   |         | 1      | 0      |            | INT         |          |   |

Die gewünschte Operandenadresse können Sie auch direkt ohne Verwendung des S7-Operanden-Editors in der Spalte *S7 Operand* eingeben.

## 3.4.5.2 Auswahl über die symbolischen Operandenadressen

Ein Vorteil dieser Zugriffsart ist, dass *ibaPDA* die Symboladressen automatisch als Signalnamen übernimmt.

Voraussetzungen für diese Zugriffsart:

- Die zu messenden Signale haben einen Eintrag in der S7-Symboltabelle, der PLC-Variablenliste oder in einem Datenbaustein.
- Ein Adressbuch wurde erzeugt (siehe **オ** Adressbücher, Seite 58).

#### Adressbuch in ein Modul einbinden

 Wählen Sie im Register Allgemein des Moduls im Drop-down-Menü bei CPU-Name die S7-CPU aus, der Sie dieses Modul zuordnen wollen.

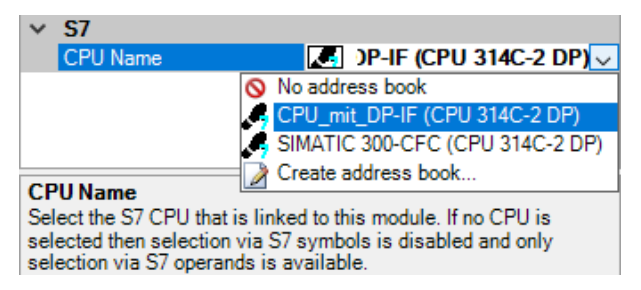

 $\rightarrow$  In den Registern Analog und Digital wird eine zusätzliche Spalte S7 Symbol angezeigt.

| 1 | = Allgemein 💋 Verbindung 🔿 A | alog | Л Di   | gital | 🧼 Diagr | nose       |             |       |   |
|---|------------------------------|------|--------|-------|---------|------------|-------------|-------|---|
|   | Name                         | Einł | heit ( | Gain  | Offset  | S7 Operand | S7 Datentyp | Aktiv |   |
| 0 |                              |      |        | 1     | 0       |            | INT         |       | ^ |
| 1 |                              |      |        | 1     | 0       |            | INT         |       |   |
| 2 |                              |      |        | 1     | 0       |            | INT         |       |   |
| 3 |                              |      |        | 1     | 0       |            | INT         |       |   |
| 4 |                              |      |        | 1     | 0       |            | INT         |       |   |

 $\rightarrow$  Nun können Sie mittels des S7 CFC- und Symbol-Browser (kurz: Symbol-Browser) auf die Symboladressen zugreifen.

#### Signale über den Symbol-Browser auswählen

Sie haben zwei Möglichkeiten, die Messsignale auszuwählen:

■ Klicken Sie im Register Allgemein des Moduls auf den Link S7 Symbole auswählen.

| S7 Operanden auswählen | S7 Symbole auswählen |
|------------------------|----------------------|
| Adressbücher verwalten | Diagnose-Ubersicht   |

Der Symbol-Browser öffnet sich.

Im Symbol-Browser können Sie alle Symbole des Adressbuchs auswählen. Die ausgewählten Signale trägt *ibaPDA* automatisch in die richtige Tabelle *Analog* oder *Digital* ein. Sie können mehrere Symbole nacheinander hinzufügen.

• Klicken Sie im Register Analog oder Digital in eine Zelle der Spalte S7 Symbol.

Der Button <...> erscheint. Klicken Sie auf diesen Button, um den Symbol-Browser zu öffnen.

Im Symbol-Browser können Sie nur die Symbole auswählen, die einen zur Tabelle passenden Datentyp haben. Das ausgewählte Symbol trägt *ibaPDA* in die entsprechende Zeile der Signaltabelle ein. Der Symbol-Browser schließt sich nach jeder Auswahl.

#### Oberfläche des Symbol-Browsers

Im Symbol-Browser haben Sie folgende Möglichkeiten:

CFC-Variablen:

Im Register *CFC* können Sie projektierte CFC-Variablen auswählen, die aus den projektierten Namen von Plan, Baustein und Konnektor bestehen.

- DB-Variablen:
   Im Register *DB* können Sie einzelne Datenbausteine und deren Variablen auswählen.
- Symboltabelle: Im Register Symbole können Sie die Einträge aus der S7-Symboltabelle auswählen.
- Register *Suchen*:

Sie können nach Variablen über einen Teil des Namens suchen.

| 37 Symbol-Brow                                                                                                    | vser                                                     |                          |     | ×         |
|----------------------------------------------------------------------------------------------------|----------------------------------------------------------|--------------------------|-----|-----------|
| S7 CPU:                                                                                                    | CPU_mit_DP-IF (CPU 314C-2 D                              | PP)                      |     |           |
| S7 Symbol:                                                                                                    | SYMBOL\\Cosinus_INT                                      |                          |     |           |
| S7 Operand:                                                                                                    | MW132                                                    | S7 Datentyp :            | INT |           |
| S7 Kommentar :                                                                                                    |                                                          |                          |     |           |
| 👰 CFC 💼 DB 🛛                                                                                                    | 🗟 Symbole 🔍 Suchen                                       |                          |     | _         |
| ADD_R<br>BLKMOV<br>COLD REST,<br>COMM_FLT<br>COMPLETE I<br>Cosinus_ibaP<br>Cosinus_ibaP<br>DMSK_FLT<br>DPWR_DAT<br>PWR_DAT<br>ergebnis<br>I/O_FLT1<br>ibaPDA_COM<br>ibaPDA_DB_<br>ibaPDA_DB_ | ART<br>RESTART<br>IDA<br>I-FC<br>ERRORS<br>interf_Slave4 |                          |     | ^         |
| ibaPDA_DB_                                                                                                    | interf_Slave5<br>interf_Slave6                           |                          |     | ~         |
| Nur zulässige Ope                                                                                                    | randen anzeigen                                          |                          |     |           |
| Signalname:                                                                                                    | S7 Symbol $\sim$                                         |                          |     |           |
| Signal-Kommentar 1:                                                                                                    | S7 Kommentar 🛛 🗸                                         |                          |     |           |
| Signal-Kommentar 2:                                                                                                    | Nicht ändem $\checkmark$                                 | Adressbuch aktualisieren | OK  | Abbrechen |

Nach Auswahl einer Variablen zeigt der Symbol-Browser Operandenadresse, Datentyp und Signalkommentar an.

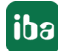

Die Variablen haben folgende Farben.

| Grün | Der Operand ist gültig. Sie können ihn mit <hinzufügen> bzw. <ok> in die Signalta-<br/>belle aufnehmen.</ok></hinzufügen>                                                                                    |
|------|----------------------------------------------------------------------------------------------------|
| Gelb | Der Operand hat einen Datentyp, der nicht zur ausgewählten Zeile bzw. Tabelle<br>passt, z. B. wenn Sie eine boolesche Variable als Analogwert oder einen Integer-Wert<br>als Digitalsignal selektiert haben. |
| Rot  | Der Operand hat einen Datentyp, den <i>ibaPDA</i> nicht unterstützt, oder der Operand ist eine Konstante.                                                                                                    |

#### Nur zulässige Operanden anzeigen

Wenn Sie diese Option aktivieren, dann zeigt der Symbol-Browser nur Operanden oder Symbole an, die *ibaPDA* unterstützt bzw. die in die Signaltabelle passen, aus der heraus Sie den Browser geöffnet haben (d. h. keine roten oder gelben).

#### Signalname, Signal-Kommentar 1 und 2

Normalerweise übernimmt *ibaPDA* den symbolischen Signalnamen aus STEP 7 als Signalnamen im I/O-Manager. Mit diesen drei Auswahllisten haben Sie die Möglichkeit, den Signalnamen und die beiden Kommentare zu ändern.

Wählen Sie jeweils aus den angebotenen Alternativen die gewünschte aus. Wenn ein Signalname oder ein Kommentar in der Signaltabelle nicht mehr verändert werden soll, wählen Sie Nicht ändern.

#### Symbole in der Signaltabelle suchen

| 57 | = Allgemein | ا 🌌 | /erbindung $\wedge$ Analog | ∬ Digital | Diagnose  |            |             |       |   |
|----|-------------|-----|----------------------------|-----------|-----------|------------|-------------|-------|---|
|    | Name        | 2   | Spalten                    | •         | S7 Symbol | S7 Operand | S7 Datentyp | Aktiv |   |
| 0  |             | 44  | Ersetzen                   |           |           |            | INT         |       | ^ |
| 1  |             |     | Fehlende Symbole such      | hen       |           |            | INT         |       |   |
| 2  |             |     | Alle Symbole durchsuc      | hen       |           |            | INT         |       |   |
| 3  |             |     | Alle Symbole durchsuc      |           |           |            | INT         |       |   |

*ibaPDA* kann das Symbol suchen, das einem Operanden entspricht.

Klicken Sie mit der rechten Maustaste auf die Kopfzeile der Signaltabelle.

- Wählen Sie *Fehlende Symbole suchen*, um nur die fehlenden Symbole zu suchen.
- Wählen Sie Alle Symbole durchsuchen, um alle Symbole zu durchsuchen und zu ersetzen. Der Befehl führt eine Rückwärtsauflösung der S7-Symbole aus den S7-Operanden durch. ibaPDA durchsucht zunächst die Symboltabelle, dann CFC und schließlich die DBs nach den Operanden.

## 3.4.5.3 Auswahl der CFC-Konnektoren

Um CFC-Konnektoren für die Messung auszuwählen, öffnen Sie zunächst den Symbol-Browser, siehe **7** Auswahl über die symbolischen Operandenadressen, Seite 27.

Öffnen Sie im Symbol-Browser das Register *CFC* und wählen Sie hier die Signale aus. Die Konnektoren werden hierarchisch nach Planname, Bausteinname und Konnektorname aufgelistet:

| S7 Symbol-Bro                                                                                                    | owser                                                                                                    | ×                                     |
|----------------------------------------------------------------------------------------------------|----------------------------------------------------------------------------------------------------|---------------------------------------|
| S7 CPU:                                                                                                    | CPU_mit_DP-IF (CPU 314C-2 DP)                                                                                                  |                                       |
| S7 Symbol:                                                                                                    | ibaPda-S7-symb-access\1\IN1                                                                                                    |                                       |
| S7 Operand:                                                                                                    | MD110                                                                                                    | S7 Datentyp : REAL                    |
| S7 Kommentar :                                                                                                    |                                                                                                    |                                       |
| 👰 CFC 🖻 DB                                                                                                    | 🖶 Symbole 🔍 Suchen                                                                                                    |                                       |
| Bar IbaPda-S7-e     De Television     De Television     De Te | symb-access<br>T<br>nale<br>nt Slave 4<br>nt Slave 5<br>ROR_STATUS<br>nt Slave 6<br>nt Slave 7<br>re 4<br>re 5<br>re 6<br>re 6 |                                       |
| Vur zulässige Op                                                                                                    | beranden anzeigen                                                                                                    |                                       |
| Signalname:                                                                                                    | S7 Symbol 🗸                                                                                                    |                                       |
| Signal-Kommentar 1:                                                                                                    | S7 Kommentar V                                                                                                    |                                       |
| Signal-Kommentar 2                                                                                                    | Nicht ändem $\checkmark$                                                                                                    | Adressbuch aktualisieren OK Abbrechen |

#### Hinweis

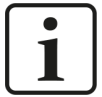

Falls das Register *CFC* keine Konnektoren anzeigt, dann wurden eventuell im STEP 7-Projekt die SCL-Quellen nicht übersetzt. Aktivieren Sie hierzu im Dialog für das Übersetzen des Programms in der SIMATIC-Software folgende Optionen:

| Programm übersetzen                           | ×                               |
|-----------------------------------------------|---------------------------------|
| Pläne als Programm übersetzen                 | 1                               |
| Zielsystem: CPU 412-2 DP                      |                                 |
| Programmname: S7-412\CPU 412-2                | 2 DP\S7-Programm(1)             |
| Umfang<br>© Gesamtes Programm<br>© Angerungen |                                 |
| ☑ <u>B</u> augruppentreiber erzeugen          | Einstellungen Baugruppentreiber |
|                                               |                                 |

Erzeugen Sie die Adressbücher erneut.

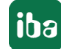

#### Hinweis

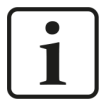

Beim Kompilieren eines CFC-Programms werden den Konnektoren in STEP 7 automatisch erzeugte DB-Adressen zugeordnet. Je nach Umfang der Programmänderungen, die zwischen zwei Kompilierungen vorgenommen wurden, kann es passieren, dass Konnektoren andere DB-Adressen zugewiesen bekommen.

In diesem Fall müssen Sie auch das Adressbuch für *ibaPDA* neu erzeugen. Die symbolisch projektierten Signale prüft *ibaPDA* automatisch und aktualisiert die dazugehörigen absoluten S7-Operanden.

#### Sonderfunktion Drag & Drop

Am einfachsten kann die Auswahl der Signale allerdings per Drag & Drop aus dem CFC-Plan in den I/O-Manager von *ibaPDA* erfolgen.

- 1. Öffnen Sie den I/O-Manager von *ibaPDA* und die Signaltabelle des gewünschten Moduls.
- 2. Starten Sie den CFC-Editor auf demselben Rechner wie den *ibaPDA*-Client.
- 3. Ziehen Sie nun den Konnektor vom CFC-Editor in die gewünschte Zeile der Signaltabelle im I/O-Manager von *ibaPDA*.
- $\rightarrow$  Der CFC-Konnektor steht nun als Messsignal in der Signaltabelle des Moduls.

| ➡ iba I/O-Manager           |                                   |              |                             |             |       |
|-----------------------------|-----------------------------------|--------------|-----------------------------|-------------|-------|
| : 🔁 🗗 🔁 🕄 Ə 🕂 🗸 💷 🖆         |                                   |              |                             |             |       |
| Eingänge 4 V                | S7-Xplorer (0)                    |              |                             |             |       |
| ⊞                           | 🚰 Allgemein 🝠 Verbindung 🔨 Analog | ∬ Digital    | i Diagnose                  |             |       |
| S7-Xplorer                  | Name                              | Einheit Gain | Offset S7 Operand           | S7 Datentyp | Aktiv |
| Klicken, um Modul anzufügen | 0 Signalgenerator\CMP_R\IN1       | 1            | 0 Signalgenerator\CMP_R\IN1 | REAL        | □ ^   |
| An Textschnittstelle        | 7                                 | 1            | L 0                         | INT         |       |
|                             | – – ×                             | 1            | L 0                         | INT         |       |
|                             | - 8 ×                             | 1            | L 0                         | INT         |       |
|                             | N2                                | 1            | L 0                         | INT         |       |
|                             | <b>4</b> :                        | 1            | L 0                         | INT         |       |
|                             | ^                                 | 1            | L 0                         | INT         |       |
| CMP_R                       | 0.0-                              | 1            | L 0                         | INT         |       |
| REAL-Com 1/2                |                                   | 1            | L 0                         | INT         |       |
|                             |                                   | 1            | ι ο                         | INT         |       |
| IN1 EQ                      | -                                 | 1            | L 0                         | INT         |       |
| IN - REAL                   |                                   | 1            | 1 0                         | INT         |       |
| Input Value 1               |                                   | 1            | 0                           | INT         |       |

## 3.4.6 Modul S7-Xplorer

Dieses Modul stellt eine Verbindung über die Standard-Netzwerkschnittstelle des Rechners oder eine zusätzliche Schnittstellenkarte zu unterschiedlichen SIMATIC S7-Steuerungen her.

*ibaPDA* unterstützt folgende Steuerungen, Verbindungsmodi und Auswahlmethoden:

| Steuerung | uerung Verbindungsmodus und Signalauswahl |     |     |       |     |     |        |         |     |
|-----------|-------------------------------------------|-----|-----|-------|-----|-----|--------|---------|-----|
|           | TCP/IP                                    |     |     | PC/CP |     |     | TCP/IP | S7-1x00 |     |
|           | ABS                                       | SYM | CFC | ABS   | SYM | CFC | ABS    | SYM     | CFC |
| S7-300    | Х                                         | Х   | X   | Х     | Х   | Х   |        |         |     |
| S7-400    | Х                                         | Х   | X   | Х     | X   | Х   |        |         |     |
| S7-1200   | X                                         |     |     |       |     |     |        | X       |     |
| S7-1500   | Х                                         |     |     |       |     |     |        | Х       |     |

Erklärung: ABSolutadresse, SYMbolisch, CFC-Konnektor

*ibaPDA* unterstützt folgende Operandentypen:

| Auswahl über | Analog               | Digital      |
|--------------|----------------------|--------------|
| \$7-300      | EB, AB, MB, PEB, DBB | E, A, M, DBX |
| S7-400       | EW, AW, MW, PEW, DBW |              |
|              | ED, AD, MD, PED, DBD |              |
|              | Т, Z                 |              |
| S7-1200      | EB, AB, MB, DBB      | E, A, M, DBX |
| S7-1500      | EW, AW, MW, DBW      |              |
|              | ED, AD, MD, DBD      |              |

| - ^ |                | verbindung     |               | 10    | Digital   | Aller | Diagn |
|-----|----------------|----------------|---------------|-------|-----------|-------|-------|
| ~   | Grundeinst     | ellungen       |               |       |           |       |       |
|     | Modultyp       |                | S7-Xplorer    |       |           |       |       |
|     | Verriegelt     |                | False         |       |           |       |       |
|     | Aktiviert      |                | True          |       |           |       |       |
|     | Name           |                | S7-Xplorer    |       |           |       |       |
|     | Modul Nr.      |                | 0             |       |           |       |       |
|     | Zeitbasis      |                | 10 ms         |       |           |       |       |
|     | Name als Pra   | äfix verwender | False         |       |           |       |       |
|     | Textcodierun   | Ig             | Default Syste | emge  | ebietsscl | nema  |       |
| ~   | Modul Struk    | tur            |               |       |           |       |       |
|     | Anzahl Analo   | gsignale       | 32            |       |           |       |       |
|     | Anzahl Digita  | alsignale      | 32            |       |           |       |       |
| ~   | S7             |                |               |       |           |       |       |
|     | CPU-Name       |                | 🚫 Kein Ad     | fress | buch      |       |       |
|     | Aktualisierun  | igszeit        | 10 ms         |       |           |       |       |
|     | Zugriffsmodu   | IS             | Parallel      |       |           |       |       |
|     | March Industry |                | 0             |       |           |       |       |

Für weitere Informationen zur Moduleinstellung siehe **7** Allgemeine Moduleinstellungen, Seite 22.

## 3.4.6.1 Verbindungsmodus TCP/IP

Dieser Modus aktiviert eine Verbindung über die Standard-Netzwerkschnittstelle des Rechners.

| S7-Xplorer (0)                 |                                            |              |
|--------------------------------|--------------------------------------------|--------------|
| 🚰 Allgemein 💋 Verbindung 🔨 Ana | og 🛛 Digital 🧼 Diagnose                    |              |
| Verbindungsmodus: TCP/IP ~     | Verbindungstyp: PG-Verbindung $\checkmark$ | Timeout (s): |
| Adresse: 192.168.123.1         | Rahmen: 0 🜩 Steckplatz: 0 🜩                | Test         |
| S7-Routing verwenden           |                                            |              |
| CPU-Name: 🚫 Kein Adressbuc     | h                                          | ~            |

#### Verbindungsmodus

Auswahl des Verbindungsmodus TCP/IP

#### Verbindungstyp

Auswahl des Verbindungstyps PG, OP oder sonstige Verbindung.

(Der Verbindungsmodus beeinflusst, welcher Typ von Verbindungsressource auf der CPU belegt wird.)

#### Timeout

Hier können Sie einen Wert für die Wartezeit (Timeout) in Sekunden bei Verbindungsaufbau und Lesezugriffen einstellen. Ein Überschreiten der hier eingestellten Zeit führt dazu, dass *ibaPDA* die Steuerung für nicht erreichbar bzw. nicht antwortend erklärt.

#### Adresse

IP-Adresse der Steuerung

#### Rahmen

Nummer des Baugruppenrahmens der Steuerung (Standard: 0)

#### Steckplatz

Nummer des Steckplatzes der Steuerung im Baugruppenrahmen (Verwenden Sie bei S7-1500 CPUs "0".)

#### <Test>

ibaPDA testet die Verbindung zur CPU und zeigt verfügbare Diagnosedaten an.

| S7-Xplorer (0)                                                                                                    |        |  |  |  |  |
|----------------------------------------------------------------------------------------------------|--------|--|--|--|--|
| 💱 Allgemein 💋 Verbindung 🔨 Analog 👖 Digital 🤝 Diagnose                                                                                                    |        |  |  |  |  |
| Verbindungsmodus: TCP/IP Verbindungstyp: PG-Verbindung VERbindung Verbindung Verbindung | -      |  |  |  |  |
| Adresse: 192.168.80.95 Rahmen: 0 🚖 Steckplatz: 2 🜩 Tes                                                                                                    | t      |  |  |  |  |
| S7-Routing verwenden                                                                                                    |        |  |  |  |  |
| CPU-Name: 🚫 Kein Adressbuch                                                                                                    | $\sim$ |  |  |  |  |
| Verbindung aufgebaut<br>MLFBNr von SPS ist: 6ES7 412-2EK06-0AB0                                                                                                    |        |  |  |  |  |
| SPS-Status: RUN<br>Zykluszeiten: Ist 10 ms Min 1 ms Max 11 ms                                                                                                    |        |  |  |  |  |
| Inputbytes: 128                                                                                                    |        |  |  |  |  |
| Outputs/tes: 128                                                                                                    |        |  |  |  |  |
| Timer: 2048                                                                                                    |        |  |  |  |  |
| Counter: 2048                                                                                                    |        |  |  |  |  |
| Log Address: 4096                                                                                                    |        |  |  |  |  |
| SPS hat 3 DBs                                                                                                    |        |  |  |  |  |

#### **S7-Routing verwenden**

Wenn die S7-CPU und der *ibaPDA*-Rechner nicht im selben Netz sind, sondern nur über ein Gateway miteinander kommunizieren können, das S7-Routing unterstützt, dann aktivieren Sie diese Option. Ein solches Gateway kann z. B. ein IE/PB Link sein, über den eine S7-CPU ohne Ethernet-Anschluss erreichbar ist.

Zwei zusätzliche Eingabefelder erscheinen:

- Adresse des Geräts mit Gateway-Funktion: Adresse des Gateways eingeben.
- S7-Subnetz-ID des Zielnetzes: Subnetz-ID aus STEP 7 NetPro oder TIA Portal eingeben.

Weitere Informationen zu S7-Routing siehe **7** S7-Routing, Seite 94.

#### **CPU-Name**

Auswahl des verknüpften Adressbuchs

#### Tipp

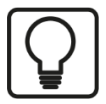

Wenn Sie Rahmennummer und/oder Steckplatznummer nicht kennen, dann tragen Sie dafür "0" ein und klicken auf den Button <Test>.

*ibaPDA* versucht dann eine Verbindung aufzubauen. Ist der Verbindungsaufbau erfolgreich, dann sucht *ibaPDA* den betreffendem Rahmen nach verfügbaren CPUs ab. Die gefundenen CPUs listet *ibaPDA* mit Rahmennummer und Steckplatznummer auf. An oberster Stelle steht immer der CP, mit dem *ibaPDA* direkt verbunden ist.

Wenn Sie eine S7-CPU (Hyperlink) anklicken, stellt *ibaPDA* die Verbindung her und zeigt die CPU-Diagnosedaten an.

| S7-Xplorer TCP/IP (0)                                                                                                    |      |
|----------------------------------------------------------------------------------------------------|------|
| 🚰 Allgemein 💋 Verbindung 🔨 Analog 👖 Digital 🤝 Diagnose                                                                             |      |
| Verbindungsmodus: TCP/IP Verbindungstyp: PG-Verbindung View Timeout (s):                                                           | 15 🌲 |
| Adresse: 192.168.11.74 Rahmen: 0 🖨 Steckplatz: 0 🖨                                                                                 | Test |
| S7-Routing verwenden                                                                                                    |      |
| CPU-Name: CPU3xx (CPU 314C-2 PN-DP)                                                                                                | ~    |
| Verbindung aufgebaut<br>Adresse 192.168.11.74 Rack 0 Slot 0: verbunden mit CP 66K7 343-1CX10-0XE0<br>Nach verbundenen CPUs suchen: |      |
| Adresse 192.168.11.74 Rack 0 Slot 2: verbunden mit S7 CF0 6E S7 314-6EH04-0AR0                                                     |      |

#### Hinweis

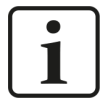

Für die Kommunikation mit der CPU muss im Zielsystem der Port 102 freigegeben sein. Falls der Datenverkehr über eine externe Firewall läuft, dann müssen Sie den Port 102 auch in dieser Firewall freigeben.

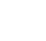

iba

## 3.4.6.2 Verbindungsmodus PC/CP

Dieser Modus aktiviert eine Verbindung über Schnittstellenkarten des Rechners, die Sie mittels SIMATIC Net konfigurieren.

Die im SIMATIC Net projektierten Schnittstellen können Sie verwenden, zum Beispiel:

- MPI-Adapter (COM)
- MPI-Adapter (USB)
- PROFIBUS (CP5611, CP5622)
- TCPIP (RFC1005)
- ...

#### Hinweis

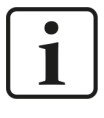

Die Siemens Software SIMATIC Net (z. B. SIMATIC-Manager oder Softnet) muss installiert sein, um diese Verbindungsart nutzen zu können. Bei Verwendung der Baugruppen CP55..., CP56... und des MPI-Adapters genügt auch die Installation der Gerätetreiber.

#### Hinweis

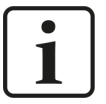

*ibaPDA* unterstützt das SIMATIC PC/PPI-Kabel sowie das SIMATIC USB/PPI-Kabel für den Anschluss von S7-200 CPUs nicht. Verwenden Sie hierfür alternativ entweder rechnerseitig einen CP56xx (PPI) oder SPS-seitig einen CP243-1 mit TCP/IP.

| S7-Xplorer (         | (1)           |           |               |               |                  |         |                     |          |
|----------------------|---------------|-----------|---------------|---------------|------------------|---------|---------------------|----------|
| 🚰 Allgemein 🝠 Ve     | erbindung     | ∕         | ∬ Digital     | 🕼 Diagno      | se               |         |                     |          |
| Verbindungsmodus:    | PC/CP         | ~         | Verbind       | ungstyp:      | PG-Verbindung    | ~       | Timeout (s):        | 15 🜲     |
| Zugangspunkt für Anv | vendungen:    | PDA => In | tel(R) Etherr | net Connectio | n I217.LM.TCPI 🗸 | PG/     | PC-Schnittstelle ei | nstellen |
| Adresse: 192         | .168.123.1    |           | Rahmen:       | 0             | Steckplatz: 0    | <b></b> |                     | Test     |
| S7-Routing verwe     | nden          |           |               |               |                  |         |                     |          |
| ibaPDA-S7-Xplore     | r Proxy verwe | nden      |               |               |                  |         |                     |          |
| CPU-Name:            | 🚫 Kein Ad     | ressbuch  |               |               |                  |         |                     | ~        |

#### Verbindungsmodus

Auswahl des Verbindungsmodus PC/CP

#### Verbindungstyp

Auswahl des Verbindungstyps PG, OP oder sonstige Verbindung.

(Der Verbindungsmodus beeinflusst, welcher Typ von Verbindungsressource auf der CPU belegt wird.)

#### Timeout

Hier können Sie einen Wert für die Wartezeit (Timeout) in Sekunden bei Verbindungsaufbau und Lesezugriffen einstellen. Ein Überschreiten der hier eingestellten Zeit führt dazu, dass *ibaPDA* die Steuerung für nicht erreichbar bzw. nicht antwortend erklärt.

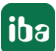

#### Zugangspunkt für Anwendungen

Wählen Sie den zu nutzenden Zugangspunkt aus.

Weitere Informationen zum Erstellen und Anpassen eines Zugangspunkts siehe **P**G/PC-Schnittstelle einstellen/neuen Zugangspunkt definieren, Seite 90.

| Zugangspunkt für Anwendungen: |               | A => Intel(R) Ethemet Connection I217-LM.TCPIP.1 V                                | PG/PC-Schnittstelle eir | instellen |  |
|-------------------------------|---------------|-----------------------------------------------------------------------------------|-------------------------|-----------|--|
| Adresse:                      | 192.168.123.1 | PDA-MPI => PC Adapter MPI 1<br>PDA => Intel(R) Ethemet Connection I217-LM.TCPIP.1 | *<br>*                  | Test      |  |
|                               |               | PLCSIM => PLCSIM 57-1200/57-1500. TCPIP. 1                                        |                         |           |  |

#### Hinweis

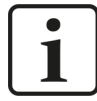

Die unter SIMATIC Net verfügbaren Zugangspunkte konfigurieren Sie mithilfe des Werkzeuges "PG/PC Schnittstelleneinstellungen" von Siemens.

Es wird empfohlen generell für die Verbindung von *ibaPDA-Interface-S7-Xplorer* zu SIMATIC S7 über PC/CP-Verbindungen einen speziellen Zugangspunkt für *ibaPDA* einzurichten, wenn *ibaPDA-Interface-S7-Xplorer* und SIMATIC-Manager auf demselben Rechner laufen. Mit einem eigenen Zugangspunkt besteht dann nicht mehr die Gefahr, dass der Zugriff für *ibaPDA-Interface-S7-Xplorer* gestört wird, falls der Standard-Zugangspunkt im SIMATIC-Manager geändert wird.

#### <PG/PC-Schnittstelle einstellen>

Dieser Button öffnet den Dialog zum Einstellen den PG/PC-Schnittstelle von SIMATIC STEP 7.

#### Adresse

Adresse der Steuerung (MPI-, PROFIBUS- oder IP-Adresse je nach eingestelltem Zugangspunkt)

#### Rahmen

Nummer des Baugruppenrahmens der Steuerung (Standard: 0)

#### Steckplatz

Nummer des Steckplatzes der Steuerung im Baugruppenrahmen (Verwenden Sie bei S7-1500 CPUs "0".)

#### <Test>

*ibaPDA* testet die Verbindung zur CPU und zeigt verfügbare Diagnosedaten an.

| S7-Xplorer (1)                                                                                                   |
|----------------------------------------------------------------------------------------------------|
| 🚰 Allgemein 💋 Verbindung 🔨 Analog 💵 Digital 🧼 Diagnose                                                           |
| Verbindungsmodus: PC/CP Verbindungstyp: PG-Verbindung Timeout (s): 15                                            |
| Zugangspunkt für Anwendungen: PDA => Intel(R) Ethemet Connection I217-LM.TCPIF V PG/PC-Schnittstelle einstellen  |
| Adresse: 192.168.50.95 Rahmen: 0 🚖 Steckplatz: 2 🖨 Test                                                          |
| S7-Routing verwenden                                                                                             |
| ibaPDA-S7-Xplorer Proxy verwenden                                                                                |
| CPU-Name: 🚫 Kein Adressbuch 🗸                                                                                    |
| Verbindung aufgebaut           MLFBNr von SPS ist:         6ES7 412-2EK06-0AB0           SPS-Status:         RUN |
| Zykluszeiten: Ist 10 ms Min 1 ms Max 11 ms<br>Inputbytes: 128                                                    |
| Outputbytes: 128                                                                                                 |
| Timer: 2048                                                                                                    |
| Counter: 2048                                                                                                    |
| Localdata: 4096                                                                                                  |
| SPS hat 3 DBs                                                                                                    |
Wenn Sie eine S7-CPU (Hyperlink) anklicken, stellt *ibaPDA* die Verbindung her und zeigt die CPU-Diagnosedaten an.

| S7-Xplorer PC/CP (0)                                              |                                   |          |                     |               |        |                      |          |   |
|-------------------------------------------------------------------|-----------------------------------|----------|---------------------|---------------|--------|----------------------|----------|---|
| 🚰 Allgemein 💋 Vo                                                  | erbindung 🔨                       | / Analog | 🛛 Digital 🧼 Diagno  | ose           |        |                      |          |   |
| Verbindungsmodus:                                                 | PC/CP                             | $\sim$   | Verbindungstyp:     | PG-Verbindung | $\sim$ | Timeout (s):         | 15       | - |
| Zugangspunkt für Anv                                              | wendungen:                        | S70NLINE | => PC Adapter.MPI.1 | ~             | PG/    | PC-Schnittstelle eir | nstellen |   |
| Adresse: 0                                                        | -                                 |          | Rahmen: 0           | Steckplatz: 0 | ▲<br>▼ |                      | Test     |   |
| S7-Routing verwe                                                  | enden                             |          |                     |               |        |                      |          |   |
| ibaPDA-S7-Xplore                                                  | ibaPDA-S7-Xplorer Proxy verwenden |          |                     |               |        |                      |          |   |
| CPU-Name: 🚫 Kein Adressbuch 🗸                                     |                                   |          |                     |               |        |                      |          |   |
| 1 SPSen gefunden an Bus:                                          |                                   |          |                     |               |        |                      |          |   |
| Adresse 2 Rack 0 Slot 0: verbunden mit S7 COU 6ES7 314-6EH04-0AR0 |                                   |          |                     |               |        |                      |          |   |

# **S7-Routing verwenden**

Wenn die S7-CPU und der *ibaPDA*-Rechner nicht im selben Netz sind, sondern nur über ein Gateway miteinander kommunizieren können, das S7-Routing unterstützt, dann aktivieren Sie diese Option. Ein solches Gateway kann z. B. ein IE/PB Link sein, über den eine S7-CPU ohne Ethernet-Anschluss erreichbar ist.

Zwei zusätzliche Eingabefelder erscheinen:

- Adresse des Geräts mit Gateway-Funktion: Adresse des Gateways eingeben.
- S7-Subnetz-ID des Zielnetzes: Subnetz-ID aus STEP 7 NetPro oder TIA Portal eingeben.

Weitere Informationen zu S7-Routing siehe **7** S7-Routing, Seite 94.

# ibaPDA-S7-Xplorer Proxy verwenden

Für eine Verbindung zu S7-PLCSIM ist die Verwendung des *ibaPDA-S7-Xplorer Proxy* notwendig, da aus betriebssystemtechnischen Gründen keine direkte Verbindung zwischen dem *ibaPDA*-Service und S7-PLCSIM aufgebaut werden kann.

Zwei zusätzliche Eingabefelder erscheinen:

- IP-Adresse oder Hostname des *ibaPDA-S7-Proxy*-Rechners
- Nummer des Ports, den *ibaPDA-S7-Proxy* verwendet

Weitere Informationen zu *ibaPDA-S7-Xplorer Proxy* siehe **7** Verbindung mit S7-PLCSIM via *ibaPDA-S7-Xplorer Proxy*, Seite 62 und **7** *ibaPDA-S7-Xplorer Proxy* für PC/CP-Schnittstelle, Seite 89.

# CPU-Name

Auswahl des verknüpften Adressbuchs

# Tipp für S7-300 und S7-400 CPUs

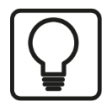

Wenn Sie Rahmennummer und/oder Steckplatznummer nicht kennen, dann tragen Sie dafür "0" ein und klicken auf den Button <Test>.

*ibaPDA* versucht dann eine Verbindung aufzubauen. Ist der Verbindungsaufbau erfolgreich, dann sucht *ibaPDA* den betreffendem Rahmen nach verfügbaren CPUs ab. Die gefundenen CPUs listet *ibaPDA* mit Rahmennummer und Steckplatznummer auf. An oberster Stelle steht immer der CP, mit dem *ibaPDA* direkt verbunden ist.

Wenn Sie eine S7-CPU (Hyperlink) anklicken, stellt *ibaPDA* die Verbindung her und zeigt die CPU-Diagnosedaten an.

| S7-Xplorer TCP/IP (0)                                                                                                    |              |      |
|----------------------------------------------------------------------------------------------------|--------------|------|
| 🚰 Allgemein 🍠 Verbindung 🔨 Analog 👖 Digital 🧼 Diagnose                                                                             |              |      |
| Verbindungsmodus: TCP/IP $\checkmark$ Verbindungstyp: PG-Verbindung $\checkmark$                                                   | Timeout (s): | 15 🜲 |
| Adresse: 192.168.11.74 Rahmen: 0 🚖 Steckplatz: 0 🚖                                                                                 |              | Test |
| S7-Routing verwenden                                                                                                    |              |      |
| CPU-Name: CPU3xx (CPU 314C-2 PN-DP)                                                                                                |              | ~    |
| Verbindung aufgebaut<br>Adresse 192.168.11.74 Rack 0 Slot 0: verbunden mit CP 6GK7 343-1CX10-0XE0<br>Nach verbundenen CPUs suchen: |              |      |
| Adresse 192.168.11.74 Rack 0 Slot 2: verbunden mit S7 CF0 6ES7 314-6EH04-0AR0                                                      |              |      |

#### Hinweis

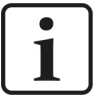

Wenn für den Zugangspunkt MPI hier keine SPS oder CPU angezeigt wird, dann überprüfen Sie die Einstellung der Schnittstelle im SIMATIC-Manager.

*ibaPDA* erkennt keine Online-Verbindung zu einer S7, wenn im SIMATIC-Manager eine PG/PC-Schnittstelle mit Schnittstellenparametrierung "AUTO" für MPI-Adapter oder CPs eingestellt ist.

In diesem Fall müssen Sie die Schnittstelle oder der Zugangspunkt ändern.

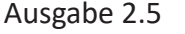

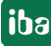

# 3.4.6.3 Verbindungsmodus TCP/IP S7-1x00

Dieser Modus aktiviert eine Verbindung über die Standard-Netzwerkschnittstelle des Rechners. Sie können diesen Modus ausschließlich mit S7-1200 (ab V4) und S7-1500 CPUs nutzen.

*ibaPDA* unterstützt den Zugriff auf optimierte und nicht optimierte Bausteine.

| S7-Xplorer (4)    |                     |                    |                    |        |                   |      |
|-------------------|---------------------|--------------------|--------------------|--------|-------------------|------|
| 🚰 Allgemein 💋 Ve  | rbindung 🔨 Analog 👖 | 🛛 Digital 🧼 Diagno | se                 |        |                   |      |
| Verbindungsmodus: | TCP/IP S7-1x00 $$   | Verbindungstyp:    | PG-Verbindung      | $\sim$ | Timeout (s):      | 15 🜲 |
| Adresse:          | 192.168.50.90       |                    |                    |        |                   | Test |
| Kennwort:         |                     | Sichere Kommur     | nikation verwenden |        |                   |      |
| CPU-Name:         | PLC (192.168.50.90) |                    | ~                  | Adre   | essbuch von S7 la | den  |

# Verbindungsmodus

Auswahl des Verbindungsmodus TCP/IP S7-1x00

# Verbindungstyp

Auswahl des Verbindungstyps PG, OP oder sonstige Verbindung.

(Der Verbindungsmodus beeinflusst, welcher Typ von Verbindungsressource auf der CPU belegt wird.)

# Timeout

Hier können Sie einen Wert für die Wartezeit (Timeout) in Sekunden bei Verbindungsaufbau und Lesezugriffen einstellen. Ein Überschreiten der hier eingestellten Zeit führt dazu, dass *ibaPDA* die Steuerung für nicht erreichbar bzw. nicht antwortend erklärt.

#### Adresse

IP-Adresse der Steuerung

#### Kennwort

Je nach Konfiguration in der Steuerung, kann der Zugriff auf die SPS durch ein Kennwort geschützt sein. Geben Sie in diesem Fall hier dieses Kennwort an.

#### Sichere Kommunikation verwenden

Die Steuerung S7-1500 unterstützt mit TIA Portal v17 oder höher eine sichere Kommunikation über TLS-Verschlüsselung. Im TIA-Portal können Sie dafür sichere PG/PC- und HMI-Kommunikation einstellen.

Wenn Sie diese Option in der Steuerung aktiviert haben, müssen Sie auch in *ibaPDA* die sichere Kommunikation aktivieren.

# **CPU-Name**

Auswahl des verknüpften Adressbuchs (nur TIA-Portal-Adressbücher verfügbar)

## Hinweis

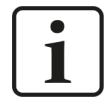

Der Verbindungsmodus TCP/IP S7-1x00 unterstützt keine Nutzung von Absolutadressen bei Operanden.

# Hinweis

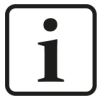

Für die Kommunikation mit der CPU muss im Zielsystem der Port 102 freigegeben sein. Falls der Datenverkehr über eine externe Firewall läuft, dann müssen Sie den Port 102 auch in dieser Firewall freigeben.

## <Test>

*ibaPDA* testet die Verbindung zur CPU und zeigt verfügbare Diagnosedaten an.

| S7-Xplorer (4)                                                  |                                                                |  |  |  |  |
|-----------------------------------------------------------------|----------------------------------------------------------------|--|--|--|--|
| 🚰 Allgemein 💋 Ve                                                | rbindung 🔨 Analog 👖 Digital 🧼 Diagnose                         |  |  |  |  |
| Verbindungsmodus:                                               | TCP/IP S7-1x00 Verbindungstyp: PG-Verbindung V Timeout (s): 15 |  |  |  |  |
| Adresse:                                                        | 192.168.50.90 Test                                             |  |  |  |  |
| Kennwort:                                                       | Sichere Kommunikation verwenden                                |  |  |  |  |
| CPU-Name:                                                       | PLC (192.168.50.90) V Adressbuch von S7 laden                  |  |  |  |  |
| Connection established<br>MLFBNr of PLC is: 6ES7 516-3AN00-0AB0 |                                                                |  |  |  |  |

# <Adressbuch von S7 laden>

Mit Klick auf diesen Button liest *ibaPDA* die Liste der Symbole direkt aus der SPS aus und speichert sie in einem Adressbuch zur späteren Nutzung im Symbol-Browser.

| 🚰 Allgemein 💋 Ve                                                                                                    | rbindung 🔨 Analog 👖 Digital 🧼 Diagnose                         |  |  |  |  |
|----------------------------------------------------------------------------------------------------|----------------------------------------------------------------|--|--|--|--|
| Verbindungsmodus:                                                                                                    | TCP/IP S7-1x00 Verbindungstyp: PG-Verbindung V Timeout (s): 15 |  |  |  |  |
| Adresse:                                                                                                    | 192.168.50.90 Test                                             |  |  |  |  |
| Kennwort:                                                                                                    | Sichere Kommunikation verwenden                                |  |  |  |  |
| CPU-Name: PLC (192.168.50.90)   Adressbuch von S7 laden                                                                                                    |                                                                |  |  |  |  |
| Connecting to S7 at 192.168.50.90<br>Connected successfully to S7 at 192.168.50.90<br>MLFBNr of PLC is: 6ES7 516-3AN00-0AB0<br>Loading symbols from S7<br>Successfully loaded symbols<br>Writing addressbook<br>Successfully created addressbook PLC (192.168.50.90) |                                                                |  |  |  |  |

Beachten Sie in diesem Zusammenhang auch den Zugriffsschutz bei einer S7-1500 CPU.

Weitere Informationen, siehe **7** Konfiguration S7-1200 und S7-1500, Seite 16.

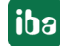

# 3.4.7 Modul S7-Xplorer Decoder

Das Modul eignet sich zum Erfassen großer Mengen digitaler Signale von einer SIMATIC S7-Steuerung.

*ibaPDA* unterstützt folgende Steuerungen, Verbindungsmodi und Auswahlmethoden:

| Steuerung | Verbindungsmodus und Signalauswahl |     |     |       |     |     |                |     |     |
|-----------|------------------------------------|-----|-----|-------|-----|-----|----------------|-----|-----|
|           | TCP/IP                             |     |     | PC/CP |     |     | TCP/IP S7-1x00 |     |     |
|           | ABS                                | SYM | CFC | ABS   | SYM | CFC | ABS            | SYM | CFC |
| S7-300    | Х                                  | Х   | X   | Х     | Х   | Х   |                |     |     |
| S7-400    | Х                                  | Х   | X   | X     | Х   | X   |                |     |     |
| S7-1200   | X                                  |     |     |       |     |     |                | X   |     |
| S7-1500   | Х                                  |     |     |       |     |     |                | Х   |     |

Erklärung: ABSolutadresse, SYMbolisch, CFC-Konnektor

*ibaPDA* unterstützt folgende Operandentypen:

| Auswahl über | Analog               |
|--------------|----------------------|
| S7-300       | EB, AB, MB, PEB, DBB |
| S7-400       | EW, AW, MW, PEW, DBW |
|              | ED, AD, MD, PED, DBD |
|              | Τ, Ζ                 |
| S7-1200      | EB, AB, MB, DBB      |
| S7-1500      | EW, AW, MW, DBW      |
|              | ED, AD, MD, DBD      |

| S7-Xplorer Decoder (2) |                                               |                           |                             |  |  |  |
|------------------------|-----------------------------------------------|---------------------------|-----------------------------|--|--|--|
| \$7<br>**              | 🚰 Allgemein 💋 Verbindung 👖 Digital 🧼 Diagnose |                           |                             |  |  |  |
|                        | ~                                             | Grundeinstellungen        |                             |  |  |  |
|                        |                                               | Modultyp                  | S7-Xplorer Decoder          |  |  |  |
|                        |                                               | Verriegelt                | False                       |  |  |  |
|                        |                                               | Aktiviert                 | True                        |  |  |  |
|                        |                                               | Name                      | S7-Xplorer Decoder          |  |  |  |
|                        |                                               | Modul Nr.                 | 2                           |  |  |  |
|                        |                                               | Zeitbasis                 | 10 ms                       |  |  |  |
|                        |                                               | Name als Präfix verwender | False                       |  |  |  |
|                        |                                               | Textcodierung             | Default Systemgebietsschema |  |  |  |
|                        | ~                                             | Modul Struktur            |                             |  |  |  |
|                        |                                               | Anzahl Decoder            | 32                          |  |  |  |
|                        | ~                                             | S7                        |                             |  |  |  |
|                        |                                               | CPU-Name                  | S Kein Adressbuch           |  |  |  |
|                        |                                               | Aktualisierungszeit       | 10 ms                       |  |  |  |
|                        |                                               | Zugriffsmodus             | Parallel                    |  |  |  |
|                        | 1                                             | Verbindung                | 0                           |  |  |  |

Für weitere Informationen zur Moduleinstellung siehe **7** Allgemeine Moduleinstellungen, Seite 22.

# Modul Struktur

# Anzahl Decoder

Stellen Sie die Anzahl der konfigurierbaren Decoder in der digitalen Signaltabelle ein. Der Standardwert ist 32. Der Maximalwert beträgt 128. Die Signaltabelle wird entsprechend angepasst.

# Verbindungskonfiguration

Die Verbindung des Moduls *S7-Xplorer Decoder* konfigurieren Sie auf die gleiche Weise wie die Verbindung für ein S7-Xplorer-Modul:

- ↗ Verbindungsmodus TCP/IP, Seite 33
- ↗ Verbindungsmodus PC/CP, Seite 35
- ↗ Verbindungsmodus TCP/IP S7-1x00, Seite 39

# **Register Digital**

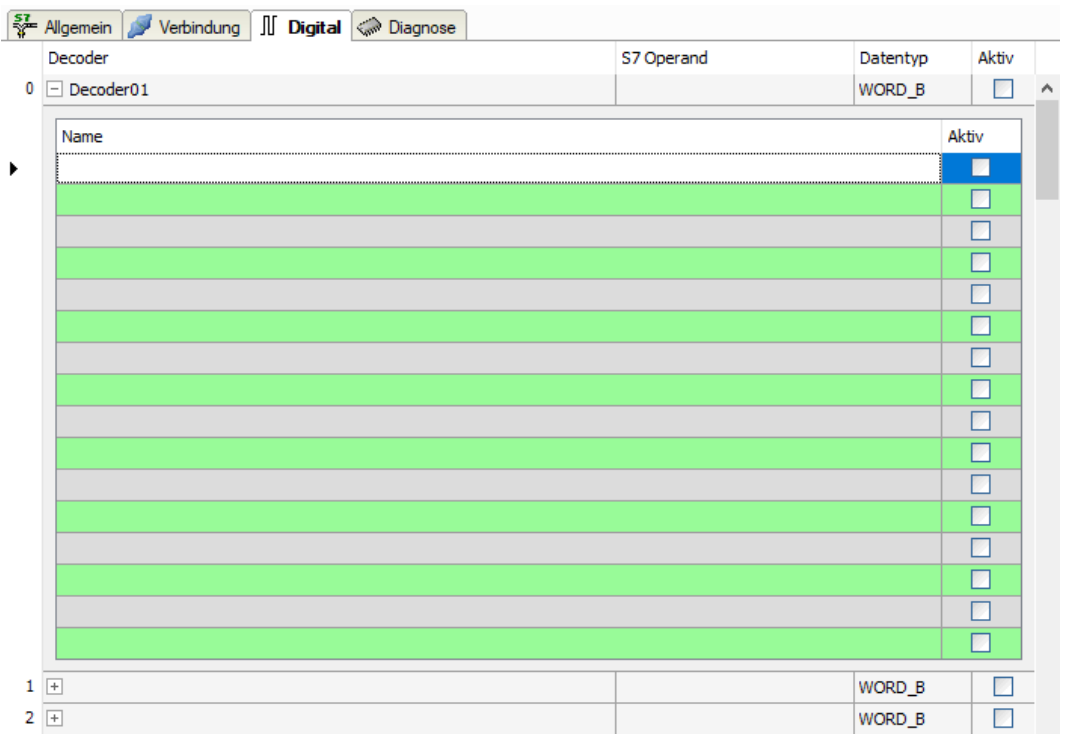

Die Deklaration der Digitalsignale erfolgt auf zwei Ebenen. Definieren Sie zunächst die Quellsignale (Wörter), welche für die Digitalsignale (Bits) aufgeschlüsselt werden.

Jedes Quellsignal können Sie über den Button <+> öffnen, um die Liste der zugehörigen Digitalsignalen anzuzeigen. Definieren Sie danach die einzelnen Digitalsignale des Quellsignals.

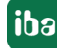

Die einzelnen Spalten der Signaltabelle haben folgende Bedeutungen:

# Quellsignal

# Decoder

Tragen Sie einen Namen für das Quellsignal ein.

# S7 Operand/S7 Symbol

Tragen Sie den S7 Operand und ggf. das S7 Symbol ein, dem das Signal zugeordnet ist.

# Datentyp

Geben Sie den Datentyp des Signals an. Der Datentyp bestimmt auch die Anzahl der Digitalsignale. *ibaPDA* leitet den möglichen Datentyp automatisch vom S7-Operand bzw. S7-Symbol ab.

# Aktiv

Wenn Sie das Quellsignal aktivieren, wird es mit allen Digitalsignalen erfasst. Sie können einzelne Digitalsignale abwählen.

# **Einzelne Digitalsignale (Bits)**

# Name

Tragen Sie einen Namen für die einzelnen Digitalsignale ein.

# Aktiv

Wenn Sie das Digitalsignal aktivieren, wird das Signal erfasst und auch in der Prüfung der Anzahl der lizenzierten Signale berücksichtigt.

#### Hinweis

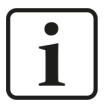

*ibaPDA* berücksichtigt jeweils nur die aktivierten Digitalsignale bei der Anzahl der lizenzierten Signale, also kein zusätzliches Signal für das Quellsignal.

# 3.4.8 Modul S7-Xplorer redundant

Dieses Modul stellt eine redundante Verbindung über die Standard-Netzwerkschnittstelle des Rechners oder eine zusätzliche Netzwerkkarte her.

# Hinweis

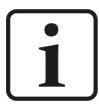

Das Modul S7-Xplorer redundant belegt zwei lizenzierte Verbindungen. Beachten Sie daher, ob die Gesamtzahl der lizenzierten Verbindungen auch bei Nutzung redundanter Module ausreicht.

*ibaPDA* liest Daten immer nur von einer CPU, diese wird als aktive CPU bezeichnet. Auf Basis des CPU-Status und des Verbindungsstatus wird entschieden, von welcher CPU die Daten geholt werden.

Ist nur eine CPU verbunden, so ist es diese die aktive CPU. Sind beide CPU verbunden und nur eine im Status RUN, dann wählt *ibaPDA* diese CPU. Sind beide verbunden und im Status RUN, dann wählt *ibaPDA* die erste CPU (Verbindung 0). Wenn es sich allerdings um ein S7-400H-System handelt, wählt *ibaPDA* die CPU mit Status RUN MASTER.

Tritt eine Änderung des CPU- oder Verbindungsstatus der aktiven Verbindung ein, so führt *ibaPDA* eine Verbindungsumschaltung aus. Eine Änderung des CPU-Status oder Verbindungsstatus der derzeit nicht aktiven Verbindung bewirkt keine Verbindungsumschaltung.

Es handelt sich hierbei um die Kopplung zweier "normaler" S7-Xplorer Verbindungen, die *ibaPDA* im Fehlerfall umschaltet, und nicht um eine sog. "hochverfügbare Verbindung". Daher ist technisch bedingt mit Signallücken von 1–2 s während eines Umschaltvorgangs zu rechnen.

Bei den angebundenen Steuerungen kann es sich um ein S7-400H Steuerungspärchen (hochverfügbar) handeln, oder um zwei Standard-S7-Steuerungen. Voraussetzung ist lediglich, dass die erfassten Operanden in beiden Steuerungen auf identischen Adressen liegen.

| Steuerung | Verbindungsmodus und Signalauswahl |     |     |       |     |     |                |     |     |
|-----------|------------------------------------|-----|-----|-------|-----|-----|----------------|-----|-----|
|           | TCP/IP                             |     |     | PC/CP |     |     | TCP/IP S7-1x00 |     |     |
|           | ABS                                | SYM | CFC | ABS   | SYM | CFC | ABS            | SYM | CFC |
| S7-300    | Х                                  | Х   | Х   | Х     | Х   | Х   |                |     |     |
| S7-400    | Х                                  | Х   | Х   | Х     | Х   | Х   |                |     |     |
| S7-400H   | Х                                  | Х   | Х   | Х     | Х   | X   |                |     |     |
| S7-1200   | X                                  |     |     |       |     |     |                | X   |     |
| S7-1500   | X                                  |     |     |       |     |     |                | X   |     |

*ibaPDA* unterstützt folgende Steuerungen, Verbindungsmodi und Auswahlmethoden:

Erklärung: ABSolutadresse, SYMbolisch, CFC-Konnektor

Hinweis

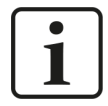

Während einer laufenden Datenerfassung von *ibaPDA* ist ein Download der HW-Konfig nicht möglich. Beenden Sie zuerst die Datenerfassung von *ibaPDA*.

| Auswahl über       | Analog                                                                       | Digital      |
|--------------------|------------------------------------------------------------------------------|--------------|
| S7-300<br>S7-400   | EB, AB, MB, PEB, DBB<br>EW, AW, MW, PEW, DBW<br>ED, AD, MD, PED, DBD<br>T, Z | E, A, M, DBX |
| S7-1200<br>S7-1500 | EB, AB, MB, DBB<br>EW, AW, MW, DBW<br>ED, AD, MD, DBD                        | E, A, M, DBX |

ibaPDA unterstützt folgende Operandentypen:

| S7-    | Xplorer redun                | dant (0)                    |           |            |
|--------|------------------------------|-----------------------------|-----------|------------|
| 🐳 A    | <b>Ilgemein</b> 💋 Verbindung | 0 🝠 Verbindung 1 🔨 Analog   | ∬ Digital | 🧼 Diagnose |
| $\sim$ | Grundeinstellungen           |                             |           |            |
|        | Modultyp                     | S7-Xplorer redundant        |           |            |
|        | Verriegelt                   | False                       |           |            |
|        | Aktiviert                    | True                        |           |            |
|        | Name                         | S7-Xplorer redundant        |           |            |
|        | Modul Nr.                    | 0                           |           |            |
|        | Zeitbasis                    | 10 ms                       |           |            |
|        | Name als Präfix verwend      | False                       |           |            |
|        | Textcodierung                | Default Systemgebietsschema |           |            |
| $\sim$ | Modul Struktur               |                             |           |            |
|        | Anzahl Analogsignale         | 32                          |           |            |
|        | Anzahl Digitalsignale        | 32                          |           |            |
| $\sim$ | S7                           |                             |           |            |
|        | CPU-Name                     | 🚫 Kein Adressbuch           |           |            |
|        | Aktualisierungszeit          | 10 ms                       |           |            |
|        | Zugriffsmodus                | Parallel                    |           |            |
|        | Verbindung                   | 1                           |           |            |

Für weitere Informationen zur Moduleinstellung siehe **7** Allgemeine Moduleinstellungen, Seite 22.

# Verbindungskonfiguration

Konfigurieren Sie beide Verbindungen in den Registern *Verbindung 0* und *Verbindung 1*. Den Namen der Register können Sie über die Felder *Verbindungsname* ändern.

| S7-Xplorer redundant (0)           |                                                  |              |  |  |  |  |
|------------------------------------|--------------------------------------------------|--------------|--|--|--|--|
| 👫 Allgemein 💋 Verbindung 0 💋 Verbi | ndung 1   🔨 Analog   🎵 Digital   🥪 Diagnose      |              |  |  |  |  |
| Verbindungsname: Verbindung 0      |                                                  |              |  |  |  |  |
| Verbindungsmodus: TCP/IP <         | Verbindungstyp: PG-Verbindung $\sim$             | Timeout (s): |  |  |  |  |
| Adresse: 192.168.123.1             | Rahmen: 0 🗢 Steckplatz: 0 🜩                      | Test         |  |  |  |  |
| S7-Routing verwenden               |                                                  |              |  |  |  |  |
| Software-Redundanz aktivieren      | Digitaler Operand für aktive CPU: DB 101.DBX 9.0 |              |  |  |  |  |
| CPU-Name: 🚫 Kein Adressbuch        |                                                  | ~            |  |  |  |  |

Für weitere Details zur Verbindungskonfiguration siehe **7** Modul S7-Xplorer, Seite 32.

Zur Diagnose des Status der beiden Verbindungen sind spezielle Signale im Register *Digital* verfügbar. Diese belegen die ersten 4 Signalplätze.

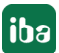

| S  | S7-Xplorer redundant (0)                          |                            |       |  |  |  |  |
|----|---------------------------------------------------|----------------------------|-------|--|--|--|--|
| 57 | Allgemein 💋 S7-400 left 💋 S7-400 right 🔨 Analog 🗍 | Digital 🧼 Diagnose         |       |  |  |  |  |
|    | Name                                              | S7 Operand                 | Aktiv |  |  |  |  |
| 0  | S7-400 left ist verbunden                         | {\$PDA_PrimaryConnected}   |       |  |  |  |  |
| 1  | S7-400 left ist aktiv                             | {\$PDA_PrimaryActive}      |       |  |  |  |  |
| 2  | S7-400 right ist verbunden                        | {\$PDA_SecondaryConnected} |       |  |  |  |  |
| 3  | S7-400 right ist aktiv                            | {\$PDA_SecondaryActive}    |       |  |  |  |  |

| Signal                     | Bedeutung                              |
|----------------------------|----------------------------------------|
| {\$PDA_PrimaryConnected}   | Verbindung 0 aufgebaut                 |
| {\$PDA_PrimaryActive}      | Datenerfassung läuft über Verbindung 0 |
| {\$PDA_SecondaryConnected} | Verbindung 1 aufgebaut                 |
| {\$PDA_SecondaryActive}    | Datenerfassung läuft über Verbindung 1 |

Tab. 4: Statussignale für redundante Verbindung

Von den Signalen {PDA\_PrimaryActive} und {PDA\_SecondaryActive} ist immer genau eines gesetzt, auch wenn keine der beiden Verbindungen selbst aktiv ist.

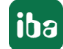

# 3.4.9 Modul S7-Xplorer SINUMERIK

Dieses Modul stellt eine Verbindung über die Standard-Netzwerkschnittstelle des Rechners oder eine zusätzliche Schnittstellenkarte zu unterschiedlichen S7-Steuerungen her, die in SINUME-RIK-Geräten eingebaut sind.

*ibaPDA* unterstützt folgende Steuerungen, Verbindungsmodi und Auswahlmethoden:

| SINUMERIK | Verbindungsmodus und Signalauswahl |     |     |       |     |     |                |     |     |  |  |
|-----------|------------------------------------|-----|-----|-------|-----|-----|----------------|-----|-----|--|--|
|           | TCP/IP                             |     |     | PC/CP |     |     | TCP/IP S7-1x00 |     |     |  |  |
|           | ABS                                | SYM | CFC | ABS   | SYM | CFC | ABS            | SYM | CFC |  |  |
| 808D      | Х                                  | Х   | Х   | Х     | Х   | Х   |                |     |     |  |  |
| 828D      | Х                                  | Х   | Х   | Х     | Х   | Х   |                |     |     |  |  |
| 840D      | Х                                  | Х   | Х   | Х     | Х   | Х   |                |     |     |  |  |
| ONE       | X                                  |     |     |       |     |     |                | Х   |     |  |  |

Erklärung: ABSolutadresse, SYMbolisch, CFC-Konnektor

*ibaPDA* unterstützt folgende Operandentypen:

| Auswahl über | Analog               | Digital      |
|--------------|----------------------|--------------|
| 808D         | EB, AB, MB, PEB, DBB | E, A, M, DBX |
| 828D         | EW, AW, MW, PEW, DBW |              |
| 840D         | ED, AD, MD, PED, DBD |              |
|              | Т, Z                 |              |
| ONE          | EB, AB, MB, DBB      | E, A, M, DBX |
|              | EW, AW, MW, DBW      |              |
|              | ED, AD, MD, DBD      |              |

|   | Ilgemein 🎤 Verbindun    | g   🔨 Analog   👖 Digital   🧼 Diagnos |  |  |  |  |
|---|-------------------------|--------------------------------------|--|--|--|--|
| ~ | Grundeinstellungen      |                                      |  |  |  |  |
|   | Modultyp                | S7-Xplorer SINUMERIK                 |  |  |  |  |
|   | Verriegelt              | False                                |  |  |  |  |
|   | Aktiviert               | True                                 |  |  |  |  |
|   | Name                    | S7-Xplorer SINUMERIK                 |  |  |  |  |
|   | Modul Nr.               | 0                                    |  |  |  |  |
|   | Zeitbasis               | 10 ms                                |  |  |  |  |
|   | Modulname als Präfix ve | rw False                             |  |  |  |  |
|   | Textcodierung           | Default Systemgebietsschema          |  |  |  |  |
| ~ | Modul Struktur          |                                      |  |  |  |  |
|   | Anzahl Analogsignale    | 32                                   |  |  |  |  |
|   | Anzahl Digitalsignale   | 32                                   |  |  |  |  |
| ~ | S7                      |                                      |  |  |  |  |
|   | Aktualisierungszeit     | 10 ms                                |  |  |  |  |
|   | Zugriffsmodus           | Parallel                             |  |  |  |  |
|   | Verbindung              | 0                                    |  |  |  |  |

Für weitere Informationen zur Moduleinstellung siehe **7** Allgemeine Moduleinstellungen, Seite 22.

iba

# Verbindungskonfiguration

| S7-Xplorer SINUMERIK (0) |                                                                                                    |  |  |  |  |  |
|--------------------------|----------------------------------------------------------------------------------------------------|--|--|--|--|--|
| 🚰 Allgemein 💋 Ver        | rbindung 🔨 Analog 👖 Digital 🧼 Diagnose                                                                               |  |  |  |  |  |
| SINUMERIK Typ:           | 808D ~                                                                                                    |  |  |  |  |  |
| Verbindungsmodus:        | TCP/IP Verbindungstyp: PG-Verbindung V Timeout (s): 15                                                               |  |  |  |  |  |
| Adresse:                 | 192.168.123.1         Rahmen:         0         Image: Steckplatz:         2         Image: Steckplatz:         Test |  |  |  |  |  |
| S7-Routing verwenden     |                                                                                                    |  |  |  |  |  |
| CPU-Name:                | S Kein Adressbuch                                                                                                    |  |  |  |  |  |

Stellen Sie zuerst den SINUMERIK Typ ein.

# SINUMERIK Typ

Wählen Sie den verwendeten SINUMERIK Typ aus. *ibaPDA* stellt automatisch den richtigen Steckplatz der S7-Steuerung ein. Je nach SINUMERIK Typ sind verschiedene Verbindungsmodi verfügbar.

Die weiteren Verbindungseinstellungen des Moduls *S7-Xplorer SINUMERIK* konfigurieren Sie auf die gleiche Weise wie die Verbindung für ein S7-Xplorer-Modul:

→ Verbindungsmodus TCP/IP, Seite 33

→ Verbindungsmodus PC/CP, Seite 35

→ Verbindungsmodus TCP/IP S7-1x00, Seite 39

# 3.4.10 Modul S5 (LAN-Adapter)

Dieses Modul stellt die Verbindung zu einer AS511-Schnittstelle einer SIMATIC S5 über die Standard-Netzwerkschnittstelle des Rechners oder eine zusätzliche Netzwerkkarte her. Hierzu wird ein zusätzlicher Schnittstellenumsetzer zur Signalumsetzung (von AS511 auf TCP/IP) benötigt.

Getestet und freigegeben sind folgende Geräte:

- ACCON-S5-LAN, Deltalogic Artikel-Nr. 11800
- IBH Link S5++, IBHsoftec Artikel-Nr. 20284

*ibaPDA* unterstützt folgende Steuerungen, Verbindungsmodi und Auswahlmethoden:

| Steuerung | Verbindungsmodus und Signalauswahl |     |       |     |     |                |     |     |     |
|-----------|------------------------------------|-----|-------|-----|-----|----------------|-----|-----|-----|
|           | TCP/IP                             |     | PC/CP |     |     | TCP/IP S7-1x00 |     |     |     |
|           | ABS                                | SYM | CFC   | ABS | SYM | CFC            | ABS | SYM | CFC |
| S5        | Х                                  |     |       |     |     |                |     |     |     |

Erklärung: ABSolutadresse, SYMbolisch, CFC-Konnektor

Das Modul unterstützt keine Timer, Counter oder S-Merker.

| s | 5 (          | (LAN-Adapter)                | (13)                          |  |  |  |  |  |
|---|--------------|------------------------------|-------------------------------|--|--|--|--|--|
| 8 | ≗ A          | <b>Ilgemein</b> 💋 Verbindung | 🔨 Analog 🗍 Digital 🧼 Diagnose |  |  |  |  |  |
|   | ~            | Grundeinstellungen           |                               |  |  |  |  |  |
|   |              | Modultyp                     | S5 (LAN-Adapter)              |  |  |  |  |  |
|   |              | Verriegelt                   | False                         |  |  |  |  |  |
|   |              | Aktiviert                    | True                          |  |  |  |  |  |
|   |              | Name                         | S5 (LAN-Adapter)              |  |  |  |  |  |
|   |              | Modul Nr.                    | 13                            |  |  |  |  |  |
|   |              | Zeitbasis                    | 10 ms                         |  |  |  |  |  |
|   |              | Name als Präfix verwend      | False                         |  |  |  |  |  |
|   |              | Textcodierung                | Default Systemgebietsschema   |  |  |  |  |  |
|   | $\mathbf{v}$ | Modul Struktur               |                               |  |  |  |  |  |
|   |              | Anzahl Analogsignale         | 32                            |  |  |  |  |  |
|   |              | Anzahl Digitalsignale        | 32                            |  |  |  |  |  |
|   | ~            | S5                           |                               |  |  |  |  |  |
|   |              | Aktualisierungszeit          | 10 ms                         |  |  |  |  |  |
|   |              | Zugriffsmodus                | Parallel                      |  |  |  |  |  |
|   |              | Verbindung                   | 5                             |  |  |  |  |  |
|   |              |                              |                               |  |  |  |  |  |

Für weitere Informationen zur Moduleinstellung siehe **7** Allgemeine Moduleinstellungen, Seite 22.

# Verbindungskonfiguration

Im Register *Verbindung* tragen Sie die IP-Adresse des S5-LAN-Adapters in das Feld *Adresse* ein und klicken auf den Button <Test>.

| S5 (LAN-Adapter) (13)                        |                                        |               |           |            |  |              |      |
|----------------------------------------------|----------------------------------------|---------------|-----------|------------|--|--------------|------|
| Allgemein                                    | 🝠 Verbindung                           | $\sim$ Analog | ∬ Digital | C Diagnose |  |              |      |
| Adresse:                                     | 192.168.123.231                        |               |           |            |  | Timeout (s): | 15 🚖 |
| Verbindung au<br>MLFBNr von S<br>SPS-Status: | ufgebaut<br>SPS ist: <b>S</b> S<br>RUN | 5-LAN++ V 1   | .32       |            |  |              |      |

#### Hinweis

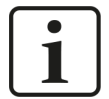

Da die AS511-Schnittstelle lediglich mit 9600 Baud betrieben wird, ist der erreichbare Datendurchsatz dementsprechend gering.

Gemessene Aktualisierungszeiten bei einer CPU948:

32 bytes: 220 ms

64 bytes: 260 ms

96 bytes: 290 ms

128 bytes: 330 ms

160 bytes: 450 ms

# **Andere Dokumentation**

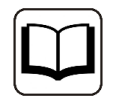

Weitergehende Informationen zur Verwendung der Adapter finden Sie in der zugehörigen Produktdokumentation.

# 3.4.11 Modul S7-200

Wählen Sie dieses Modul zum Anbinden einer SIMATIC S7-200.

*ibaPDA* unterstützt folgende Steuerungen, Verbindungsmodi und Auswahlmethoden:

| Steuerung | Verbindungsmodus und Signalauswahl |     |     |       |     |     |                |     |     |
|-----------|------------------------------------|-----|-----|-------|-----|-----|----------------|-----|-----|
|           | TCP/IP                             |     |     | PC/CP |     |     | TCP/IP S7-1x00 |     |     |
|           | ABS                                | SYM | CFC | ABS   | SYM | CFC | ABS            | SYM | CFC |
| S7-200    | Х                                  |     |     | Х     |     |     |                |     |     |

Erklärung: ABSolutadresse, SYMbolisch, CFC-Konnektor

| S7-200 (11) |   |                              |                                 |  |  |  |  |  |
|-------------|---|------------------------------|---------------------------------|--|--|--|--|--|
|             |   | <b>Ilgemein</b> 💋 Verbindung | 🛛 🔨 Analog 🗍 Digital 🧼 Diagnose |  |  |  |  |  |
|             | ~ | Grundeinstellungen           |                                 |  |  |  |  |  |
|             |   | Modultyp                     | S7-200                          |  |  |  |  |  |
|             |   | Verriegelt                   | False                           |  |  |  |  |  |
|             |   | Aktiviert                    | True                            |  |  |  |  |  |
|             |   | Name                         | S7-200                          |  |  |  |  |  |
|             |   | Modul Nr.                    | 11                              |  |  |  |  |  |
|             |   | Zeitbasis                    | 10 ms                           |  |  |  |  |  |
|             |   | Name als Präfix verwend      | False                           |  |  |  |  |  |
|             |   | Textcodierung                | Default Systemgebietsschema     |  |  |  |  |  |
|             | ~ | Modul Struktur               |                                 |  |  |  |  |  |
|             |   | Anzahl Analogsignale         | 32                              |  |  |  |  |  |
|             |   | Anzahl Digitalsignale        | 32                              |  |  |  |  |  |
|             | ~ | S7                           |                                 |  |  |  |  |  |
|             |   | Aktualisierungszeit          | 10 ms                           |  |  |  |  |  |
|             |   | Zugriffsmodus                | Parallel                        |  |  |  |  |  |
|             |   | Verbindung                   | 4                               |  |  |  |  |  |
|             |   |                              |                                 |  |  |  |  |  |

Für weitere Informationen zur Moduleinstellung siehe **7** Allgemeine Moduleinstellungen, Seite 22.

# Verbindungskonfiguration

Im Register Verbindung wählen Sie den gewünschten Verbindungsmodus:

| S7-200 (11)              |                 |           |            |  |  |  |  |  |  |
|--------------------------|-----------------|-----------|------------|--|--|--|--|--|--|
| 🖪 Allgemein 🝠 Verbindung | $\sim$ Analog   | ∬ Digital | 🧼 Diagnose |  |  |  |  |  |  |
| Verbindungsmodus:        | TCP/IP          | ~         |            |  |  |  |  |  |  |
| Adresse:                 | TCP/IP<br>PC/CP | 1         |            |  |  |  |  |  |  |

Hinweis

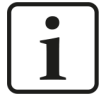

Wenn Sie auf eine S7-200 zugreifen, wird intern immer der Programmiergerätezugriff verwendet. Dieser kann aber nur einmal gleichzeitig verwendet werden. Dies bedeutet, dass, wenn Sie so auf die S7-200 zugreifen, gleichzeitig kein Zugriff von STEP 7-Micro/WIN aus erfolgen kann. Um dies zu umgehen, können Sie eine projektierte Verbindung in *ibaPDA* verwenden.

50

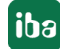

# 3.4.11.1 Verbindungsmodus TCP/IP

Dieser Modus aktiviert eine Verbindung über die Standard-Netzwerkschnittstelle des Rechners.

| S7-200 (11)                    |                               |              |      |
|--------------------------------|-------------------------------|--------------|------|
| 🖪 Allgemein 🝠 Verbindung       | 🔨 Analog 🛛 Digital 🧼 Diagnose |              |      |
| Verbindungsmodus:              | TCP/IP ~                      | Timeout (s): | 15 🔹 |
| Adresse:                       | 192.168.123.1                 |              | Test |
| Projektierte Verbindungen nutz | zen (                         |              |      |

# Verbindungsmodus

Auswahl des Verbindungsmodus TCP/IP

# Timeout

Hier können Sie einen Wert für die Wartezeit (Timeout) in Sekunden bei Verbindungsaufbau und Lesezugriffen einstellen. Ein Überschreiten der hier eingestellten Zeit führt dazu, dass *ibaPDA* die Steuerung für nicht erreichbar bzw. nicht antwortend erklärt.

#### Adresse

IP-Adresse der Steuerung

# <Test>

*ibaPDA* testet die Verbindung zur CPU und zeigt verfügbare Diagnosedaten an.

| S7-200 (11)                                                      |                               |              |      |
|------------------------------------------------------------------|-------------------------------|--------------|------|
| 🖫 Allgemein 🝠 Verbindung                                         | 🔨 Analog 🛛 Digital 🧼 Diagnose |              |      |
| Verbindungsmodus:                                                | TCP/IP 🗸                      | Timeout (s): | 15 🜲 |
| Adresse:                                                         | 192.168.80.42                 |              | Test |
| Projektierte Verbindungen nu                                     | tzen                          |              |      |
| Verbindung aufgebaut<br>MLFBNr von SPS ist: C<br>SPS-Status: RUN | :PU 222                       |              |      |

Wenn Sie die Option *Projektierten Verbindungen nutzen* aktivieren, müssen Sie auch einen *Lokalen TSAP* und *Remote TSAP* angeben.

| S7-200 (11)                                                        |                                    |              |      |
|--------------------------------------------------------------------|------------------------------------|--------------|------|
| 🖪 Allgemein 🝠 Verbindung 🥤                                         | 🗸 Analog 🛛 🗍 Digital 🧼 Diagnose    |              |      |
| Verbindungsmodus:                                                  | TCP/IP 🗸                           | Timeout (s): | 15 🜲 |
| Adresse:                                                           | 192.168.80.42                      |              | Test |
| Projektierte Verbindungen nutzer                                   | n Lokaler TSAP: 10.00 Remote TSAP: | 10.01        |      |
| Verbindung aufgebaut<br>MLFBNr von SPS ist: CPU<br>SPS-Status: RUN | J 222                              |              |      |

# Lokaler TSAP und Remote TSAP

Die Werte entnehmen Sie der Verbindungsprojektierung in STEP 7-Micro/WIN (siehe **7** Konfiguration S7-200, Seite 14).

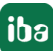

# 3.4.11.2 Verbindungsmodus PC/CP

Dieser Modus aktiviert eine Verbindung über Schnittstellenkarten des Rechners, die mittels SIMATIC Net konfiguriert werden.

| S7-200 (11)                    |                                 |                               |          |
|--------------------------------|---------------------------------|-------------------------------|----------|
| 🔁 Allgemein 🚿 Verbindung       | 🔨 Analog 🛛 🗍 Digital 🧼 Diagnose |                               |          |
| Verbindungsmodus:              | PC/CP 🗸                         | Timeout (s): 15               | <b>*</b> |
| Zugangspunkt für Anwendungen:  | ~ ·                             | PG/PC-Schnittstelle einstelle | 'n       |
| Adresse:                       | 192.168.123.1                   | Test                          |          |
| Projektierte Verbindungen nutz | en                              |                               |          |

# Verbindungsmodus

Auswahl des Verbindungsmodus PC/CP

# Verbindungstyp

Auswahl des Verbindungstyps PG, OP oder sonstige Verbindung.

(Der Verbindungsmodus beeinflusst, welcher Typ von Verbindungsressource auf der CPU belegt wird.)

# Timeout

Hier können Sie einen Wert für die Wartezeit (Timeout) in Sekunden bei Verbindungsaufbau und Lesezugriffen einstellen. Ein Überschreiten der hier eingestellten Zeit führt dazu, dass *ibaPDA* die Steuerung für nicht erreichbar bzw. nicht antwortend erklärt.

# Zugangspunkt für Applikationen

Wählen Sie den zu nutzenden Zugangspunkt aus

Weitere Informationen zum Erstellen und Anpassen eines Zugangspunkts siehe **P**G/PC-Schnittstelle einstellen/neuen Zugangspunkt definieren, Seite 90.

# Adresse

IP-Adresse der Steuerung

## <Test>

*ibaPDA* testet die Verbindung zur CPU und zeigt verfügbare Diagnosedaten an.

| S7-200 (11)                                                                          |                                |
|--------------------------------------------------------------------------------------|--------------------------------|
| 🖪 Allgemein 🍠 Verbindung 🔨 Analog 👖 Digital 🧼 Diagnose                               |                                |
| Verbindungsmodus: PC/CP ~                                                            | Timeout (s):                   |
| Zugangspunkt für Anwendungen: ibaTCP => Realtek PCIe GBE Family Controller.TCPIP.1 ~ | PG/PC-Schnittstelle einstellen |
| Adresse: 192.168.80.42                                                               | Test                           |
| Projektierte Verbindungen nutzen                                                     |                                |
| Verbindung aufgebaut<br>MLFBNr von SPS ist: CPU 222<br>SPS-Status: RUN               |                                |

Wenn Sie die Option *Projektierten Verbindungen nutzen* aktivieren, müssen Sie auch einen *Lokalen TSAP* und *Remote TSAP* angeben.

| S7-200 (11)                      |                                    |                |                   |
|----------------------------------|------------------------------------|----------------|-------------------|
| 🖪 Allgemein 💋 Verbindung 🤇       | 🗸 Analog 👖 Digital 🧼 Diagnose      |                |                   |
| Verbindungsmodus:                | PC/CP ~                            | Timeout (s):   | 15 🜲              |
| Zugangspunkt für Anwendungen:    | ×                                  | PG/PC-Schnitts | stelle einstellen |
| Adresse:                         | 192.168.123.1                      |                | Test              |
| Projektierte Verbindungen nutzer | Lokaler TSAP: 00 . 00 Remote TSAP: | 00 . 00        |                   |

# Lokaler TSAP und Remote TSAP

Die Werte entnehmen Sie der Verbindungsprojektierung in STEP 7-Micro/WIN (siehe **7** Konfiguration S7-200, Seite 14).

# 3.4.12 Modul LOGO!

Wählen Sie dieses Modul zum Anbinden einer der folgenden LOGO!-Steuerungen:

- SIMATIC LOGO! 0BA7
- SIMATIC LOGO! 0BA8

Dieses Modul stellt eine Verbindung über die Standard-Netzwerkschnittstelle des Rechners oder eine zusätzliche Schnittstellenkarte her.

ibaPDA unterstützt folgende Steuerungen, Verbindungsmodi und Auswahlmethoden:

| Steuerung | Verbindungsmodus und Signalauswahl |     |     |       |     |                |     |     |     |
|-----------|------------------------------------|-----|-----|-------|-----|----------------|-----|-----|-----|
|           | TCP/IP                             |     |     | PC/CP |     | TCP/IP S7-1x00 |     |     |     |
|           | ABS                                | SYM | CFC | ABS   | SYM | CFC            | ABS | SYM | CFC |
| LOGO!     | Х                                  |     |     |       |     |                |     |     |     |

Erklärung: ABSolutadresse, SYMbolisch, CFC-Konnektor

| LOGO! (8) |     |            |                |                 |          |       |      |         |   |
|-----------|-----|------------|----------------|-----------------|----------|-------|------|---------|---|
|           | ) A | llgemein   | 🝠 Verbindung   | $\wedge$ Analog | Л Dig    | gital | Sund | Diagnos | e |
|           | ~   | Grundei    | nstellungen    |                 |          |       |      |         |   |
|           |     | Modultyp   |                | LOGO!           |          |       |      |         |   |
|           |     | Verriegelt |                | False           |          |       |      |         |   |
|           |     | Aktiviert  |                | True            |          |       |      |         |   |
|           |     | Name       |                | LOGO!           |          |       |      |         |   |
|           |     | Modul Nr.  |                | 8               |          |       |      |         |   |
|           |     | Zeitbasis  |                | 10 ms           |          |       |      |         |   |
|           |     | Name als   | Präfix verwend | false           |          |       |      | _       |   |
|           |     | Textcodie  | rung           | Default System  | ngebiets | sche  | ma   | _       |   |
|           | ~   | Modul St   | ruktur         |                 |          |       |      |         |   |
|           |     | Anzahl Ar  | alogsignale    | 32              |          |       |      |         |   |
|           |     | Anzahl Di  | gitalsignale   | 32              |          |       |      | _       |   |
|           | ~   | S7         |                |                 |          |       |      |         |   |
|           |     | Aktualisie | rungszeit      | 10 ms           |          |       |      | _       |   |
|           |     | Zugriffsm  | odus           | Parallel        |          |       |      |         |   |
|           |     | Verbindur  | ig             | 3               |          |       |      | _       |   |
|           |     |            |                |                 |          |       |      |         |   |

Für weitere Informationen zur Moduleinstellung siehe **7** Allgemeine Moduleinstellungen, Seite 22.

# Verbindungskonfiguration

Im Register *Verbindung* tragen Sie die IP-Adresse der LOGO! in das Feld *Adresse* ein sowie die in der LOGO! projektierten *Lokalen TSAP* und *Remote TSAP* (siehe **7** *Konfiguration LOGO!*, Seite 13). Klicken Sie auf den Button <Test>.

| LOGO! (8)                                   |                 |                    |         |              |      |
|---------------------------------------------|-----------------|--------------------|---------|--------------|------|
| 🔲 Allgemein 🖋 Verbind                       | lung 🔨 Analog 👖 | Digital 🧼 Diagnose |         |              |      |
| Adresse:                                    | 192.168.1.5     |                    |         | Timeout (s): | 15 🜲 |
| Lokaler TSAP:                               | 20.00           | Remote TSAP:       | 20 . 00 |              | Test |
| Verbindung aufgebaut<br>MLFBNr von SPS ist: | CPU 224XP CN    |                    |         |              |      |

*ibaPDA* baut dann eine Verbindung auf und zeigt die gefundene LOGO! an.

Bei Anbindung einer LOGO! 0BA8 verwenden Sie bitte "01.00" als lokalen TSAP und remote TSAP.

Über den Variablenspeicher (VM) können Sie auf alle Adressbereiche einer LOGO! zugreifen. Als Schnittstelle für die S7-Kommunikation dient der VM als lokaler Kommunikationspuffer für den Datenaustausch über eine Verbindungskonfiguration oder Datenübertragungskonfiguration.

Bei Anbindung einer LOGO! 0BA7 wird der Variablenspeicherbereich ebenfalls auf den DB1 gemappt. Sie können daher mit S7-Adressen (siehe Tabelle unten) auf die Variablen zugreifen. Sie können auch mit direkter Adressierung auf Merkerbits, Eingangsbits und Ausgangsbits einer LOGO! zugreifen.

| Blocktyp       | Adress-    | VM-Adresse | S7-Adresse           | Direkte     |
|----------------|------------|------------|----------------------|-------------|
|                | bereich    |            |                      | Adresse     |
| Digitaleingang | 11-124     | 923 – 925  | DB1.DBX923.0-925.7   | E0.0 – E2.7 |
| Analogeingang  | AI1 – AI8  | 926 - 941  | DB1.DBW926 – 940     |             |
| Digitalausgang | Q1 – Q16   | 942 – 943  | DB1.DBX942.0 - 943.7 | A0.0 – A1.7 |
| Analogausgang  | AQ1 – AQ2  | 944 – 947  | DB1.DBW944 – 946     |             |
| Digitalmerker  | M1-M27     | 948 – 951  | DB1.DBX948.0 - 951.2 | M0.0 – M3.2 |
| Analogmerker   | AM1 – AM16 | 952 – 983  | DB1.DBW952 – 983     |             |

# Übersicht Variablenbereiche (VM) LOGO! 0BA7

# Übersicht Variablenbereiche (VM) LOGO! 0BA8

| Blocktyp                    | Adress-<br>bereich | VM-Adresse  | S7-Adresse                | Direkte<br>Adresse |
|-----------------------------|--------------------|-------------|---------------------------|--------------------|
| Digitaleingang              | I                  | 1024 - 1031 | DB1.DBX1024.0 -<br>1032.7 | E0.0 – E7.7        |
| Analogeingang               | AI                 | 1032 – 1063 | DB1.DBW1032 - 1062        |                    |
| Digitalausgang              | Q                  | 1064 - 1071 | DB1.DBX1064.0 -<br>1071.7 | A0.0 – A7.7        |
| Analogausgang               | AQ                 | 1072 – 1103 | DB1.DBW1072 - 1102        |                    |
| Digitalmerker               | Μ                  | 1104 - 1117 | DB1.DBX1104.0 -<br>1117.7 | M0.0 – M13.7       |
| Analogmerker                | AM                 | 1118 – 1245 | DB1.DBW1118 – 1244        |                    |
| Netzwerkeingang             | NI                 | 1246 - 1261 |                           |                    |
| Analoger<br>Netzwerkeingang | NAI                | 1262 – 1389 |                           |                    |
| Netzwerkausgang             | NQ                 | 1390 - 1405 |                           |                    |
| Analoger<br>Netzwerkausgang | NAQ                | 1406 - 1469 |                           |                    |

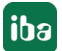

# 3.4.13 Ausgangsmodul

Das Ausgangsmodul ist kein eigenständiges Modul, sondern eine Erweiterung des Moduls *S7-Xplorer*, und ermöglicht Daten aus *ibaPDA* in eine Steuerung zu schreiben.

# Hinweis

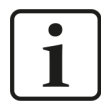

Je nach aktivierter Schutz-Zugriffsstufe der S7-CPU kann ein Schreiben von Werten in die CPU nicht möglich sein.

Aktivieren Sie die S7-Ausgänge in den Einstellungen zur Schnittstelle, siehe **7** Allgemeine Einstellungen der Schnittstelle, Seite 19.

Über das Register *Ausgänge* können Sie das Modul konfigurieren. Sie müssen das Modul nicht explizit hinzufügen. Das Modul ist verfügbar, sobald Sie ein *S7-Xplorer* Modul im Register *Eingänge* einfügen.

| 🗗 iba I/O-Manager           |                                                                                                    | — 🗆 X                                                                                                    |
|-----------------------------|----------------------------------------------------------------------------------------------------|----------------------------------------------------------------------------------------------------|
| : *3 🖻 🔁 🕄 🕀 🕞 🕶 🗇 🕼 🐚      | $\epsilon  i$                                                                                                    |                                                                                                    |
| Ausgānge ↓ ↓                | 37-Xplorer (2)                                                                                                    |                                                                                                    |
| S7-Xplorer                  | 🚰 Allgemein 💋 Verbindung 🔨 Analog 🔟 Digital 🤝 Diagnose                                                               |                                                                                                    |
| Klicken, um Modul anzufügen | ✓ Grundeinstellungen                                                                                                 |                                                                                                    |
| Nicht abgebildet            | Modultyp S7-Xplorer                                                                                                  |                                                                                                    |
|                             | Verriegelt False                                                                                                    |                                                                                                    |
|                             | Aktiviert True                                                                                                    |                                                                                                    |
|                             | Name S7-Xplorer                                                                                                    |                                                                                                    |
|                             | Modul Nr. 2                                                                                                    |                                                                                                    |
|                             | Berechnungszeitbasis 10 ms                                                                                           |                                                                                                    |
|                             | Minimale Ausgangszeitbas 50 ms                                                                                       |                                                                                                    |
|                             | Name als Präfix verwender False                                                                                      |                                                                                                    |
|                             | Textcodierung Default Systemgebietsschema                                                                            | the second second second second second second second second second second second second second second second s |
|                             | V Modul Struktur                                                                                                    |                                                                                                    |
|                             | Anzahl analoge Ausgangss 32                                                                                          |                                                                                                    |
|                             | Anzahl digitale Ausgangssi 32                                                                                        |                                                                                                    |
|                             | × \$7                                                                                                    |                                                                                                    |
|                             | CPU-Name 🚫 Kein Adressbuch                                                                                           |                                                                                                    |
|                             | Aktualisierungszeit 10 ms                                                                                            |                                                                                                    |
|                             | Zugriffsmodus Parallel                                                                                               |                                                                                                    |
|                             | Schreibmodus Bei Änderung                                                                                            |                                                                                                    |
|                             | Verbindung 0                                                                                                    |                                                                                                    |
|                             | Name       Der Name des Moduls <u>S7 Operanden auswählen</u> <u>Adressbücher verwalten</u> <u>Diagnose-Übersicht</u> |                                                                                                    |

Für weitere Informationen zur Moduleinstellung siehe **7** Allgemeine Moduleinstellungen, Seite 22.

# Modulspezifische Einstellungen

## Berechnungszeitbasis

Zeitbasis (in ms), die für die Berechnung der Ausgangswerte verwendet wird.

Technisch ist die Berechnungszeitbasis identisch mit der Zeitbasis auf der Eingangsseite des Moduls. Das heißt, eine Änderung der Berechnungszeitbasis ändert auch die Modulzeitbasis der Eingangsseite und umgekehrt!

Die Berechnungszeitbasis ist nicht gleichbedeutend mit der Ausgangszeitbasis, mit der die Werte ausgegeben werden!

# Minimale Ausgangszeitbasis

Zeitbasis, mit der die Ausgänge schnellstens aktualisiert werden können.

Der Wert wird vom System anhand der aktuellen I/O-Konfiguration automatisch ermittelt und hier nur angezeigt. Die Ausgangszeitbasis ergibt sich aus dem kleinsten gemeinsamen Vielfachen aller Modulzeitbasen, bzw. beträgt mindestens 50 ms.

# Anzahl der analogen/digitalen Ausgangssignale

Stellen Sie die Anzahl der konfigurierbaren Analogsignale bzw. Digitalsignale in den Signaltabellen ein. Der Standardwert ist jeweils 32. Der Maximalwert beträgt 1000. Die Signaltabellen werden entsprechend angepasst.

# Sendemodus

Bestimmt, wann neue Daten zur Steuerung geschrieben werden:

- Zyklisch: Daten werden im Takt der Aktualisierungszeit geschrieben.
- Bei Änderung: Daten werden bei jeder Änderung der Signaldaten geschrieben.
- Bei Trigger: Daten werden bei jeder steigenden Flanke des Triggersignals geschrieben.

Unabhängig vom Schreibmodus werden immer alle Signale eines Moduls geschrieben.

#### Triggersignal

Dieses Feld ist nur sichtbar, wenn der Sendemodus "Bei Trigger" angewählt ist. Bei steigender Flanke dieses Digitalsignals werden die Signalwerte geschrieben.

#### Signalkonfiguration

Die auszugebenden Signale konfigurieren Sie jeweils über den Ausdruckseditor. Öffnen Sie den Ausdruckseditor über den Button <fx> in jeder Signalzeile.

#### **Andere Dokumentation**

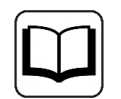

Weitergehende Informationen zum Ausdruckseditor finden Sie im *ibaPDA*-Handbuch, Teil 4.

#### Hinweis

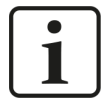

*ibaPDA* liest und schreibt alle Signale eines Xplorer-Moduls über eine gemeinsame Verbindung. Daher beeinflusst die Gesamtanzahl der konfigurierten Signale die Aktualisierungszeit.

# 3.4.14 Moduldiagnose

Nachdem die Konfiguration übernommen wurde, werden im Register *Diagnose* des Moduls alle konfigurierten Signale tabellarisch mit ihrem Datentyp und aktuellen Istwert aufgelistet, wie die beispielhafte Abbildung zeigt.

| Ŀ                       | 📑 Allgemein 💋 Verbindung 🔨 Analog 🔟 Digital 🧼 Diagnose |                 |                 |          |            |   |  |  |
|-------------------------|--------------------------------------------------------|-----------------|-----------------|----------|------------|---|--|--|
| $\left[ \wedge \right]$ |                                                        |                 |                 |          |            |   |  |  |
|                         |                                                        | Name            | Symbol          | Datentyp | Wert       |   |  |  |
|                         | 0                                                      | .Test.date      | .Test.date      |          |            | ^ |  |  |
|                         | 1                                                      | .Test.date_time | .Test.date_time |          |            |   |  |  |
|                         | 2                                                      | .Test.dint      | .Test.dint      | DINT     | 7225358    |   |  |  |
|                         | 3                                                      | .Test.dt        | .Test.dt        | DINT     | 1167616836 |   |  |  |

Inaktive Signale sind ausgegraut.

# 3.4.15 Adressbücher

Die Adressbücher für SIMATIC S7 Steuerungen werden modulübergreifend angelegt und verwaltet. Eine mehrfache Verwendung desselben Adressbuchs in mehreren Modulen ist möglich.

| → iba I/O-Manager      |                                                                                        | — 🗆 X                 |
|------------------------|----------------------------------------------------------------------------------------|-----------------------|
| : *• 🖻 ᢪ 🖱 🗲 🕂 🗸 🗎 🔁 🗩 |                                                                                        |                       |
| Allgemein 4 D          | Adressbücher                                                                           |                       |
| Signalnamen            | 💵 ABB 📑 Bachmann M1 🔄 DTBox 📈 Hitachi MicroSigma 👪 IEC61850 🕊 OPC UA 🕅 SIMATIC S7 🕼 SI | MOTION 🦾 TwinCAT      |
| Adressbucher           | S7 Operanden in      Englisch     Adressbücher importieren                             | Adressbücher erzeugen |
| Zeitsynchronisation    | O Deutsch Ausgewählte Adressbüc                                                        | her löschen           |
| S Know-how-Schutz      | S7-Adressbuch auslagem, wenn Messung läuft, um Speicherbelegung zu reduzieren          |                       |
| Watchdog               | Ausführliche Protokollierung für S7-Xplorer und S7-Anfrage                             |                       |
| Stopp-Blocker          | CPU / Erzeugungsdatum Größe S7-Projekt                                                 | Module                |
| - 🔢 Karten             | 🖉 🖃 Projekttyp: Step7                                                                  |                       |
| Schnittstellen         | CPU_mit_DP-IF (CPU 314C-2 10.08.2021 14:26 C:\Program                                  |                       |
| Multistation           | (P) 168,2 KB Files (SIEMENS (STEP 7(S7Pro)/DPMS_Ber/DPMS_B<br>er.s7p                   |                       |
| E Server               |                                                                                        |                       |

Es gibt unterschiedliche Adressbuchtypen für die unterschiedlichen S7-Projekttypen:

- STEP 7 : SIMATIC Manager Projekt (nicht für S7-Xplorer Module mit Verbindungsmodus TCP/IP S7-1x00)
- IIA Portal: TIA Portal Projekt

# **S7** Operanden in Englisch/Deutsch

Hier können Sie wählen, in welcher Sprache Ihnen die S7 Operanden später beim Browsen in den Signaltabellen zur Verfügung stehen.

# <Adressbücher erzeugen>

Dieser Button öffnet den Dialog "S7 Adressbuchgenerator". Sie können das Quellverzeichnis eines S7-Projektes zur Erstellung des S7-Adressbuchs wählen. Das kann ein lokales oder ein Netzlaufwerk sein.

# <Adressbücher importieren>

Importieren Sie bereits erstellte Adressbücher, die als ZIP-Datei vorliegen.

# <Ausgewählte Adressbücher löschen>

Löschen Sie Adressbücher aus dem Verzeichnis des ibaPDA-Servers.

# Adressbuch auslagern, wenn Messung läuft, um Speicherbelegung zu reduzieren

Mit Aktivierung dieser Option wird das Adressbuch während der laufenden Messung auf die Festplatte ausgelagert, um Arbeitsspeicher für die Erfassung freizugeben.

## Tabelle

Auflistung aller aktuell im System vorhandenen Adressbücher mit Name, Erzeugungsdatum, Ablagepfad des STEP 7-Projektes bzw. IP-Adresse der CPU bei online ausgelesenen Adressbüchern und Verwendungsstelle des Adressbuchs

# 3.4.15.1 Adressbücher offline aus S7-Projekt erzeugen

Zum Erzeugen eines Adressbuchs muss das S7-Projekt verfügbar sein. Für die anschließende Nutzung ist dies nicht notwendig.

Ein Adressbuch erzeugen Sie mit dem S7 Adressbuchgenerator.

#### **S7** Adressbuchgenerator

| I S7 Adressbuchgenerator (x64)       | _          |            | × |
|--------------------------------------|------------|------------|---|
|                                      |            |            |   |
|                                      |            |            |   |
|                                      |            |            |   |
|                                      |            |            |   |
| CPU Name                             |            |            |   |
| CPU-Name:                            |            |            |   |
| Projekt hinzufügen Projekt entfernen | Adressbüch | er erzeuge | n |

# **CPU-Name**

Bezeichnung der CPU

#### Step 7 HW Konfig Export

Optionale Auswahlmöglichkeit einer HW-Konfig Exportdatei (sinnvoll beim Einsatz eines iba Busmonitors im Sniffing-Modus)

#### Kommentarsprache

Auswahl der zu importierenden Sprache von Kommentartexten (nur verfügbar bei SIMATIC TIA Portal-Projekten)

# Projekt hinzufügen

Hinzufügen eines neuen Projektes zur Liste

#### Projekt entfernen

Entfernen des markierten Projektes aus der Liste

# Adressbücher erzeugen

Erzeugen der Adressbücher aus den selektierten Projekten

# Hinweis

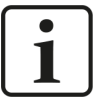

Den Eintrag im Feld *CPU-Name* können Sie überschreiben. Dadurch können Sie einen eindeutigen vom STEP 7-Projekt abweichenden Namen für die CPU vergeben. Das ist insbesondere dann interessant, wenn Sie mehrere STEP 7-Projekte verwenden, in denen die CPUs gleiche Namen haben.

# Adressbücher über den S7 Adressbuchgenerator erzeugen

- 1. Öffnen Sie den S7 Adressbuchgenerator über einen der folgende Wege:
  - Im Register Allgemein Adressbücher mit dem Button <Adressbücher erzeugen>.
  - In der Modulkonfiguration im Register Allgemein unter S7 CPU-Name: Wählen Sie hierzu im Drop-down-Menü Adressbuch erzeugen aus.

| $\sim$ | 57                  |   |                     |        |
|--------|---------------------|---|---------------------|--------|
|        | CPU-Name            | 0 | Kein Adressbuch     | $\sim$ |
|        | Aktualisierungszeit |   | Kein Adressbuch     |        |
|        | Zugriffsmodus       |   | Adressbuch erzeugen |        |
|        | Verbindung          | Ū |                     |        |

- 2. Klicken Sie auf < Projekt hinzufügen>.
- 3. Wählen Sie im Datei-Browser die Projektdatei aus.
- $\rightarrow$  Das STEP 7-Projekt mit allen projektierten CPUs wird nun angezeigt.
- 4. Markieren Sie die CPUs, aus denen Sie Adressbücher erstellen wollen, und klicken Sie auf <Adressbücher erzeugen>.

| S7 Adressbuchgenerator (x64)                                                                                                    | _           |            | ×  |
|----------------------------------------------------------------------------------------------------|-------------|------------|----|
| <ul> <li>D:\S7Projekte\Schulung\Schulungsrack_S7-315\Example.s7p</li> <li>Schulungsrack_S7-315</li> <li>CPU315 NEMO</li> <li>CPU315 NEMO (CPU 315-2PN_DP)</li> <li>S7Projekte\412-2 fm_portable_rack_V00\412-2 FM\412-2 FM.s7p</li> <li>Y12-2 FM_portables_Rack</li> <li>S7-412</li> <li>S7-412</li> <li>S7-412 (CPU 412-2 DP)</li> <li>S7Projekte\S7-1200_TIAP_V11\JN12520_20140618.ap11</li> <li>JN12520_20140618</li> <li>S7-1200 PLC</li> </ul> |             |            |    |
| CPU-Name: S7-1200 PLC                                                                                                    |             |            |    |
| Projekt hinzufügen Projekt entfernen                                                                                                    | Adressbüche | er erzeuge | en |

Hinweis

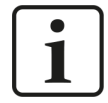

Zur Erzeugung von Adressbüchern von TIA Portal-Projekten müssen diese übersetzt, gespeichert und geschlossen sein.

# 3.4.15.2 Adressbücher online von S7-1200/1500 CPU erzeugen

Online-Adressbücher können Sie aus S7-1200 bzw. S7-1500 CPUs bei gewähltem Verbindungsmodus *TCP/IP S7-1x00* erzeugen. Die Adressdaten werden direkt aus der CPU ausgelesen. Ein Zugriff auf das S7-Projekt ist nicht notwendig.

Klicken Sie hierzu auf <Adressbuch von S7 laden>.

Der CPU-Name des Adressbuchs wird automatisch vergeben.

| 🚰 Allgemein 💋 Verbindung 🔨 Analog 👖 Digital 🧼 Diagnose                                                                                                    |                       |                 |                     |        |                  |      |  |
|----------------------------------------------------------------------------------------------------|-----------------------|-----------------|---------------------|--------|------------------|------|--|
| Verbindungsmodus:                                                                                                    | TCP/IP S7-1x00 $\lor$ | Verbindungstyp: | PG-Verbindung       | $\sim$ | Timeout (s):     | 15 🜲 |  |
| Adresse:                                                                                                    | 192.168.50.90         |                 |                     |        |                  | Test |  |
| Kennwort:                                                                                                    |                       | Sichere Kommu   | unikation verwenden |        |                  |      |  |
| CPU-Name:                                                                                                    | PLC (192.168.50.90)   |                 | ~                   | Adre   | essbuch von S71a | aden |  |
| Connecting to S7 at 192.168.50.90<br>Connected successfully to S7 at 192.168.50.90<br>MLFBNr of PLC is: 6ES7 516-3AN00-0AB0<br>Loading symbols from S7<br>Successfully loaded symbols<br>Writing addressbook<br>Successfully created addressbook PLC (192.168.50.90) |                       |                 |                     |        |                  |      |  |

Online ausgelesene Adressbücher beinhalten auch Operanden-Adressinformationen und können daher auch im Verbindungsmodus TCP/IP verwendet werden. Wechseln Sie hierzu nach der Erzeugung den Verbindungsmodus.

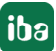

# 3.4.16 Verbindung mit SIMATIC WinAC (WinLC RTX)

Für die Nutzung von *ibaPDA-Interface-S7-Xplorer* an einer Soft-SPS SIMATIC WinAC RTX sind folgende Punkte zu beachten:

- Der gemeinsame Betrieb von *ibaPDA* und WinAC RTX auf einem Rechner ist prinzipiell zulässig.
- Nicht zulässig ist die Verwendung von iba-Schnittstellen-Karten (z. B. *ibaFOB* oder *ibaCom-L2B*) auf einem WinLC RTX-System. Hier kann es durch die beidseitige hohe Bean-spruchung des PCI-Busses zu Instabilitäten kommen.
- Wenn Sie das Modul *S7-Xplorer* im Verbindungsmodus TCP/IP verwenden, müssen Sie im I/O-Manager bei *Rahmen* und *Steckplatz* immer den Wert 0 eintragen.
- Wenn Sie das Modul S7-Xplorer im Verbindungsmodus PC/CP verwenden, müssen Sie im I/O-Manager bei Adresse die MPI- bzw. PROFIBUS-Adresse eintragen, bei Rahmen und Steckplatz immer den Wert 0.

# 3.4.17 Verbindung mit S7-PLCSIM via ibaPDA-S7-Xplorer Proxy

Die Schnittstelle *ibaPDA-Interface-S7-Xplorer* können Sie auch mit einer durch SIMATIC S7-PLC-SIM simulierten CPU nutzen. Hierzu müssen Sie den *ibaPDA-S7-Xplorer Proxy* verwenden. Dieser fungiert als Daten-Gateway zwischen *ibaPDA* und SIMATIC S7-PLCSIM.

# Voraussetzungen

- S7-PLCSIM Version 5.4.3.0 oder höher
- ibaPDA-S7-Xplorer Proxy

# Systemtopologien

Einzelplatz

Alle Softwarekomponenten laufen auf einem Rechner.

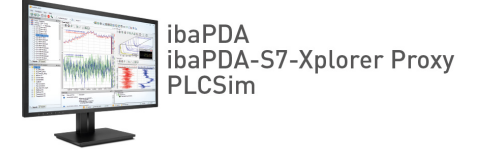

Verteilte Installation

*ibaPDA* läuft nicht auf demselben Rechner wie S7-PLCSIM und *ibaPDA-S7-Xplorer Proxy*.

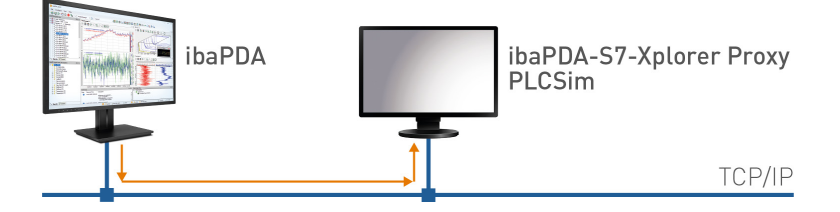

Der Zugriff von *ibaPDA* auf den Proxy erfolgt über TCP/IP.

Wenn Sie eine mit S7-PLCSIM simulierten CPU anbinden möchten, müssen Sie den *ibaPDA-S7-Xplorer Proxy* auf demselben Rechner installieren und betreiben. Den *ibaPDA-S7-Xplorer Pro-xy* können Sie bei der Installation von *ibaPDA* optional installieren.

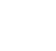

iba

# 3.4.17.1 Installation und Applikation des ibaPDA-S7-Xplorer Proxy

*ibaPDA-S7-Xplorer Proxy* ist eine eigenständige Applikation, die Sie mit *ibaPDA* installieren können. Danach können Sie die Applikation öffnen und *ibaPDA-S7-Xplorer Proxy* konfigurieren.

# Installation mit ibaPDA

Um den *ibaPDA-S7-Xplorer Proxy* zu verwenden, beachten Sie bei der Installation von *ibaPDA* folgende Punkte:

Installieren Sie *ibaPDA* wie gewohnt. Wählen Sie bei den Komponenten jedoch auch den *ibaPDA-S7-Xplorer Proxy*.

| iba ibaPDA v8.1.0 Installation                                        |                                                                                | _                      |            | $\times$ |
|-----------------------------------------------------------------------|--------------------------------------------------------------------------------|------------------------|------------|----------|
| Komponenten auswählen<br>Wählen Sie die Komponenten au                | s, die Sie installieren möchten.                                               |                        | ib         | 9        |
| Wählen Sie die Komponenten au<br>die Sie nicht installieren wollen. I | s, die Sie installieren möchten und w<br>Klicken Sie auf Weiter, um fortzufahr | iählen Sie die<br>ren. | ejenigen a | Ь,       |
| Wählen Sie die Komponenten<br>aus, die Sie installieren<br>möchten:   |                                                                                | ]                      |            |          |
| Benötigter Speicher: 1.1GB                                            |                                                                                |                        |            |          |
| iba AG                                                                | < Zurück W                                                                     | /eiter >               | Abbrec     | hen      |

- Wählen Sie die Standardeinstellung Lokales Systemkonto.
- → Der *ibaPDA-S7-Xplorer Proxy* läuft als eigenständige Applikation.

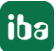

# ibaPDA-S7-Xplorer Proxy Applikation

| 💑 ibaPDA-S7-Xplorer P | roxy 8.1.1             |                     | -                     |         | ×    |
|-----------------------|------------------------|---------------------|-----------------------|---------|------|
| 🔅 Allgemein 📳 Ereig   | nisprotokoll           |                     |                       |         |      |
| Status                |                        | a that a star       | n                     |         |      |
| Status:               | Läuft                  | Start               | Stopp                 |         |      |
| Port:                 | 9190 🜩                 | 🗹 ᆕ Automatisch sta | arten, wenn Windows s | startet |      |
| S7-Konfiguration      |                        |                     |                       |         |      |
| PG/PC-Schnittst       | elle einstellen        |                     |                       |         |      |
| Diagnose              |                        |                     |                       |         |      |
| Verbundener ibaPD     | A-Server: MyComputer01 |                     |                       |         |      |
| Modul                 |                        |                     | Gesamtgröße (Byte     | es)     |      |
| 0: S7-Xplorer (0)     |                        |                     |                       |         | - 89 |
|                       |                        |                     |                       |         |      |

# Status

Aktueller Betriebszustand

## Port

Verwendeter Port

# <Start>, <Stopp>

Manuelles Starten und Stoppen des ibaPDA-S7-Xplorer Proxy

# Automatisch starten, wenn Windows startet

*ibaPDA-Analyzer Proxy* startet automatisch bei der Windows-Anmeldung und läuft im Hintergrund weiter.

#### **S7-Konfiguration**

Startet den Konfigurationsdialog, um die SIMATIC PG/PC-Schnittstelle einzustellen.

#### Diagnose

Zeigt den aktuell verbundenen *ibaPDA*-Server.

## Modul

Zeigt die aktuell aktiven Module.

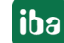

# **3.4.17.2 S7-Xplorer Proxy in ibaPDA konfigurieren**

1. Erstellen Sie im I/O-Manager von *ibaPDA* ein S7-Xplorer-Modul.

Stellen Sie den Verbindungsmodus PC/CP und den Verbindungstyp PG-Verbindung ein.

2. Öffnen Sie mit dem Button <PG/PC-Schnittstelle einstellen> den Dialog zur Einstellung der PG/PC-Schnittstelle, um einen Zugangspunkt der Applikation zu konfigurieren.

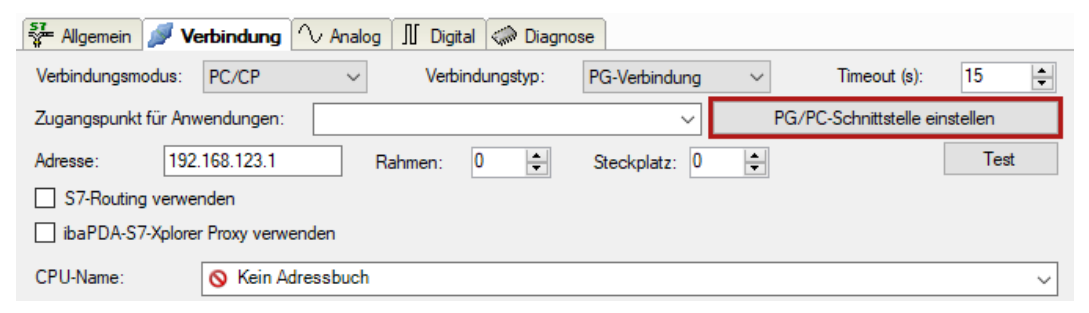

3. Wählen Sie im Drop-down-Menü Zugangspunkt der Applikation die Zeile *<Hinzufügen/Löschen>* aus.

| PG/PC-Schnittstelle einstellen                                                                                                    |   |
|----------------------------------------------------------------------------------------------------|---|
| Zugriffsweg LLDP / DCP   PNIO-Adapter   Info                                                                                                    |   |
| Zugangspunkt der Applikation:                                                                                                    |   |
| iba -> PLCSIM.TCPIP.1                                                                                                    | L |
| <hinzufügen löschen="">           CP_H1_1:           CP_L2_1:           CP_L2_2:           CP_PN_1:           CP_SM_11:           DPSONLINE           FWL_LOAD (STEP 7)           iba         -&gt; PLCSIM.TCPIP.1           ibaTCP         -&gt; Realtek PCIe GBE Family Controller.TCPIP.1           IBH_TCP         -&gt; PLCSIM.TCPIP.1           WPIC         (WinCC)</hinzufügen> |   |
| (Benutzerparametrierung (konvertiert))                                                                                                    |   |
| Schnittstellen<br>Hinzufügen/Entfemen:                                                                                                    |   |
| OK Abbrechen Hilfe                                                                                                    |   |

 Definieren Sie den neuen Zugangspunkt: Geben Sie einen Namen an, z. B. "ibaPLCSim", und optional eine Beschreibung zum besseren Verständnis. Bestätigen Sie die Eingaben mit <Hinzufügen> und <Schließen>.

 Zugangspunkte hinzufügen/löschen

 Hinzufügen

 Neuer Zugangspunkt:

 ibaPLCSim

 Beschreibung:

5. Weisen Sie diesem Zugangspunkt eine Schnittstellenparametrierung zu, z. B. "PLCSIM. TCPIP.1".

| PG/PC-Schnittstelle einstellen                  | ×               |
|-------------------------------------------------|-----------------|
| Zugriffsweg                                     | nfo             |
| Zugangspunkt der Applikation:                   |                 |
| ibaPLCSim> PLCSIM.TCPIP.1                       | <b>•</b>        |
| 0                                               |                 |
| Benutzte Schnittstellen <u>p</u> arametrierung: |                 |
| PLCSIM.TCPIP.1                                  | Eigenschaften   |
| PLCSIM.MPI.1                                    |                 |
| PLCSIM.PROFIBUS.1                               | Kopieren        |
| PLCSIM. ICPIP.1                                 |                 |
|                                                 | Loschen         |
| (Benutzerparametrierung (konvertiert))          |                 |
| ( <i>j</i> ( <i>j</i>                           |                 |
| Schnittstellen                                  |                 |
| Hinzufügen /Entfemen:                           | Auguraldan      |
|                                                 | Auswanich       |
|                                                 |                 |
| ОК                                              | Abbrechen Hilfe |

- 6. Beenden Sie die Konfiguration mit <OK>.
- 7. Aktivieren Sie im *ibaPDA*-Modul die Option *ibaPDAS7-Xplorer Proxy verwenden*.
- 8. Falls *ibaPDA-S7-Xplorer Proxy* auf einem anderen Rechner läuft, passen Sie die Adresse entsprechend an und rufen die Proxy PG/PC-Schnittstellen ab.

| S7-Xplorer (0)                                           |        |                      |            |
|----------------------------------------------------------|--------|----------------------|------------|
| 🚰 Allgemein 💋 Verbindung 🔨 Analog 🔟 Digital 🤝 Diagnose   |        |                      |            |
| Verbindungsmodus: PC/CP Verbindungstyp: PG-Verbindung    | $\sim$ | Timeout (s):         | 15 🜲       |
| Zugangspunkt für Anwendungen:                            | Prox   | y PG/PC-Schnittstell | en abrufen |
| Adresse: 192.168.123.1 Rahmen: 0 🚖 Steckplatz: 0         | -      |                      | Test       |
| S7-Routing verwenden                                     |        |                      |            |
| ibaPDA-S7-Xplorer Proxy verwenden Adresse: 192.168.80.42 |        | Port:                | 9190 🜲     |

9. Wählen Sie den zuvor angelegten Zugangspunkt aus der Liste aus.

| → iba I/O-Manager                             |                                                                      |                  |           |   |
|-----------------------------------------------|----------------------------------------------------------------------|------------------|-----------|---|
| : 🎌 🖻 🔁 🔁 🕄 🗲 🗕 🕂 🔍   🖿 î                     |                                                                      |                  |           |   |
| Eingänge                                      | S7-Xplorer (0)                                                       |                  |           |   |
| E- Bjook                                      | 💱 Allgemein 🍠 Verbindung 🔨 Analog 👖 Digital 🧼 Diagnose               |                  |           |   |
| S7-Xplorer (0)<br>Klicken, um Modul anzufügen | Verbindungsmodus: PC/CP Verbindungstyp: PG-Verbindung                | Timeout (s):     | 15 🜲      |   |
| Az Textschnittstelle                          | Zugangspunkt für Anwendungen: baPLCSim => PLCSIM.TCPIP.1 V Proxy PG/ | PC-Schnittstelle | n abrufen |   |
|                                               | Adresse: 192.168.123.1                                               |                  | Test      |   |
|                                               | S7-Routing verwenden S70NLINE => PLCSIM.TCPIP.1                      |                  |           |   |
|                                               | ibaPDA-S7-Xplorer Proxy verwenden Adresse: 192.168.80.42             | Port:            | 9190 🌲    | ] |

10. Prüfen Sie die Verbindung mit dem Button <Test>.

| S7-Xplorer (0)                                                                                                    |                                                                              |                                    |
|----------------------------------------------------------------------------------------------------|------------------------------------------------------------------------------|------------------------------------|
| 🚰 Allgemein 🝠 Verbindung 🧹                                                                                                    | 🗸 Analog 🛛 🕅 Digital 🧼 Diagnose                                              |                                    |
| Verbindungsmodus: PC/CP                                                                                                    | ✓ Verbindungstyp: PG-Verbindung                                              | ✓ Timeout (s): 15 +                |
| Zugangspunkt für Anwendungen:                                                                                                    | ibaPLCSim => PLCSIM.TCPIP.1 ~                                                | Proxy PG/PC-Schnittstellen abrufen |
| Adresse: 192.168.123.1                                                                                                    | Rahmen: 0 🖨 Steckplatz: 0                                                    | ÷ Test                             |
| S7-Routing verwenden                                                                                                    |                                                                              |                                    |
| ☑ ibaPDA-S7-Xplorer Proxy verwen                                                                                                    | den Adresse: 192.168.80.42                                                   | Port: 9190 🖨                       |
| CPU-Name: 🚫 Kein Adre                                                                                                    | essbuch                                                                      | ~                                  |
| [ibaPDA-S7-Xplorer Proxy]: Verbindur         Verbindung aufgebaut         MLFBNr der SPS ist:       6ES7         SPS-Status:       RUN         Zykluszeit:       Aktuell       11 ms         Eingangsbytes:       256         Ausgangsbytes:       10384         Timer:       2048         Zähler:       2048         Log.Adresse:       32768         Localdata:       7168         SPS hat 1 DBs       1baPDA-S7-Xplorer Proxyl: Verbindur | ng aufgebaut<br>7 <b>841-OCC05-OYA5</b><br>Min <b>10 ms</b> Max <b>17 ms</b> |                                    |

# 3.4.18 Verbindung mit S7-PLCSIM Advanced

Die Schnittstelle *ibaPDA-Interface-S7-Xplorer* können Sie auch mit einer durch SIMATIC S7-PLC-SIM Advanced simulierten CPU nutzen. Hierzu kann je nach gewähltem Kommunikationsweg die Verwendung des *ibaPDA-S7-Xplorer Proxy* notwendig sein. Dieser fungiert dann als Daten-Gateway zwischen *ibaPDA* und SIMATIC S7-PLCSIM Advanced.

SIMATICS S7-PLCSIM Advanced bietet zwei verschiedene Methoden des Online-Zugriffs:

- PLCSIM
- PLCSIM Virtual Ethernet Adapter

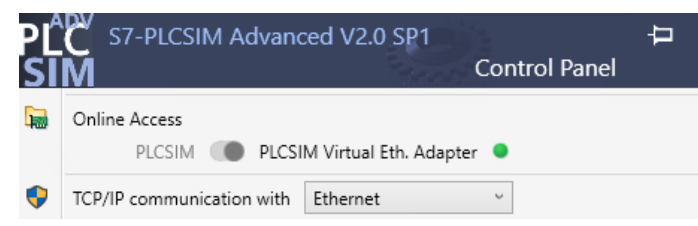

Wenn Sie "PLCSIM" verwenden, gehen Sie so vor, wie in Kapitel **7** Verbindung mit S7-PLCSIM via ibaPDA-S7-Xplorer Proxy, Seite 62.

Wenn Sie "PLCSIM Virtual Ethernet Adapter" verwenden, können Sie in *ibaPDA* auch den Verbindungsmodus *TCP/IP* oder *TCP/IP S7-1x00* verwenden. Die Verwendung des *ibaPDA-S7-Xplorer Proxy* ist dann nicht notwendig.

Dies ermöglicht insbesondere auch den Zugriff auf "optimierte Bausteine" und die online Adressbucherzeugung direkt aus der CPU.

# Andere Dokumentation

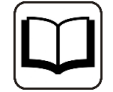

Weitere Informationen finden Sie in der Dokumentation zu SIMATIC S7-1500 S7-PLCSIM-Advanced.

https://support.industry.siemens.com/cs/de/de/view/109760835

# 4 Diagnose

# 4.1 Lizenz

Falls die gewünschte Schnittstelle nicht im Signalbaum angezeigt wird, können Sie entweder in *ibaPDA* im I/O-Manager unter *Allgemein – Einstellungen* oder in der *ibaPDA* Dienststatus-Applikation überprüfen, ob Ihre Lizenz für diese Schnittstelle ordnungsgemäß erkannt wird. Die Anzahl der lizenzierten Verbindungen ist in Klammern angegeben.

Die folgende Abbildung zeigt beispielhaft die Lizenz für die Schnittstelle Codesys-Xplorer.

| Lizenzinformationen   |                    | I | Lizenzen:                             |   |
|-----------------------|--------------------|---|---------------------------------------|---|
| Lizenzcontainer:      | 3                  |   | Aurith Data Box Ryll2, 1924           | ^ |
| Kundenname:           | Automic Teactings  |   | Aurily Internet Vision 19             |   |
| Nutzungsdauer:        | Unbegrenzt         |   | Automatica di Anna 10                 |   |
| Containertyp:         | WIBU CmStick v4.40 |   | ibaPDA-Interface-Codesys-Xplorer (16) |   |
| Container-Host:       | 4-40°              |   | AuPOInterface Twe/27 Aptem (N)        |   |
| Erforderl. EUP-Datum: | 01.02.2023         |   | Auffühltenhan 60% April (15)          |   |
| EUP-Datum:            | 31.12.2025         |   | And Contactors All, SEC April 193     | ~ |

# 4.2 Sichtbarkeit der Schnittstelle

Ist die Schnittstelle trotz gültiger Lizenz nicht zu sehen, ist sie möglicherweise verborgen.

Überprüfen Sie die Einstellung im Register Allgemein im Knoten Schnittstellen.

# Sichtbarkeit

Die Tabelle *Sichtbarkeit* listet alle Schnittstellen auf, die entweder durch Lizenzen oder installierte Karten verfügbar sind. Diese Schnittstellen sind auch im Schnittstellenbaum zu sehen.

Mithilfe der Häkchen in der Spalte *Sichtbar* können Sie nicht benötigte Schnittstellen im Schnittstellenbaum verbergen oder anzeigen.

Schnittstellen mit konfigurierten Modulen sind grün hinterlegt und können nicht verborgen werden.

|                         |    |       |                   |                  |                 |     |                              |          |   | - |                       |  |  |  |
|-------------------------|----|-------|-------------------|------------------|-----------------|-----|------------------------------|----------|---|---|-----------------------|--|--|--|
| ∄ iba I/O-Manager       |    |       |                   |                  |                 |     |                              | ×        |   |   |                       |  |  |  |
| 🗄 🔁 🔁 🕄 🕀 🗕 🕂 💷 🗎       |    | ←     | $\rightarrow$     |                  |                 |     |                              |          |   |   | : 🔁 🖻 🐮 🕄 🗲 🗕 🕂 💷 🗈   |  |  |  |
| Allgemein 4 D           | s  | ch    | nittstellen       | 1                |                 |     |                              |          |   |   | Engãnge ↓ ↓           |  |  |  |
|                         |    | Physi | ischer Ort        |                  |                 | Sic | htbarkeit                    |          |   |   | EtherNet/IP           |  |  |  |
| Adressbücher            | Шг | ٦к    | artennummern den  | physischen Ort   | en zuordnen     |     | Leere Adressknoten verbergen |          |   |   | H See Generic TCP     |  |  |  |
| Zertifikate             |    |       |                   |                  |                 |     |                              |          |   |   | HPCi Request          |  |  |  |
|                         |    | PI    | hysischen Ort zum | Schnittstellenna | amen hinzufugen |     |                              | •        |   |   |                       |  |  |  |
| Modul-Übersicht         | IΓ |       | Gerät             | Aktuelle TD      | Neue ID         |     | Name                         | Sichthar |   |   |                       |  |  |  |
| - 9 Know-how-Schutz     |    | ¥1 N  | W Leer            |                  |                 |     | ibaEOB-4io-D                 |          |   |   | ibaLogic TCP          |  |  |  |
| - 35 Watchdog           |    | ~ *   |                   |                  |                 |     |                              |          |   |   | 🕀 👬 Playback          |  |  |  |
| 👔 Externe Konfiguration |    | X2    | K Leer            |                  |                 |     | ibaNet-E                     |          |   |   | 🕀 🗛 Textschnittstelle |  |  |  |
|                         |    | X3    | 🙀 Leer            |                  |                 |     | EGD                          |          |   |   |                       |  |  |  |
|                         |    | X4    | 👿 Leer            |                  |                 |     | E-mail                       |          |   |   |                       |  |  |  |
| Schnittstellen          |    | X5    | 👿 Leer            |                  |                 | 1   | EtherNet/IP                  |          |   |   |                       |  |  |  |
| V Interrupt Info        |    | X6    | 💓 Leer            |                  |                 |     | GCOM                         |          | _ |   |                       |  |  |  |
|                         |    | X7    | W Leer            |                  |                 |     | Generic TCP                  |          |   |   |                       |  |  |  |
|                         |    | X8    | W Leer            |                  |                 |     | Generic UDP                  |          |   |   |                       |  |  |  |
|                         |    |       | <b>XX</b>         |                  |                 |     | HPCi Request                 |          | _ |   |                       |  |  |  |
|                         |    |       |                   |                  |                 |     | hirdintequest                |          | _ |   |                       |  |  |  |
|                         |    |       |                   |                  |                 |     | ibaCapture                   |          |   |   |                       |  |  |  |
|                         |    |       |                   |                  |                 |     | ibaCapture-HMI               |          |   |   |                       |  |  |  |
|                         |    |       |                   |                  |                 |     | ibaInCycle                   |          |   |   |                       |  |  |  |
|                         |    |       |                   |                  |                 |     | ibaInSpectra                 |          |   |   |                       |  |  |  |
|                         |    |       |                   |                  |                 |     | ibaLogic TCP                 |          |   |   |                       |  |  |  |
|                         |    |       |                   |                  |                 |     | IEC 61850 Client             |          |   |   |                       |  |  |  |
| 1                       |    |       |                   |                  |                 |     |                              |          |   |   |                       |  |  |  |

Ausgewählte Schnittstellen sind sichtbar, die anderen Schnittstellen sind verborgen:

# 4.3 Protokolldateien

Wenn Verbindungen zu Zielsystemen bzw. Clients hergestellt wurden, dann werden alle verbindungsspezifischen Aktionen in einer Textdatei protokolliert. Diese (aktuelle) Datei können Sie z. B. nach Hinweisen auf mögliche Verbindungsprobleme durchsuchen.

Die Protokolldatei können Sie über den Button <Protokolldatei öffnen> öffnen. Der Button befindet sich im I/O-Manager:

- bei vielen Schnittstellen in der jeweiligen Schnittstellenübersicht
- bei integrierten Servern (z. B. OPC UA-Server) im Register Diagnose.

Im Dateisystem auf der Festplatte finden Sie die Protokolldateien von *ibaPDA*-Server (...\ProgramData\iba\ibaPDA\Log). Die Dateinamen der Protokolldateien werden aus der Bezeichnung bzw. Abkürzung der Schnittstellenart gebildet.

Dateien mit Namen Schnittstelle.txt sind stets die aktuellen Protokolldateien. Dateien mit Namen Schnittstelle\_yyyy\_mm\_dd\_hh\_mm\_ss.txt sind archivierte Protokolldateien.

Beispiele:

- ethernetipLog.txt (Protokoll von EtherNet/IP-Verbindungen)
- AbEthLog.txt (Protokoll von Allen-Bradley-Ethernet-Verbindungen)
- OpcUAServerLog.txt (Protokoll von OPC UA-Server-Verbindungen)

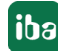

# 4.4 Verbindungsdiagnose mittels PING

Ping ist ein System-Befehl, mit dem Sie überprüfen können, ob ein bestimmter Kommunikationspartner in einem IP-Netzwerk erreichbar ist.

1. Öffnen Sie eine Windows Eingabeaufforderung.

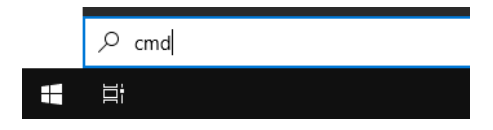

- 2. Geben Sie den Befehl "ping" gefolgt von der IP-Adresse des Kommunikationspartners ein und drücken Sie <ENTER>.
- $\rightarrow$  Bei bestehender Verbindung erhalten Sie mehrere Antworten.

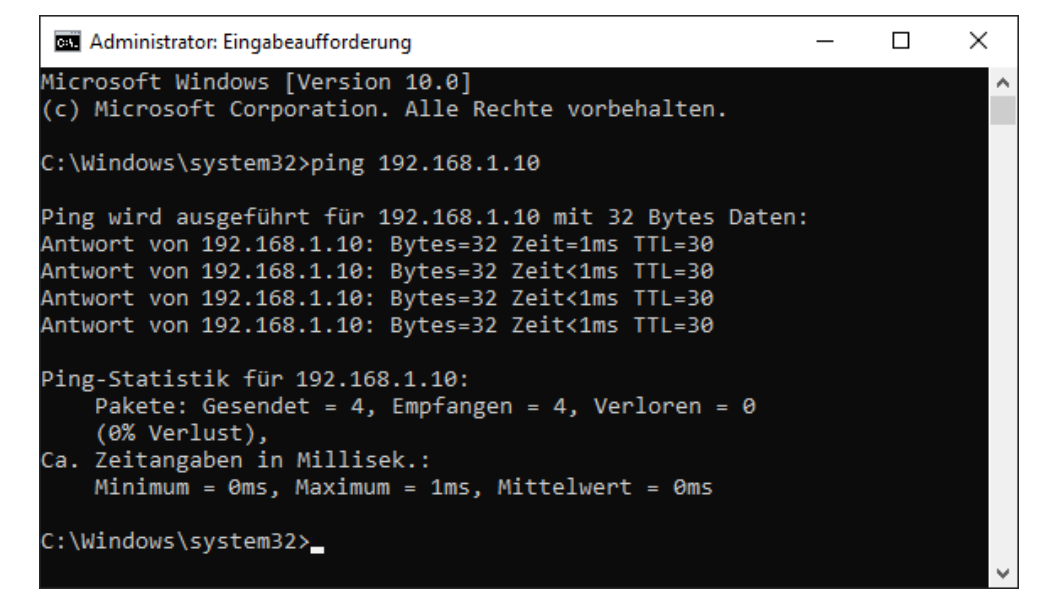

 $\rightarrow$  Bei nicht bestehender Verbindung erhalten Sie Fehlermeldungen.

```
П
                                                                        \times
 🔤 Administrator: Eingabeaufforderung
Microsoft Windows [Version 10.0]
(c) Microsoft Corporation. Alle Rechte vorbehalten.
C:\Windows\system32>ping 192.168.1.10
Ping wird ausgeführt für 192.168.1.10 mit 32 Bytes Daten:
Antwort von 192.168.1.10: Zielhost nicht erreichbar.
Zeitüberschreitung der Anforderung.
Zeitüberschreitung der Anforderung.
Zeitüberschreitung der Anforderung.
Ping-Statistik für 192.168.1.10:
    Pakete: Gesendet = 4, Empfangen = 1, Verloren = 3
    (75% Verlust),
Ca. Zeitangaben in Millisek.:
    Minimum = Oms, Maximum = 1ms, Mittelwert = Oms
C:\Windows\system32>_
```

# 4.5 Verbindungstabelle

Alle Ethernet-basierten Schnittstellen verfügen im I/O-Manager über eine Tabelle, die den Status der einzelnen Verbindungen anzeigt. Jede Zeile repräsentiert eine Verbindung. Die folgende Abbildung zeigt beispielhaft die Verbindungstabelle für die Schnittstelle Codesys-Xplorer:

| - iba I/O-Manager                                               |       |                                                          |              |                                |                        |                           | _                  |                    | < |
|-----------------------------------------------------------------|-------|----------------------------------------------------------|--------------|--------------------------------|------------------------|---------------------------|--------------------|--------------------|---|
| : * C C C C C C C C C C C C C C C C C C                         | à   🗲 | >                                                        |              |                                |                        |                           |                    |                    |   |
| Eingänge                                                        | Co    | desys-X                                                  | plorer       |                                |                        |                           |                    |                    |   |
| Codesys V2 (2)<br>Codesys V3 (4)<br>Klicken, um Modul anzufügen |       | lle Werte auf nu<br>ifassung starten<br>Inerreichbare Sy | chen wird    | Statistik zurücksetzen         |                        |                           |                    |                    |   |
| Ar Textschnittstelle                                            |       | Name                                                     | Fehlerzähler | Aktualisierungszeit<br>Aktuell | Antwortzeit<br>Aktuell | Antwortzeit<br>Mittelwert | Antwortzeit<br>Min | Antwortzeit<br>Max |   |
|                                                                 | 0     | Codesys V2                                               | 0            | 1,0 ms                         | 0,0 ms                 | 0,0 ms                    | 0,0 ms             | 14,0 ms            | ^ |
|                                                                 | 1     | Codesys V3                                               | 2            | 1,4 ms                         | 0,0 ms                 | 0,5 ms                    | 0,0 ms             | 145,0 ms           |   |
|                                                                 | 2     | ?                                                        | ?            | ?                              | ?                      | ?                         | ?                  | ?                  |   |

Die Zielsysteme (Steuerungen), zu denen jeweils die Verbindung besteht, werden in der ersten Spalte (links) mit ihrem Namen oder ihrer IP-Adresse identifiziert.

Je nach Schnittstellenart enthalten die Spalten unterschiedliche Werte und Informationen zu Fehlerzähler, Lesezähler und/oder Datengrößen sowie zu Zykluszeiten und/oder Aktualisierungszeiten der einzelnen Verbindungen während der Datenerfassung.

Klicken Sie auf den Button <Statistik zurücksetzen>, um die Fehlerzähler und die Berechnung der Antwortzeiten zurückzusetzen.

Zusätzliche Informationen liefert die Hintergrundfarbe der Zeilen:

| Farbe | Bedeutung                                                                                             |
|-------|----------------------------------------------------------------------------------------------------|
| Grün  | Die Verbindung ist OK und Daten werden gelesen.                                                       |
| Gelb  | Die Verbindung ist OK, aber die Daten kommen langsamer als die einge-<br>stellte Aktualisierungszeit. |
| Rot   | Die Verbindung ist ausgefallen oder unterbrochen.                                                     |
| Grau  | Es ist keine Verbindung konfiguriert.                                                                 |
### 4.6 Diagnosemodule

Diagnosemodule sind für die meisten Ethernet-basierten Schnittstellen und Xplorer-Schnittstellen verfügbar. Mit einem Diagnosemodul können Informationen aus den Diagnoseanzeigen (z. B. Diagnoseregister und Verbindungstabellen einer Schnittstelle) als Signale erfasst werden.

Ein Diagnosemodul ist stets einem Datenerfassungsmodul derselben Schnittstelle zugeordnet und stellt dessen Verbindungsinformationen zur Verfügung. Durch die Nutzung eines Diagnosemoduls können die Diagnoseinformationen auch im *ibaPDA*-System durchgängig aufgezeichnet und ausgewertet werden. Diagnosemodule verbrauchen keine Verbindung der Lizenz, da sie keine Verbindung aufbauen, sondern auf ein anderes Modul verweisen.

Nutzungsbeispiele für Diagnosemodule:

- Wenn der Fehlerzähler einer Kommunikationsverbindung einen bestimmten Wert überschreitet oder eine Verbindung abbricht, kann eine Benachrichtigung generiert werden.
- Bei einem Störungsfall können die aktuellen Antwortzeiten im Telegrammverkehr in einem Störungsreport dokumentiert werden.
- Der Status der Verbindungen kann in *ibaQPanel* visualisiert werden.
- Diagnoseinformationen können über den in *ibaPDA* integrierten SNMP-Server oder OPC DA/ UA-Server an übergeordnete Überwachungssysteme wie Netzwerkmanagement-Tools weitergegeben werden.

Wenn für eine Schnittstelle ein Diagnosemodul verfügbar ist, wird im Dialog "Modul hinzufügen" der Modultyp "Diagnose" angezeigt (Beispiel: Generic TCP).

| 造 Mod    | lul hinzufügen |     | ×         |  |
|----------|----------------|-----|-----------|--|
| Name :   | Diagnose       |     |           |  |
| Modul Ty | тр:            |     |           |  |
|          |                |     |           |  |
| 93D      | iagnose        |     |           |  |
|          |                | ОК  | Abbrechen |  |
|          |                | OIN | 7001001   |  |

#### Moduleinstellungen Diagnosemodul

Bei einem Diagnosemodul können Sie folgende Einstellungen vornehmen (Beispiel: Generic TCP):

| $\sim$       | Grundeinstellungen        |                      |
|--------------|---------------------------|----------------------|
|              | Modultyp                  | Diagnose             |
|              | Verriegelt                | False                |
|              | Aktiviert                 | True                 |
|              | Name                      | Generic TCP Diagnose |
| Modul Nr.    |                           | 60                   |
|              | Zeitbasis                 | 1 ms                 |
|              | Name als Präfix verwender | False                |
| $\mathbf{v}$ | Diagnose                  |                      |
|              | Zielmodul                 | Generic TCP (58)     |
|              |                           | Generic TCP (58)     |
|              |                           |                      |

Die Grundeinstellungen eines Diagnosemoduls entsprechen denen der anderen Module. Es gibt nur eine für das Diagnosemodul spezifische Einstellung, die vorgenommen werden muss: das Zielmodul.

Mit der Auswahl des Zielmoduls weisen Sie das Diagnosemodul dem Modul zu, dessen Verbindungsinformationen erfasst werden sollen. In der Drop-down-Liste der Einstellung stehen die unterstützten Module derselben Schnittstelle zur Auswahl. Pro Diagnosemodul kann genau ein Datenerfassungsmodul zugeordnet werden. Wenn Sie ein Modul ausgewählt haben, werden in den Registern *Analog* und *Digital* umgehend die verfügbaren Diagnosesignale hinzugefügt. Welche Signale das sind, hängt vom Schnittstellentyp ab. Im nachfolgenden Beispiel sind die Analogwerte eines Diagnosemoduls für ein Generic TCP-Modul aufgelistet.

| 25 | Allgemein 🔨 Analog 👖 Digital  |         |      |        |          |         |
|----|-------------------------------|---------|------|--------|----------|---------|
|    | Name                          | Einheit | Gain | Offset | Aktiv    | Istwert |
| 0  | IP-Adresse (Teil 1)           |         | 1    | 0      | <b>V</b> |         |
| 1  | IP-Adresse (Teil 2)           |         | 1    | 0      |          |         |
| 2  | IP-Adresse (Teil 3)           |         | 1    | 0      | <b></b>  |         |
| 3  | IP-Adresse (Teil 4)           |         | 1    | 0      |          |         |
| 4  | Port                          |         | 1    | 0      |          |         |
| 5  | Telegrammzähler               |         | 1    | 0      |          |         |
| 6  | Unvollständig                 |         | 1    | 0      |          |         |
| 7  | Paketgröße (aktuell)          | Bytes   | 1    | 0      |          |         |
| 8  | Paketgröße (max)              | Bytes   | 1    | 0      |          |         |
| 9  | Zeit zwischen Daten (aktuell) | ms      | 1    | 0      |          |         |
| 10 | Zeit zwischen Daten (min)     | ms      | 1    | 0      |          |         |
| 11 | Zeit zwischen Daten (max)     | ms      | 1    | 0      |          |         |

Die IP(v4-)-Adresse eines Generic TCP-Moduls, z. B. (siehe Abbildung), wird entsprechend der 4 Bytes bzw. Oktetts in 4 Teile zerlegt, um sie leichter lesen und vergleichen zu können. Andere Größen, wie Portnummer, Zählerstände für Telegramme und Fehler, Datengrößen und Laufzeiten für Telegramme werden ebenfalls ermittelt. Im nachfolgenden Beispiel sind die Digitalwerte eines Diagnosemoduls für ein Generic TCP-Modul aufgelistet.

| 5 | 🖁 Allgemein 🔨 Analog 💵 Digital |       |         |
|---|--------------------------------|-------|---------|
|   | Name                           | Aktiv | Istwert |
| 0 | Aktiver Verbindungsmodus       |       |         |
| 1 | 1 Ungültiges Paket             |       |         |
| 2 | 2 Verbinde                     |       |         |
| 3 | Verbunden                      |       |         |

### Diagnosesignale

iba

Abhängig vom Schnittstellentyp stehen folgende Signale zur Verfügung:

| Signalname                                                         | Bedeutung                                                                                                    |  |  |
|--------------------------------------------------------------------|----------------------------------------------------------------------------------------------------|--|--|
| Aktiv                                                              | Nur für redundante Verbindungen relevant. Aktiv bedeu-<br>tet, dass die Verbindung zur Messung der Daten verwen-<br>det wird, d. h. bei redundanten Standby-Verbindungen<br>steht der Wert 0.<br>Bei normalen/nicht redundanten Verbindungen steht<br>immer der Wert 1.                                                                                                    |  |  |
| Aktualisierungszeit (Istwert/konfi-<br>guriert/max/min/Mittelwert) | Gibt die Aktualisierungszeit an, in der die Daten aus der<br>SPS, der CPU oder vom Server abgerufen werden sollen<br>(konfiguriert). Standard ist gleich dem Parameter "Zeit-<br>basis". Während der Messung kann die reale aktuelle<br>Aktualisierungszeit (Istwert) höher sein als der einge-<br>stellte Wert, wenn die SPS mehr Zeit zur Übertragung<br>der Daten benötigt. Wie schnell die Daten wirklich ak-<br>tualisiert werden, können Sie in der Verbindungstabelle<br>überprüfen. Die minimal erreichbare Aktualisierungszeit<br>wird von der Anzahl der Signale beeinflusst. Je mehr<br>Signale erfasst werden, desto größer wird die Aktualisie-<br>rungszeit. |  |  |
|                                                                    | Max/min/Mittelwert: statische Werte der Aktualisie-<br>rungszeit seit dem letzten Start der Erfassung bzw. Rück-<br>setzen der Zähler                                                                                                    |  |  |
| Anforderungen Sendewiederholung                                    | Anzahl der nochmals angeforderten Datentelegramme<br>(in) bei Verlust oder Verspätung                                                                                                    |  |  |
| Antwortzeit (aktuell/konfiguriert/<br>max/min/Mittelwert)          | Antwortzeit ist die Zeit zwischen Messwertanforderung von <i>ibaPDA</i> und Antwort von der SPS bzw. Empfang der Daten.                                                                                                    |  |  |
|                                                                    | Aktuell: Istwert                                                                                                    |  |  |
|                                                                    | Max/min/Mittelwert: statische Werte der Antwortzeit<br>seit dem letzten Start der Erfassung bzw. Rücksetzen der<br>Zähler                                                                                                    |  |  |
| Anzahl Anforderungsbefehle                                         | Zähler für Anforderungstelegramme von <i>ibaPDA</i> an die SPS/CPU                                                                                                    |  |  |
| Aufgebaute Verbindungen (in)                                       | Anzahl der aktuell gültigen Datenverbindungen für den<br>Empfang                                                                                                    |  |  |
| Aufgebaute Verbindungen (out)                                      | Anzahl der aktuell gültigen Datenverbindungen für das<br>Senden                                                                                                    |  |  |
| Ausgangsdatenlänge                                                 | Länge der Datentelegramme mit Ausgangssignalen in Bytes ( <i>ibaPDA</i> sendet)                                                                                                    |  |  |
| Datenlänge                                                         | Länge der Datentelegramme in Bytes                                                                                                    |  |  |

iba

| Signalname                                       | Bedeutung                                                                                                    |
|--------------------------------------------------|----------------------------------------------------------------------------------------------------|
| Datenlänge des Inputs                            | Länge der Datentelegramme mit Eingangssignalen in By-<br>tes ( <i>ibaPDA</i> empfängt)                         |
| Datenlänge O->T                                  | Größe des Output-Telegramms in Byte                                                                            |
| Datenlänge T->O                                  | Größe des Input-Telegramms in Byte                                                                             |
| Definierte Topics                                | Anzahl der definierten Topics                                                                                  |
| Empfangene Telegramme seit Kon-<br>figuration    | Anzahl der empfangenen Datentelegramme (in) seit Be-<br>ginn der Erfassung                                     |
| Empfangene Telegramme seit Ver-<br>bindungsstart | Anzahl der empfangenen Datentelegramme (in) seit Be-<br>ginn des letzten Verbindungsaufbaus                    |
| Empfangszähler                                   | Anzahl der empfangenen Telegramme                                                                              |
| Exchange ID                                      | ID des Datenaustauschs                                                                                         |
| Falscher Telegrammtyp                            | Anzahl der Empfangstelegramme mit falschem Tele-<br>grammtyp                                                   |
| Fehlerzähler                                     | Zähler der Kommunikationsfehler                                                                                |
| Gepufferte Anweisungen                           | Anzahl der noch nicht ausgeführten Anweisungen im<br>Zwischenspeicher                                          |
| Gepufferte Anweisungen sind ver-<br>loren        | Anzahl der gepufferten aber nicht ausgeführten und ver-<br>lorenen Anweisungen                                 |
| Gesendete Telegramme seit Konfi-<br>guration     | Anzahl der gesendeten Datentelegramme (out) seit Be-<br>ginn der Erfassung                                     |
| Gesendete Telegramme seit Verbin-<br>dungsstart  | Anzahl der gesendeten Datentelegramme (out) seit Be-<br>ginn des letzten Verbindungsaufbaus                    |
| ID der Verbindung O->T                           | ID der Verbindung für Output-Daten (vom Zielsystem an <i>ibaPDA</i> ) Entspricht der Assembly-Instanznummer    |
| ID der Verbindung T->O                           | ID der Verbindung für Input-Daten (von <i>ibaPDA</i> an Ziel-<br>system) Entspricht der Assembly-Instanznummer |
| IP-Adresse (Teil 1-4)                            | 4 Oktets der IP-Adresse des Zielsystems                                                                        |
| IP-Quelladresse (Teil 1-4) O->T                  | 4 Oktets der IP-Adresse des Zielsystems Output-Daten (vom Zielsystem an <i>ibaPDA</i> )                        |
| IP-Quelladresse (Teil 1-4) T->O                  | 4 Oktets der IP-Adresse des Zielsystems Input-Daten (von <i>ibaPDA</i> an Zielsystem)                          |
| IP-Zieladresse (Teil 1-4) O->T                   | 4 Oktets der IP-Adresse des Zielsystems Output-Daten (vom Zielsystem an <i>ibaPDA</i> )                        |
| IP-Zieladresse (Teil 1-4) T->O                   | 4 Oktets der IP-Adresse des Zielsystems Input-Daten (von <i>ibaPDA</i> an Zielsystem)                          |
| KeepAlive-Zähler                                 | Anzahl der vom OPC UA-Server empfangenen KeepAlive-<br>Telegramme                                              |
| Lesezähler                                       | Anzahl der Lesezugriffe/Datenanforderungen                                                                     |
| Multicast Anmeldefehler                          | Anzahl der Fehler bei Multicast-Anmeldung                                                                      |
| Nachrichtenzähler                                | Anzahl der empfangenen Telegramme                                                                              |
| Paketgröße (aktuell)                             | Größe der aktuell empfangenen Telegramme                                                                       |

| Signalname                                | Bedeutung                                                                       |  |  |
|-------------------------------------------|---------------------------------------------------------------------------------|--|--|
| Paketgröße (max)                          | Größe des größten empfangenen Telegramms                                        |  |  |
| Ping-Zeit (Istwert)                       | Antwortzeit für ein Ping-Telegramm                                              |  |  |
| Port                                      | Portnummer für die Kommunikation                                                |  |  |
| Producer ID (Teil 1-4)                    | Producer-ID als 4 Byte unsigned Integer                                         |  |  |
| Profilzähler                              | Anzahl der vollständig erfassten Profile                                        |  |  |
| Pufferdateigröße (aktuell/mittl./         | Größe der Pufferdatei zum Zwischenspeichern der An-                             |  |  |
| max)                                      | weisungen                                                                       |  |  |
| Pufferspeichergröße (aktuell/mittl./ max) | Größe des belegten Arbeitsspeichers zum Zwischenspei-<br>chern der Anweisungen  |  |  |
| Schreibverlustzähler                      | Anzahl missglückter Schreibzugriffe                                             |  |  |
| Schreibzähler                             | Anzahl erfolgreicher Schreibzugriffe                                            |  |  |
| Sendezähler                               | Anzahl der Sendetelegramme                                                      |  |  |
| Sequenzfehler                             | Anzahl Sequenzfehler                                                            |  |  |
| Synchronisation                           | Gerät wird für die isochrone Erfassung synchronisiert                           |  |  |
| Telegramme pro Zyklus                     | Anzahl der Telegramme im Zyklus der Aktualisierungszeit                         |  |  |
| Telegrammzähler                           | Anzahl der empfangenen Telegramme                                               |  |  |
| Topics aktualisiert                       | Anzahl der aktualisierten Topics                                                |  |  |
| Trennungen (in)                           | Anzahl der aktuell unterbrochenen Datenverbindungen für den Empfang             |  |  |
| Trennungen (out)                          | Anzahl der aktuell unterbrochenen Datenverbindungen für das Senden              |  |  |
| Unbekannter Sensor                        | Anzahl unbekannter Sensoren                                                     |  |  |
| Ungültiges Paket                          | Ungültiges Datenpaket erkannt                                                   |  |  |
| Unvollständig                             | Anzahl unvollständiger Telegramme                                               |  |  |
| Unvollständige Fehler                     | Anzahl unvollständiger Telegramme                                               |  |  |
| Verarbeitete Anweisungen                  | Anzahl der ausgeführten SQL-Anweisungen seit dem<br>letzten Start der Erfassung |  |  |
| Verbinde                                  | Verbindung wird aufgebaut                                                       |  |  |
| Verbindungsphase (in)                     | Zustand der ibaNet-E Datenverbindung für den Empfang                            |  |  |
| Verbindungsphase (out)                    | Zustand der ibaNet-E Datenverbindung für das Senden                             |  |  |
| Verbindungsversuche (in)                  | Anzahl der Versuche, die Empfangsverbindung (in) aufzu-<br>bauen                |  |  |
| Verbindungsversuche (out)                 | Anzahl der Versuche, die Sendeverbindung (out) aufzu-<br>bauen                  |  |  |
| Verbunden                                 | Verbindung ist aufgebaut                                                        |  |  |
| Verbunden (in)                            | Eine gültige Datenverbindung für den Empfang (in) ist vorhanden                 |  |  |
| Verbunden (out)                           | Eine gültige Datenverbindung für das Senden (out) ist vorhanden                 |  |  |

| Signalname                                | Bedeutung                                                                                                    |
|-------------------------------------------|----------------------------------------------------------------------------------------------------|
| Verlorene Images                          | Anzahl der verlorenen Images (in), die selbst nach einer<br>Sendewiederholung nicht empfangen wurden                                                                                       |
| Verlorene Profile                         | Anzahl unvollständiger/fehlerhafter Profile                                                                                                    |
| Zeilen (letzte)                           | Anzahl der Ergebniszeilen der letzten SQL-Abfrage (in-<br>nerhalb der projektierten Anzahl von Ergebniszeilen)                                                                             |
| Zeilen (Maximum)                          | Höchste Anzahl der Ergebniszeilen einer SQL-Abfrage<br>seit dem letzten Start der Erfassung (maximal gleich der<br>projektierten Anzahl von Ergebniszeilen)                                |
| Zeit zwischen Daten (aktuell/max/<br>min) | Zeit zwischen zwei korrekt empfangenen Telegrammen<br>Aktuell: zwischen den letzten zwei Telegrammen<br>Max/min: statistische Werte seit Start der Erfassung<br>oder Rücksetzen der Zähler |
| Zeit-Offset (Istwert)                     | Gemessene Zeitdifferenz der Synchronität zwischen dem ibaNet-E-Gerät und <i>ibaPDA</i>                                                                                                    |

## 4.7 Verbindungsdiagnose mittels PG/PC-Schnittstelle

Mit der Diagnosefunktion der PG/PC-Schnittstelle können Sie die Funktionsfähigkeit und die Verbindungskonfiguration testen.

1. Öffnen Sie mit dem Button <PG/PC-Schnittstelle einstellen> den Dialog zur Einstellung der PG/PC-Schnittstelle.

| 🚰 Allgemein 💋 Verbindu            | ng 🔨 Analog 👖 Digital 🧼 Diagr | nose                             |  |  |  |
|-----------------------------------|-------------------------------|----------------------------------|--|--|--|
| Verbindungsmodus: PC/CP           | ✓ Verbindungstyp:             | PG-Verbindung V Timeout (s):     |  |  |  |
| Zugangspunkt für Anwendung        | en:                           | ✓ PG/PC-Schnittstelle einstellen |  |  |  |
| Adresse: 192.168.123              | .1 Rahmen: 0 🚔                | Steckplatz: 0 🗧 Test             |  |  |  |
| S7-Routing verwenden              |                               |                                  |  |  |  |
| ibaPDA-S7-Xplorer Proxy verwenden |                               |                                  |  |  |  |
| CPU-Name: 🚫 Kei                   | n Adressbuch                  | ~                                |  |  |  |

2. Öffnen Sie mit dem Button <Diagnose> den Diagnose-Dialog.

| PG/PC-Schnittstelle einstellen               |        |                 |   |  |  |
|----------------------------------------------|--------|-----------------|---|--|--|
| Zugriffsweg LLDP / DCP   PNIO-Adapter   Info |        |                 |   |  |  |
| Zugangspunkt der Applikation:                |        |                 |   |  |  |
| S7ONLINE (STEP 7)> CP5622                    | .MPI.1 |                 | - |  |  |
| (Standard für STEP 7)                        |        |                 |   |  |  |
| Benutzte Schnittstellengarametrierung:       |        |                 |   |  |  |
| CP5622.MPI.1 <aktiv></aktiv>                 |        | Eigenschaften   |   |  |  |
| CP5622.Auto.1                                | *      | Diagnose        |   |  |  |
| EP5622.FWL.1                                 |        |                 |   |  |  |
| ECP5622.FWL_FAST_LOAD.1                      |        | Kopieren        |   |  |  |
| CP5622.MPI.1 <aktiv></aktiv>                 | -      | <u>L</u> öschen |   |  |  |
| < III                                        | P      |                 |   |  |  |

- Starten Sie mit dem Button <Testen> eine Netzdiagnose.
   Prüfen Sie mit dem Button <Lesen> die Erreichbarkeit der Busteilnehmer.
- → Die folgende Abbildung zeigt beispielhaft eine Diagnose einer SIMATIC Net CP5622 (PROFIBUS).

Auf den Adressen 0 und 2 ist jeweils eine aktive Station.

| SIMATIC NET Diagnose - CP5622.MPI.1                                                                                                    | X                                     |
|----------------------------------------------------------------------------------------------------|---------------------------------------|
| PROFIBUS/MPI Netzdiagnose Hardware DP-RAM                                                                                                    | 1                                     |
| estenO.K.                                                                                                    | A<br>T                                |
| Stationsadresse: 0<br>Busparameter:                                                                                                    |                                       |
| Baudrate:       187.50 kbit/s         Höchste Stationsadresse (HSA):       31         Min. Protokollbearbeitungszeit (Min Tsdr):       20 tBit         Max. Protokollbearbeitungszeit (Max Tsdr):       400 tBit         Auslösezeit (Tset):       12 tBit                                                                                                    | · · · · · · · · · · · · · · · · · · · |
| Busteilnehmer         0       1       2       3       4       5       6       7       8       9       10       11       12       13       14       15       16       17       14         0       Image: Constraint of the state of the state of the s |                                       |
| OK Abbrechen                                                                                                    | Hilfe                                 |

ibə

## 4.8 Fehlermeldungen

In den folgenden Tabellen finden Sie Fehlermeldungen und ihre mögliche Ursache.

Die Fehlermeldungen werden bei der Konfigurationsprüfung zum Start der Messung im I/O-Manager von *ibaPDA* ausgegeben.

| Fehlercode | Beschreibung                                         | Mögliche Ursache                    |
|------------|------------------------------------------------------|-------------------------------------|
| 0xFFF00000 | Funktion nicht implementiert                         |                                     |
| 0xFFF00001 | Parameterfehler beim Funktionsaufruf                 | IP-Adresse hat falsches Format      |
| 0xFFF00002 | Ungueltige Geraetenummer                             |                                     |
| 0xFFF00003 | Ungueltige SPS-Nummer                                |                                     |
| 0xFFF00004 | Ungueltiger Parametertyp                             |                                     |
| 0xFFF00005 | Nicht genuegend Speicher                             |                                     |
| 0xFFF00006 | Geraet bereits geoeffnet                             |                                     |
| 0xFFF00007 | Geraet nicht geoeffnet                               |                                     |
| 0xFFF00008 | Auftrag wurde bereits entfernt                       |                                     |
| 0xFFF00009 | Ungueltige Auftragsnummer                            |                                     |
| 0xFFF0000A | Funktion wird nicht unterstuetzt                     |                                     |
| 0xFFF0000B | Adapter nicht initialisiert                          |                                     |
| 0xFFF0000C | Keine freien Verbindungen verfuegbar                 |                                     |
| 0xFFF0000D | Geraet ist nicht konfiguriert oder wird              |                                     |
|            | nicht unterstuetzt                                   |                                     |
| 0xFFF0000E | Hardware wurde nicht gefunden                        | Keine Verbindung                    |
|            |                                                      | Adapter nicht angeschlossen         |
|            |                                                      | Schnittstelle nicht verfügbar       |
| 0xFFF0000F | Fehler beim Lesen der Parameter                      |                                     |
| 0xFFF00010 | Fehler beim Schreiben der Parameter                  |                                     |
| 0xFFF00011 | Die Demozeit ist abgelaufen                          |                                     |
| 0xFFF00012 | Falsches Zeichen im Text. Konvertierung              |                                     |
|            | nicht moeglich.                                      |                                     |
| 0xFFF00013 | Der Puffer ist nicht lang genug                      |                                     |
| 0xFFF00014 | Die Datei wurde nicht gefunden                       |                                     |
| 0xFFF00015 | Fehler beim Aufruf des Konfigurationspro-<br>grammes |                                     |
| 0xFFF00016 | Fehler beim dynamischen Laden der DLL                |                                     |
| 0xFFF00017 | Die Datei konnte nicht erzeugt werden                |                                     |
| 0xFFF50000 | Kein freier Auftragspuffer verfuegbar                |                                     |
| 0xFFF50001 | Ungueltiges Paket                                    |                                     |
| 0xFFF50002 | Keine Verbindung zum AG                              | Alle Verbindungen sind schon belegt |
| 0xFFF50003 | Die Verbindung wurde geschlossen                     |                                     |

| Fehlercode | Beschreibung                                          | Mögliche Ursache         |
|------------|-------------------------------------------------------|--------------------------|
| 0xFFF50004 | Timeout                                               | Falsche MPI-Adresse      |
|            |                                                       | Falsche Rahmennummer     |
|            |                                                       | Falsche Steckplatznummer |
| 0xFFF50005 | Ungueltiger Kontext                                   |                          |
| 0xFFF50006 | AG-Speicherfehler                                     |                          |
| 0xFFF50007 | Ungueltiger Betriebszustand                           |                          |
| 0xFFF50008 | Ungueltige Adresse auf dem AG                         |                          |
| 0xFFF50009 | Ungueltiger Modus                                     |                          |
| 0xFFF5000A | Keine Daten vorhanden, z. B. DB fehlt                 |                          |
| 0xFFF5000B | Ablaufebene fuer OB nicht vorhanden                   |                          |
| 0xFFF5000C | Leere Bausteinliste                                   |                          |
| 0xFFF5000D | Fehler in der Bausteingroesse                         |                          |
| 0xFFF5000E | Ungueltige Bausteinnummer                             |                          |
| 0xFFF5000F | Schutzstufe der Funktion nicht ausrei-<br>chend       |                          |
| 0xFFF50010 | Unbekannte SZL-ID (z. B. Zugriff auf CP<br>statt AG)  | Falsche Steckplatznummer |
| 0xFFF50011 | Unbekannter SZL-Index (z. B. Zugriff auf CP statt AG) |                          |
| 0xFFF50012 | Information momentan nicht ermittelbar                |                          |
| 0xFFF50013 | Unbekannte Fehlermeldung vom AG (bitte melden!)       |                          |
| 0xFFF50014 | Hardwarefehler, z. B. nicht vorhandene<br>Peripherie  |                          |
| 0xFFF50015 | Objektzugriff nicht erlaubt                           |                          |
| 0xFFF50016 | Kontext wird nicht unterstuetzt                       |                          |
| 0xFFF50017 | Typ (Datenart) nicht unterstuetzt                     |                          |
| 0xFFF50018 | Interner Fehler, bitte melden                         |                          |
| 0xFFF50019 | Fehler beim Neustart des AGs                          |                          |
| 0xFFF5001A | Fehler beim Wiederanlauf des AGs                      |                          |
| 0xFFF5001B | Verbindungsende erhalten                              |                          |
| 0xFFF5001C | AG wurde nicht gefunden                               | Falsche Rahmennummer     |
|            |                                                       | Falsche Steckplatznummer |
| 0xFFF5001D | Zu viele Daten für diese ACCON-AG-<br>Link-Version    |                          |
| 0xFFF5001E | Die SPS unterstuetzt diese Funktion nicht             |                          |
| 0xFFF5001F | Das eingegebene Kennwort ist falsch                   |                          |
| 0xFFF50020 | Die Verbindung wurde bereits legitimiert              |                          |

iba

| Fehlercode | Beschreibung                                                                                             | Mögliche Ursache |
|------------|----------------------------------------------------------------------------------------------------|------------------|
| 0xFFF50021 | Die Verbindungslegitimation wurde be-<br>reits aufgehoben                                                |                  |
| 0xFFF50022 | Das Kennwort ist nicht notwendig da kei-<br>nes parametriert ist                                         |                  |
| 0xFFF50023 | Mindestens eine Variablenadresse ist un-<br>gültig                                                       |                  |
| 0xFFF50024 | Angegebener Auftrag existiert nicht                                                                      |                  |
| 0xFFF50025 | Unzulaessiger Auftragsstatus                                                                             |                  |
| 0xFFF50026 | Unzulaessige Zykluszeit (Zeitbasis oder<br>Vielfaches unzulaessig)                                       |                  |
| 0xFFF50027 | Kein weiterer zyklischer Leseauftrag mehr<br>einrichtbar                                                 |                  |
| 0xFFF50028 | Funktion für diesen Auftrag nicht moeglich (falscher Zustand)                                            |                  |
| 0xFFF50029 | Abbruch der Funktion wegen Ueberlast<br>(Lesezyklus dauert laenger als die einge-<br>stellte Zykluszeit) |                  |
| 0xFFF5002A | Es wurden keine Daten fuer diesen Teil des<br>Leseauftrags geliefert                                     |                  |
| 0xFFF5002B | Falsches Zeitformat                                                                                      |                  |
| 0xFFF5002C | Unbekannter PI-Name                                                                                      |                  |
| 0xFFF5002D | Der Transfer wurde vom NCK abgebrochen                                                                   |                  |
| 0xFFF5002E | Das Antworttelegramm ist zu gross für die PDU-Groesse                                                    |                  |
| 0xFFF5002F | Keine H-CPU gefunden                                                                                     |                  |
| 0xFFF50030 | Die Daten haben sich nicht geändert                                                                      |                  |
| 0xFFF30000 | Fehler beim Lesen der Geraeteinfo                                                                        |                  |
| 0xFFF30001 | Fehler beim Lesen der Busparameter                                                                       |                  |
| 0xFFF30002 | Fehler beim Schreiben der Busparameter                                                                   |                  |
| 0xFFF30003 | Keine Ressourcen auf dem Geraet verfueg-<br>bar                                                          |                  |
| 0xFFF30004 | Ungueltiges Geraet                                                                                       |                  |
| 0xFFF30005 | Adapter wurde nicht gefunden                                                                             |                  |
| 0xFFF30006 | Benoetigter Geraetetreiber wurde nicht<br>gefunden                                                       |                  |
| 0xFFF20000 | Die gewuenschte Adapteradresse existiert bereits                                                         |                  |
| 0xFFF20001 | Die HSA ist ungueltig (kleiner als groesster aktiver Teilnehmer)                                         |                  |
| 0xFFF20002 | Der Adapter ist nicht im logischen Ring                                                                  |                  |
| 0xFFF20004 | Empfangenes Paket hat falschen Inhalt                                                                    |                  |

| Fehlercode | Beschreibung                                                                         | Mögliche Ursache |
|------------|--------------------------------------------------------------------------------------|------------------|
| 0xFFF20006 | Unbekannte Fehlernummer vom Adapter                                                  |                  |
| 0xFFF20007 | Unbekannte Fehlernummer vom Geraete-<br>treiber                                      |                  |
| 0xFFF20008 | Der Kommunikationsadapter wurde ent-<br>fernt                                        |                  |
| 0xFFF20009 | Das Modem wurde entfernt                                                             |                  |
| 0xFFF2000A | Kein direkt angeschlossenes AG gefunden                                              |                  |
| 0xFFF20313 | Ungueltige Geschwindigkeit am MPI-Bus                                                |                  |
| 0xFFF20314 | Die Adresse ist groesser als HSA                                                     |                  |
| 0xFFF20315 | Die gewuenschte Adapteradresse existiert bereits                                     |                  |
| 0xFFF2031A | Keinen weiteren aktiven Busteilnehmer<br>gefunden                                    |                  |
| 0xFFF2031C | Der Bus ist gestoert                                                                 |                  |
| 0xFFF2031D | Der Bus ist gestoert                                                                 |                  |
| 0xFFF2031E | Automatische Busprofilerkennung funktio-<br>niert nicht, Busparametertelegramm fehlt |                  |
| 0xFFF20337 | Die Legitimierung zum Zugriff auf den<br>TS-Adapter fehlt                            |                  |
| 0xFFF10000 | Der COM-Port bereits in Verwendung                                                   |                  |
| 0xFFF10001 | Das Modem wurde nicht gefunden                                                       |                  |
| 0xFFF10002 | Das Modem hat nicht aufgelegt                                                        |                  |
| 0xFFF10003 | Das Modem hat nicht abgenommen                                                       |                  |
| 0xFFF10004 | Modemfehler bei der Basisinitialisierung                                             |                  |
| 0xFFF10005 | Fehler im Initstring 1                                                               |                  |
| 0xFFF10006 | Fehler im Initstring 2                                                               |                  |
| 0xFFF10007 | Fehler im Initstring 3                                                               |                  |
| 0xFFF10008 | Fehler im Initstring 4                                                               |                  |
| 0xFFF10009 | Fehler in der Waehlartangabe-Sequenz                                                 |                  |
| 0xFFF1000A | Fehler in der Waehltonangabe-Sequenz                                                 |                  |
| 0xFFF1000B | Fehler in der automatischen Rufannah-<br>me-Sequenz                                  |                  |
| 0xFFF1000C | Das Modem wurde entfernt                                                             |                  |
| 0xFFF1000D | Es konnte keine Verbindung hergestellt werden                                        |                  |
| 0xFFF1000E | Die Anmeldung wurde abgelehnt. Der an-<br>gegebene Benutzername ist unbekannt.       |                  |
| 0xFFF1000F | Die Anmeldung wurde abgelehnt. Das an-<br>gegebene Kennwort ist falsch.              |                  |

iba

| Fehlercode | Beschreibung                                                                                         | Mögliche Ursache |
|------------|----------------------------------------------------------------------------------------------------|------------------|
| 0xFFF10010 | Die Anmeldung wurde abgelehnt. Es ist<br>bereits eine Rückrufnummer im TS-Adap-<br>ter parametriert. |                  |
| 0xFFF10011 | Fehler bei der Anwahl                                                                                |                  |
| 0xFFF80000 | Funktion nicht erlaubt                                                                               |                  |
| 0xFFF80001 | Ungueltiger Projekt-Handle                                                                           |                  |
| 0xFFF80002 | Fehler beim Oeffnen eines Projekts                                                                   |                  |
| 0xFFF80003 | Fehler beim Erzeugen der Programmins-<br>tanz eines Projekts                                         |                  |
| 0xFFF80004 | Fehler beim Schliessen eines Projekts                                                                |                  |
| 0xFFF80005 | Kein bzw. kein weiteres Programm gefun-<br>den                                                       |                  |
| 0xFFF80006 | Angegebenes Programm nicht gefunden                                                                  |                  |
| 0xFFF80007 | Einer der Parameter nicht im gueltigen<br>Bereich                                                    |                  |
| 0xFFF80008 | Funktionsumfang bzw. Laufzeit ist abgelau-<br>fen (Demo-Version)                                     |                  |
| 0xFFF8000A | Keine bzw. ungueltige Daten angegeben                                                                |                  |
| 0xFFF8000B | Das ausgewaehlte Programm enthaelt kei-<br>ne Symboltabelle                                          |                  |
| 0xFFF8000C | Symboltabelle bereits geoeffnet                                                                      |                  |
| 0xFFF8000D | Keinen bzw. keinen weiteren Symbolikein-<br>trag gefunden                                            |                  |
| 0xFFF8000E | Fehler beim Lesen eines Symbolikdaten-<br>satzes                                                     |                  |
| 0xFFF8000F | Symbol nicht gefunden                                                                                |                  |
| 0xFFF80010 | Absolutoperand nicht gefunden                                                                        |                  |
| 0xFFF80011 | Symbol ungueltig                                                                                     |                  |
| 0xFFF80012 | Absolutoperand ungueltig                                                                             |                  |
| 0xFFF80013 | Filterstring ungueltig                                                                               |                  |
| 0xFFF80014 | Der angegebene DB ist nicht vorhanden                                                                |                  |
| 0xFFF80015 | Fehler beim Lesen der Bausteindaten des<br>DBs                                                       |                  |
| 0xFFF80016 | Fehler beim Umsetzen der Bausteindaten<br>des DBs                                                    |                  |
| 0xFFF80017 | Es ist bereits ein DB zur Komponentensu-<br>che geoeffnet                                            |                  |
| 0xFFF80018 | Es ist noch kein DB zur Komponentensu-<br>che geoeffnet                                              |                  |
| 0xFFF80019 | Keine bzw. keine weitere Komponente vor-<br>handen                                                   |                  |

| Fehlercode | Beschreibung                                                   | Mögliche Ursache |
|------------|----------------------------------------------------------------|------------------|
| 0xFFF8001A | DB-Komponente nicht gefunden                                   |                  |
| 0xFFF8001B | DB-Komponente ungueltig                                        |                  |
| 0xFFF8001C | DB-Komponente passt nicht                                      |                  |
| 0xFFF8001E | Konstantenangabe ungueltig                                     |                  |
| 0xFFF8001F | Konstantengroesse bzwformatierung<br>ungueltig                 |                  |
| 0xFFF80020 | Initialisierung der Objekttypen fehlge-<br>schlagen            |                  |
| 0xFFF80021 | Falsche Version der Meldungskonfigurati-<br>on                 |                  |
| 0xFFF80022 | Fehler beim Oeffnen der Meldungskonfi-<br>guration             |                  |
| 0xFFF80023 | Fehler beim Schliessen der Meldungskon-<br>figuration          |                  |
| 0xFFF80024 | Kein bzw. kein weiterer Meldeeintrag ge-<br>funden             |                  |
| 0xFFF80025 | Keine bzw. keine weitere Sprache gefun-<br>den                 |                  |
| 0xFFF80026 | Fehler beim Datenbankzugriff                                   |                  |
| 0xFFF80027 | Signalnummer ungueltig                                         |                  |
| 0xFFF80028 | Begleitwertangabe ungueltig                                    |                  |
| 0xFFF80029 | Nummer des Begleitwerts ungueltig                              |                  |
| 0xFFF8002A | Elementtyp ungueltig                                           |                  |
| 0xFFF8002B | Laenge der Begleitwertdaten ungueltig                          |                  |
| 0xFFF8002C | Formatangabe fehlt                                             |                  |
| 0xFFF8002D | Formatangabe ungueltig                                         |                  |
| 0xFFF8002E | Keine bzw. keine weitere Textbibliothek<br>vorhanden           |                  |
| 0xFFF8002F | Kein bzw. kein weiterer Textbiblio-<br>theks-Eintrag vorhanden |                  |
| 0xFFFA0195 | Falscher Lesetyp                                               |                  |

# 5 Anhang

## 5.1 Vergleich der Zykluszeiten bei unterschiedlichen Zugriffsarten

Mithilfe einer Versuchsanordnung wurden die resultierenden Zykluszeiten der Messung bei verschiedenen Zugriffsarten auf die S7-CPU gemessen und verglichen.

#### Konfiguration der Steuerung:

- S7-400 CPU 416 2DP
- Zyklus OB1: 6 10 ms
- *ibaPDA*-Basismesstakt: 1 ms

| Anzahl Sig-<br>nale | MPI-Adap-<br>ter (COM)<br>38,4 kBd | MPI-Adap-<br>ter (USB,<br>DeltaL)<br>38,4 kBd | MPI-Adap-<br>ter (USB,<br>Siemens) | CP5611<br>PROFIBUS,<br>12 Mbit/s | TCP/IP | L2B *) |
|---------------------|------------------------------------|-----------------------------------------------|------------------------------------|----------------------------------|--------|--------|
| 1                   | 108                                | 52                                            | 40                                 | 24                               | 12     | 1      |
| 11                  | 130                                | 62                                            | 51                                 | 26                               | 13     | 1      |
| 21                  | 155                                | 78                                            | 54                                 | 27                               | 13     | 1      |
| 32                  | 160                                | 78                                            | 55                                 | 27                               | 13     | 1      |
| 42                  | 171                                | 78                                            | 56                                 | 27                               | 14     | 1      |
| 53                  | 189                                | 94                                            | 60                                 | 29                               | 15     | 1      |
| 64                  | 280                                | 140                                           | 90                                 | 42                               | 18     | 1      |

\*) 1 ms ist der *ibaPDA*-Basismesszyklus, der z. B. von der ibaCom-L2B-Karte unterstützt wird. Der tatsächliche Messzyklus ist aber abhängig von der PROFIBUS-Umlaufzeit (bei 2 Slaves: 0,98 ms; bei 8 Slaves: 1,6 ms, jeweils bei 12 MBit/s) und dem Programmzyklus (OB1 oder OB35)

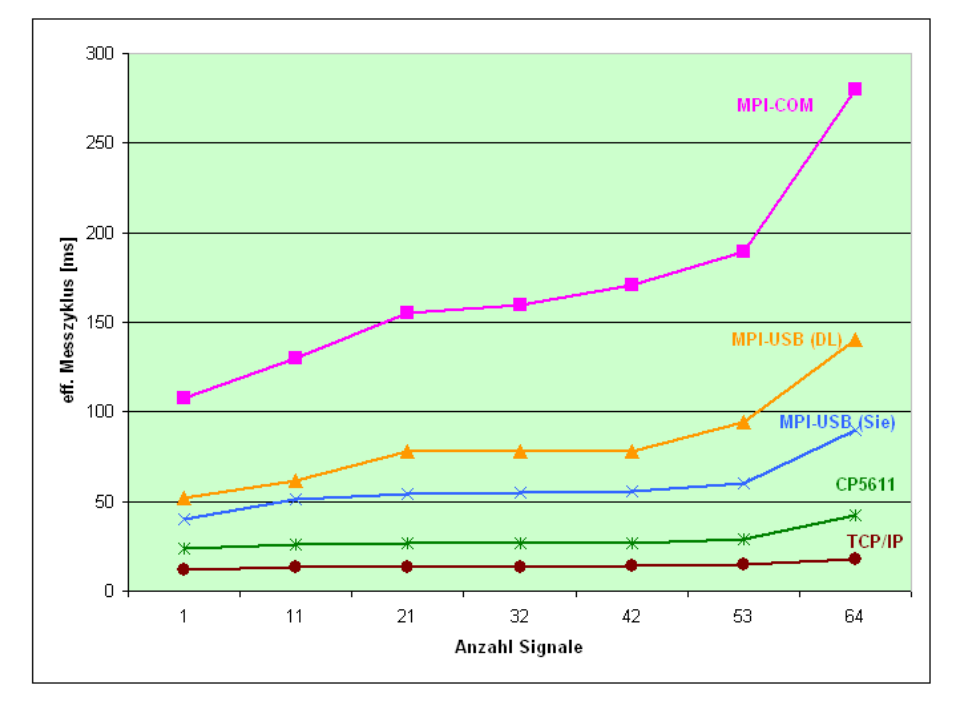

## 5.2 Vergleich der Zykluszeiten bei unterschiedlichen S7-CPU

Mithilfe einer Versuchsanordnung wurden die Aktualisierungszeiten der Signale bei verschiedenen S7-CPU und Zugriff über TCP/IP gemessen.

#### Konfiguration der Steuerungen:

- Zyklus OB1: 10 ms
- *ibaPDA*-Basismesstakt: 1 ms
- Verbindungsmodus: TCP

Die gemessenen Aktualisierungszeiten sind von vielen verschiedenen Faktoren abhängig. Eine direkte Übertragbarkeit auf eine konkrete Anlagenkonfiguration ist daher nur bedingt möglich.

| Mengengerüst                                                   | 8A<br>+8D                | 32A<br>+32D | 64A<br>+64D | 128A<br>+128D | 256A<br>+256D | 512A<br>+512D | 1000A<br>+1000D |
|----------------------------------------------------------------|--------------------------|-------------|-------------|---------------|---------------|---------------|-----------------|
| CPU                                                            | Aktualisierungszeit [ms] |             |             |               |               |               |                 |
| CPU 314C<br>6ES7314 6EH04-0AB0<br>via internal PN-IF           | 10                       | 10          | 22          | 33            | 55            | 109           | 208             |
| CPU 317<br>6ES7317 2EK14-0AB0<br>V3.2.10 via internal PN-IF    | 10                       | 11          | 22          | 33            | 54            | 109           | 207             |
| CPU 317<br>6ES7317 2EK14-0AB0<br>V3.2.10 via CP343-1 LEAN      | 33                       | 39          | 77          | 124           | 215           | 431           | 825             |
| CPU 412-2PN<br>6ES7412 3HJ14-0AB0<br>V6.0.3 via internal PN-IF | 2                        | 2           | 2           | 4             | 7             | 12            | 21              |
| CPU 412-2PN<br>6ES7412 3HJ14-0AB0<br>V6.0.3<br>via CP443-1     | 6                        | 6           | 8           | 14            | 22            | 40            | 72              |
| WinAC<br>via internal PN-IF                                    | 0                        | 0           | 0           | 1             | 1             | 3             | 5               |
| CPU1212C<br>6ES7 212-1BD30-0XB0<br>V2.0<br>via internal PN-IF  | 20                       | 20          | 39          | 59            | 99            | 197           | 374             |
| CPU1516<br>6ES7 516-3AN00-0AB0<br>V1.0<br>via internal PN-IF   | 1                        | 1           | 1           | 1             | 2             | 4             | 8               |

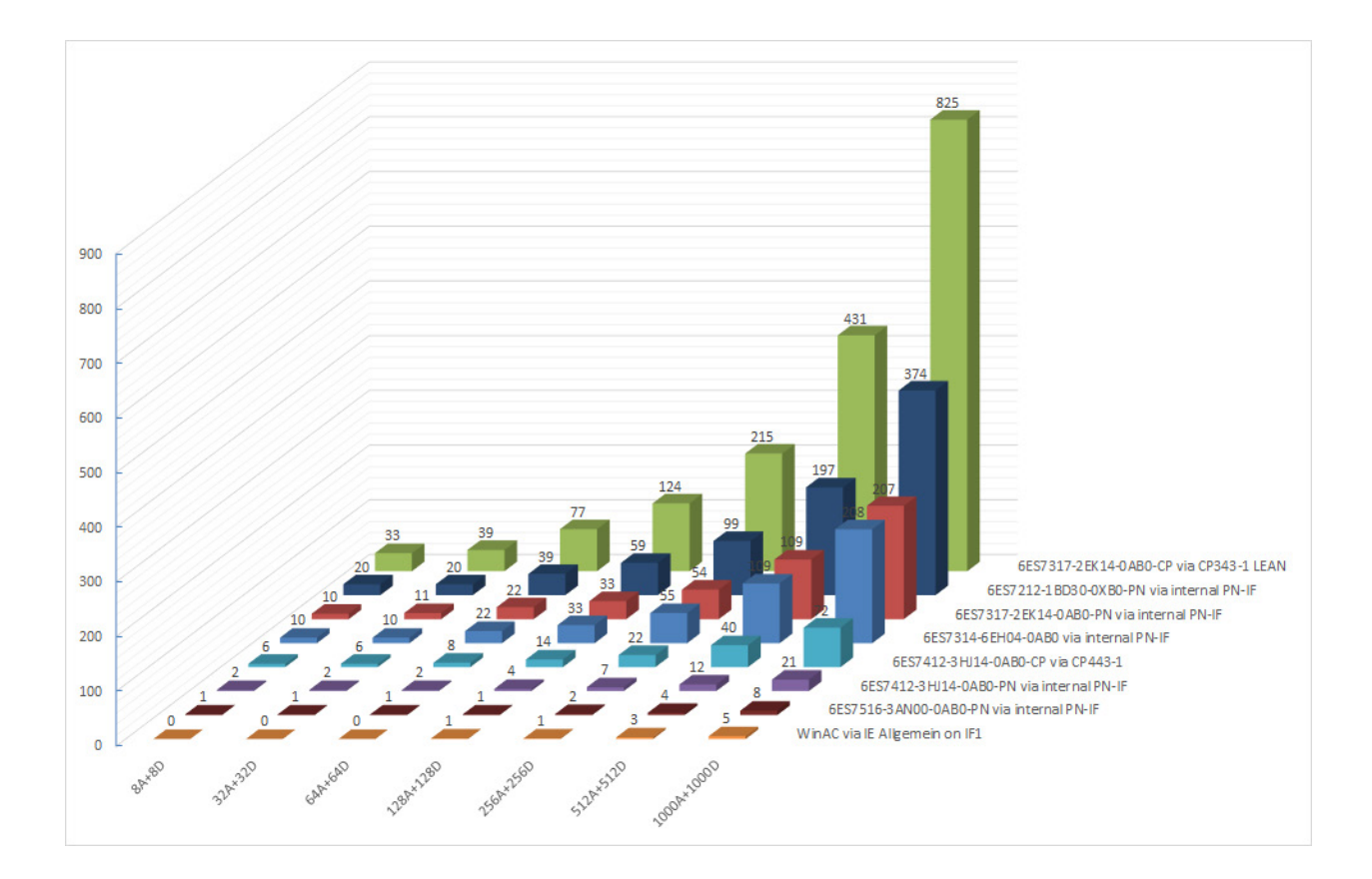

## 5.3 ibaPDA-S7-Xplorer Proxy für PC/CP-Schnittstelle

Den *ibaPDA-S7-Xplorer Proxy* können Sie auch verwenden, wenn auf dem *ibaPDA*-Rechner (Rechner A) kein STEP 7 oder SIMATIC NET installiert ist und der Zugriff auf die CPU jedoch trotzdem über ein *S7-Xplorer*-Modul im Verbindungsmodus PC/CP erfolgen soll.

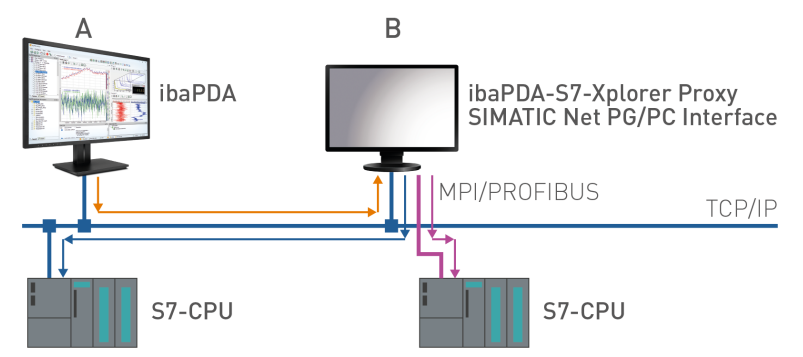

Richten Sie dafür auf dem Rechner mit der STEP 7-/SIMATIC NET-Installation (Rechner B) den *ibaPDA-S7-Xplorer Proxy* ein und starten Sie diesen.

Im Gegensatz zu der Konfiguration mit S7-PLCSIM müssen Sie als Zugangspunkt für Anwendungen eine reale Schnittstelle (z. B. die Netzwerkkarte) einstellen. Richten Sie den Zugangspunkt auf Rechner B ein.

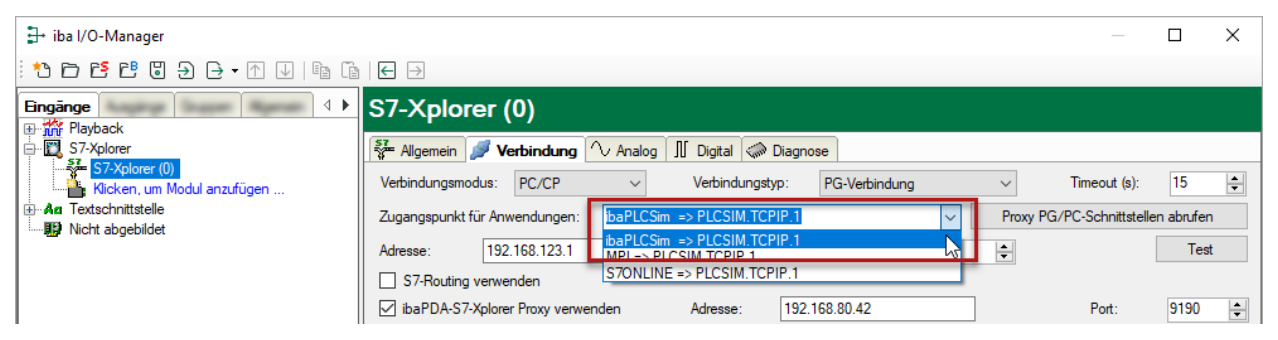

Der Zugriff auf die S7-CPU kann über alle installierten Zugangspunkte erfolgen.

### 5.4 PG/PC-Schnittstelle einstellen/neuen Zugangspunkt definieren

*ibaPDA-Interface-S7-Xplorer* kann keine Verbindung zu einer S7-CPU aufbauen, wenn die Schnittstellenparametrierung "AUTO" für einen Zugangspunkt (MPI-Adapter oder CPs) im SI-MATIC-Manager eingestellt wurde.

Zur Abhilfe gibt es 2 Möglichkeiten:

#### Umstellen der Schnittstelle bei gleichem Zugangspunktnamen

Stellen Sie die Schnittstelle im SIMATIC-Manager z. B. von "CP5622 (AUTO)" auf "CP5622 (MPI)" bzw. "CP5622 (PROFIBUS)" um.

Nachteil dieser Methode: Sollte im SIMATIC-Manager die Einstellung des Zugangspunkts wieder geändert werden, funktioniert die Messung nicht mehr, da *ibaPDA* keinen Zugriff mehr hat.

#### Hinzufügen eines speziellen Zugangspunkts für ibaPDA

Damit es keine Konflikte mit den Einstellungen von SIMATIC-Manager und *ibaPDA* gibt, wenn beide Programme auf demselben Rechner laufen, können Sie einen neuen Zugangspunkt definieren.

Im Dialogfenster des Moduls gibt es den Button <PG/PC-Schnittstelle einstellen>. Damit öffnen Sie den Dialog zur Einstellung der PG/PC-Schnittstelle.

Die Einstellung wird dann auch für den SIMATIC-Manager geändert.

| 🚰 Allgemein 💋 Ve     | erbindung    | $\sim$ Analog | ∬ Digital | 🧼 Diagnos | e             |        |                     |         |
|----------------------|--------------|---------------|-----------|-----------|---------------|--------|---------------------|---------|
| Verbindungsmodus:    | PC/CP        | $\sim$        | Verbindu  | ungstyp:  | PG-Verbindung | $\sim$ | Timeout (s):        | 15 🜲    |
| Zugangspunkt für Anw | endungen:    |               |           |           | ~             | PG/PC  | C-Schnittstelle ein | stellen |
| Adresse: 192         | 168.123.1    | Ra            | ahmen: 0  | -         | Steckplatz: 0 | -      |                     | Test    |
| S7-Routing verwer    | nden         |               |           |           |               |        |                     |         |
| ibaPDA-S7-Xplore     | r Proxy verw | enden         |           |           |               |        |                     |         |
| CPU-Name:            | 🚫 Kein A     | dressbuch     |           |           |               |        |                     | ~       |

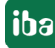

#### Vorgehensweise

- 1. Öffnen Sie mit dem Button <PG/PC-Schnittstelle einstellen> den Dialog zur Einstellung der PG/PC-Schnittstelle.
- 2. Wählen Sie im Drop-down-Menü Zugangspunkt der Applikation die Zeile *<Hinzufügen/Löschen>* aus.

| PG/PC-Schnittstelle einstellen                                                                                                    | × |
|----------------------------------------------------------------------------------------------------|---|
| Zugriffsweg LLDP / DCP   PNIO-Adapter   Info                                                                                                    |   |
| Zugangspunkt der Applikation:                                                                                                    |   |
| S7ONLINE (STEP 7)> Realtek PCIe GBE Family Controller.TCP                                                                                                    |   |
| cHinzufugen/Loschen>           CP_H1_1:           CP_L2_1:           CP_L2_1:           CP_PN_1:           DPSONLINE           FWL_LOAD (STEP 7)           iba           rowspace           S7ONLINE (STEP 7)           iba           CP_SM_1:           DPSONLINE           FWL_LOAD (STEP 7)           iba           rowspace           rowspace           Very rowspace           Protokoll (RFC-1006)) |   |
| Schnittstellen                                                                                                    |   |
| Hinzufügen/Entfemen:                                                                                                    |   |
| OK Abbrechen Hilfe                                                                                                    |   |

3. Definieren Sie den neuen Zugangspunkt: Geben Sie einen Namen an, z. B. "PDA", und optional eine Beschreibung zum besseren Verständnis.

Bestätigen Sie die Eingaben mit <Hinzufügen> und <Schließen>.

| Zugangspunkte hinzufügen/löschen                                                     | <b>—X</b> —        |
|--------------------------------------------------------------------------------------|--------------------|
| Hinzufügen<br><u>N</u> euer Zugangspunkt:<br> PDA<br><u>B</u> eschreibung:           | <u>H</u> inzufügen |
| Löschen<br>DPSONLINE<br>FwL_LOAD (STEP 7)<br>iba<br>MPI (WinCC)<br>S7ONLINE (STEP 7) | Löschen            |
| <u>S</u> chließen                                                                    | Hilfe              |

4. Weisen Sie diesem Zugangspunkt eine Schnittstellenparametrierung zu, z. B. "CP5622. MPI.1".

| PG/PC-Schnittstelle einstellen                                             | X               |
|----------------------------------------------------------------------------|-----------------|
| Zugriffsweg                                                                | ifo             |
| Zugangspunkt der Applikation:                                              |                 |
| 0                                                                          |                 |
| Benutzte Schnittstellen <u>p</u> arametrierung:                            | Figenschaften   |
| CP5622.MPI.1 <aktiv></aktiv>                                               | Diagnose        |
| CP5622.FWL_FAST_LOAD.1                                                     | Kopieren        |
| CP5622.PROFIBUS.                                                           | Löschen         |
| (Parametrierung Ihres<br>Kommunikationsprozessors CP 5622 für<br>MPI-Netz) |                 |
| Hinzufügen/Entfemen:                                                       | Auswählen       |
| ОК                                                                         | Abbrechen Hilfe |

- 5. Beenden Sie die Konfiguration mit <OK>.
- → Daraufhin zeigt *ibaPDA* im Verbindungsdialog unter *Zugangspunkt für Anwendungen* der neu definierte Zugang (z. B. "PDA --> CP5622.MPI.1") angezeigt.

| 🚰 Allgemein 💋 Verbi                                                                | indung 🔨 Analog | 👖 Digital 🧼 Diagnos | se            |        |              |      |  |
|------------------------------------------------------------------------------------|-----------------|---------------------|---------------|--------|--------------|------|--|
| Verbindungsmodus: PC                                                               | C/CP 🗸 🗸        | Verbindungstyp:     | PG-Verbindung | $\sim$ | Timeout (s): | 15 🜲 |  |
| Zugangspunkt für Anwendungen: PDA => CP5622.MPI.1 V PG/PC-Schnittstelle einstellen |                 |                     |               |        | stellen      |      |  |
| Adresse: 192.168                                                                   | 8.123.1 Ra      | ahmen: 0 🚔          | Steckplatz: 0 | *<br>* | [            | Test |  |
| S7-Routing verwenden                                                               |                 |                     |               |        |              |      |  |
| ibaPDA-S7-Xplorer Pro                                                              | roxy verwenden  |                     |               |        |              |      |  |
| CPU-Name:                                                                          | Kein Adressbuch |                     |               |        |              | ~    |  |

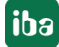

#### Hinweise für unterschiedliche Zugangspunkte

Je nachdem, welche Zugangspunkte im Engineering-Computer konfiguriert wurden, stehen im *ibaPDA*-System unterschiedliche Zugangspunkte zur Auswahl.

Grundsätzlich gibt es hier 3 Arten von Zugangspunkten:

- TCP/IP
- ISO
- Bussystem PROFIBUS oder MPI

#### TCP/IP

Wenn Sie einen Zugangspunkt wählen, der TCP/IP verwendet, dann müssen Sie im Modul-Konfigurationsdialog die IP-Adresse, Rahmennummer und Steckplatznummer des CPs angeben. Wenn Sie Rahmennummer und/oder Steckplatznummer nicht kennen, tragen Sie als Steckplatz "0" ein und klicken auf Button <Test>.

#### ISO

Wenn Sie einen Zugangspunkt wählen, der eine ISO-Schnittstelle verwendet, müssen Sie die MAC-Adresse, die Rahmen- und Steckplatznummer eingeben. Wenn Sie Rahmennummer und/ oder Steckplatznummer nicht kennen, tragen Sie als Steckplatz "0" ein und klicken auf Button <Test>.

#### **Bussystem PROFIBUS oder MPI**

Wenn Sie einen Zugangspunkt wählen, der eine Busschnittstelle verwendet, wie beispielsweise PROFIBUS oder MPI, dann müssen Sie die Busadresse, die Rahmennummer und Steckplatznummer eingeben. Sie können auch den Button <Test> nutzen und anschließend auf einen der gefundenen CPU-Links klicken, um die Verbindung zu testen.

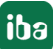

## 5.5 S7-Routing

Unter S7-Routing versteht man die Möglichkeit, S7-Steuerungen als Router einzusetzen, um auf unterlagerte Zielsysteme, z. B. Steuerungen oder Antriebe, zuzugreifen, die sich in unterschiedlichen Subnetzen befinden. Dies schließt auch den Wechsel des Bussystems (Ethernet, PROFIBUS, MPI) mit ein.

#### Referenz

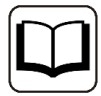

Weiterführende Informationen zum Thema S7-Routing finden Sie hier:

- Welche Baugruppen unterstützen die Funktion "S7-Routing" in S7-Subnetzen? https://support.industry.siemens.com/cs/ww/de/view/584459
- Welche Voraussetzungen müssen erfüllt sein und was muss ich beachten, wenn ich Routing durchführen will? https://support.industry.siemens.com/cs/ww/de/view/2383206
- Wie können Sie das S7-Routing im TIA Portal und in STEP 7 V5.x projektübergreifend aktivieren? https://support.industry.siemens.com/cs/ww/de/view/109474569

### 5.5.1 Routing von Ethernet auf Ethernet

Die Funktion *S7-Routing* ist nicht mit IP-Routing zu verwechseln.

Das Beispiel zeigt die Realisierung des folgenden Zugriffswegs über S7-Routing in NetPro.

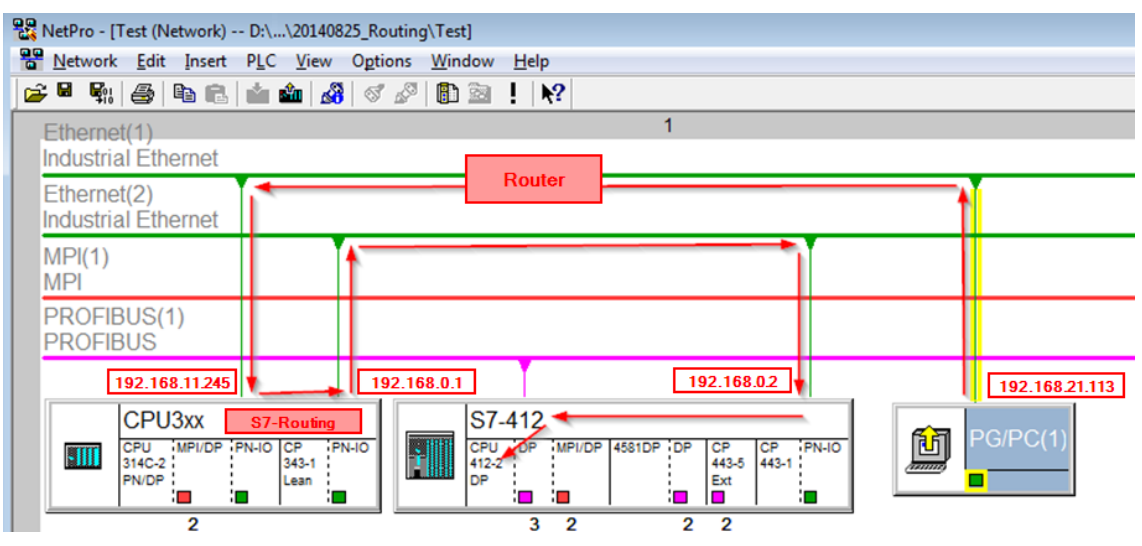

Der Engineering-Rechner (auch mit *ibaPDA*) soll auf die Steuerung CPU412 zugreifen. Der Rechner und die Steuerung sind nicht direkt miteinander über ein gemeinsames Netzwerk/Bus verbunden. Die Verbindung soll über die Steuerung CPU314C laufen.

Das "Durchreichen" der Kommunikation in dieser Steuerung wird als S7-Routing bezeichnet.

In dem Beispiel befinden sich Engineering-Rechner und CPU314C ebenfalls in zwei unterschiedlichen (logischen) Subnetzen. Für eine Kommunikationsverbindung ist der Einsatz eines (IP-) Routers notwendig. Dies ist völlig unabhängig von der Funktion S7-Routing und nicht damit zu verwechseln.

### 5.5.1.1 Konfiguration von STEP 7/NetPro

Folgende Konfigurationsschritte sind ausschließlich notwendig, um mit der Programmiersoftware SIMATIC STEP 7 auf die unterlagerte Steuerung CPU412 zugreifen zu können. Für SINUME-RIK, SINAMICS oder SIMOTION können Sie ähnliche Schritte anwenden. Für die Verwendung von *ibaPDA* sind diese nicht notwendig.

1. Fügen Sie eine PG/PC-Station in NetPro ein und konfigurieren Sie diese.

| 🚟 NetPro - [Test (Network) D:\\20140825_R                                    | outing\Test]                                                  |              |
|------------------------------------------------------------------------------|---------------------------------------------------------------|--------------|
| <u>N</u> etwork <u>E</u> dit <u>Insert</u> P <u>L</u> C <u>V</u> iew Opt     | ions <u>W</u> indow <u>H</u> elp                              |              |
| 🚅 🖩 🛼 🎒 🖪 🛍 🧰 🎎 🚳                                                            | / 🖉 🗈 🖭 🗜 💦                                                   |              |
| Ethernet(1)                                                                  | 1                                                             |              |
| Industrial Ethernet                                                          |                                                               |              |
| Ethernet(2)<br>Industrial Ethernet                                           |                                                               |              |
| MPI(1)<br>MPI                                                                |                                                               |              |
| PROFIBUS(1)<br>PROFIBUS                                                      |                                                               |              |
| CPU3xx<br>CPU iMPI/DP iPN-IO CP iPN-IO<br>314C-2 PN-IO 343-1<br>PN/DP i Lean | S7-412<br>CPU DP MPI/DP 4581DP DP CP 443-5<br>P Ext Ext 443-1 | NHO PG/PC(1) |

2. Weisen Sie der PG/PC-Station eine Schnittstelle (Netzwerkkarte) zu.

| operties - PG/PC                |                                                        |                         |                                    |
|---------------------------------|--------------------------------------------------------|-------------------------|------------------------------------|
| General Interface               | s Assignment                                           |                         |                                    |
| Not Assigned                    | ices:                                                  |                         |                                    |
| Name                            | Type                                                   | Subnet                  |                                    |
| anthemet Schnitts               | stelle(1) Industrial Etherne                           | t Ethemet(1)            |                                    |
|                                 |                                                        |                         |                                    |
| ,<br>Interface Paramet          | er Assignments in the DC /DC                           |                         |                                    |
|                                 | er Assignments in the PG/PC                            |                         | _                                  |
| VMware Virtual E                | themet Adapter for VMnet8. Sthemet Adapter for VMnet8. | TCPIP.1<br>TCPIP Auto 1 | <b>^</b>                           |
| TRealtek PCIe GE                | BE Family Controller. TCPIP.1                          | TCPIP.Auto.1            |                                    |
|                                 |                                                        |                         | - Assign                           |
|                                 |                                                        |                         |                                    |
|                                 |                                                        |                         |                                    |
| A <u>s</u> signed:              |                                                        |                         | <u>D</u> isconnect                 |
| A <u>s</u> signed:              | Parameter assign                                       | Subnet S70nlir          |                                    |
| A <u>s</u> signed:<br>Interface | Parameter assign                                       | Subnet S7Onlin          |                                    |
| Assigned:                       | Parameter assign                                       | Subnet S7Onlin          | Disconnect<br>S7ONLINE Access:     |
| Assigned:                       | Parameter assign                                       | Subnet S70nlin          | Disconnect<br>S7ONLINE Access:     |
| Assigned:                       | Parameter assign                                       | Subnet S70nlin          | Disconnect S7ONLINE Access: Active |

### $\rightarrow$ Ergebnis:

| roperties - PG/PC                                                               |                                       |                                   | <b>×</b>         |
|---------------------------------------------------------------------------------|---------------------------------------|-----------------------------------|------------------|
| General Interfaces Assig<br>Not Assigned<br>Configured Interfaces:              | Inment                                |                                   |                  |
| Name                                                                            | Туре                                  | Subnet                            | -                |
|                                                                                 |                                       |                                   |                  |
| Interface Parameter Assignm                                                     | nents in the PG/PC:                   |                                   | _                |
| CP5622.FWL_FAST_LOA<br>CP5622.FWL_FAST_LOA<br>CP5622.MPI.1<br>CP5622.PROFIBUS.1 | D.1                                   | ~<br>                             | Assign           |
| A <u>s</u> signed:                                                              |                                       |                                   | Disconnect       |
| Interface For<br>Ethemet Schnittste Rea                                         | anteter assign So<br>altek PCle GB Et | ibnot SZOnline<br>hemet(1) Active | S7ONLINE Access: |
| ок                                                                              |                                       |                                   | Cancel Help      |

Die Verbindungslinie vom PG/PC zum Netzwerk muss nun gelb markiert sein.

Der Kommunikationsweg ist in der folgenden Abbildung mit Pfeilen dargestellt (diese werden nicht in SIMATIC NetPro angezeigt).

| 躍 NetPro - [Test (Network) D:\\20140825_Rou              | iting\Test]                                   |          |
|----------------------------------------------------------|-----------------------------------------------|----------|
| <u>Network Edit Insert PLC View Optio</u>                | ns <u>W</u> indow <u>H</u> elp                |          |
| 📂 🖩 🛼 🎒 🛍 🛍 📩 🖓 🚿                                        | 🖉 🗈 🖹 🕅                                       |          |
| Ethernet(1)                                              | 1                                             |          |
| Industrial Ethernet                                      |                                               |          |
| Ethernet(2)<br>Industrial Ethernet                       |                                               | 1        |
| MPI(1)<br>MPI                                            |                                               |          |
| PROFIBUS(1)<br>PROFIBUS                                  |                                               |          |
|                                                          |                                               |          |
| CPU3XX<br>CPU MPI/DP PN-IO CP PN-IO<br>314C-2 PN/DP Lean | ST-412<br>CPU_OP_MPI/OP_4581DP_DP_443-5<br>DP | PG/PC(1) |
| 2                                                        | 32 22                                         |          |

3. Laden Sie abschließend alle Hardware-Konfigurationen und Verbindungsdaten von NetPro ausgehend.

### 5.5.1.2 Konfiguration von TIA Portal

Folgende Konfigurationsschritte sind ausschließlich notwendig, um mit der Programmiersoftware TIA Portal auf die unterlagerte Steuerung "PLC2" zugreifen zu können. Für SINUMERIK, SINAMICS oder SIMOTION können Sie ähnliche Schritte anwenden. Für die Verwendung von *ibaPDA* sind diese nicht notwendig.

- 1. Verbinden Sie beide Steuerungen im TIA Portal über die Ethernet-Ports.
- 2. Richten Sie eine Verbindung mit Ihrem Rechner und der ersten Steuerung "PLC1" ein, in dem Sie ein Subnetz hinzufügen.

| Router > De  | evices & netv | vorks            |        |                    |            |        |               |
|--------------|---------------|------------------|--------|--------------------|------------|--------|---------------|
|              | 1.0           |                  |        |                    |            |        |               |
| Network      | Connections   | HMI connection   | - E    | Ლ 🔚 🖽 🔍 ±          |            |        |               |
|              |               |                  |        |                    |            |        |               |
|              |               |                  |        |                    |            |        |               |
| PLC1         |               |                  |        | PLC2               |            |        |               |
| CFU 41.      |               |                  |        | GE0 412-3 FIN/DI   |            |        |               |
|              |               |                  |        |                    |            |        |               |
|              |               |                  |        |                    |            |        |               |
|              |               |                  |        |                    |            | _      |               |
| PROFILIET I  |               | 1                | _      |                    |            |        |               |
| PROFINET IN  | terface_1 [X] |                  | 7      |                    | Roperties  | i Info | C Diagnostics |
| General      | IO tags       | System constants | Tex    | ts                 |            |        |               |
| General      |               | Ethernet addre   | sses   |                    |            |        |               |
| Ethernet add | resses        | Interface not    | huarka | d with             |            |        |               |
| Operating m  | ode           | interface ner    | worke  | awith              |            |        |               |
| Advanced op  | otions        |                  |        | Subnet: Not networ | ked        |        | •             |
| Webservera   | ccess         |                  |        | Add                | new subnet | 1      |               |
|              |               |                  |        |                    | 2          |        |               |

→ Die Verbindungen zwischen den Steuerungen sowie zum Rechner sind in TIA Portal abgebildet.

| Router                  |              |          |                              |  |
|-------------------------|--------------|----------|------------------------------|--|
|                         |              |          | -                            |  |
| Network Connections HM  | l connection |          | 5 🗉 🔲 🔍 ±                    |  |
|                         |              | _        |                              |  |
|                         |              |          |                              |  |
| PLC1<br>CPU 412-3 PN/DP |              | PL<br>CF | <b>.C2</b><br>PU 412-3 PN/DP |  |
|                         |              |          |                              |  |
| PC-PLC-Network          |              | PLC-Net  | work                         |  |

3. Laden Sie die Programmierung der Steuerung "PLC1" und dann die Programmierung der Steuerung "PLC2".

4. Stellen Sie in der Steuerung "PLC2" als Verbindung zur Schnittstelle/Subnetz die Verbindung von "PLC1" zum Rechner an.

| Extended download to | device    |                        |         |                  |                   |             | × |
|----------------------|-----------|------------------------|---------|------------------|-------------------|-------------|---|
|                      | Configure | ed access nodes of "   | PLC2"   |                  |                   |             |   |
|                      | Device    | Device type            | Slot    | Interface type   | Address           | Subnet      |   |
|                      | PLC2      | CPU 412-3 PN/DP        | 1 X3    | PROFIBUS         | 3                 |             |   |
|                      |           | CPU 412-3 PN/DP        | 1 X1    | PN/IE            | 192.168.80.102    |             |   |
|                      |           | CPU 412-3 PN/DP        | 1 X2    | PN/IE            | 192.168.81.2      | PLC-Network |   |
|                      |           |                        |         |                  |                   |             |   |
|                      |           |                        |         |                  |                   |             |   |
|                      |           | Type of the PG/PC inte | erface: | PN/IE            |                   | •           |   |
|                      |           | PG/PC inte             | erface: | 💹 DisplayLink Ne | twork Adapter NCM | - 🔽 💎 🖸     | 2 |
|                      | Con       | nection to interface/s | ubnet:  | PC-PLC-Network   |                   | -           |   |
|                      |           | 1st ga                 | teway:  | PLC1             |                   | - 💎         |   |

- $\rightarrow$  "PLC1" erscheint als erstes Gateway.
- $\rightarrow$  "PLC2" ist nun via S7-Routing über "PLC1" mit dem Rechner verbunden.

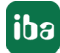

### 5.5.1.3 Konfiguration von ibaPDA

Konfigurieren Sie die folgenden Einstellungen.

| 🚰 Allgemein 💋 Verbindun  | g 🔨 Analog 🛛 Digital 🧼 Diagnose                                                            |              |      |
|--------------------------|--------------------------------------------------------------------------------------------|--------------|------|
| Verbindungsmodus: TCP/IP | ✓ Verbindungstyp: PG-Verbindung ✓                                                          | Timeout (s): | 15 🜲 |
| Adresse: 192.168.0.2     | Rahmen: 0 🚖 Steckplatz: 0 🛬                                                                |              | Test |
| S7-Routing verwenden     | Adresse des Gerätes mit Gateway-Funktion (z.B. IE/PB Link): S7-Subnetz-ID des Ziel-Netzes: |              |      |
|                          | 192.168.11.245 007E-000E                                                                   |              |      |
| CPU-Name: S7-4           | I12 (CPU 412-2 DP)                                                                         |              | ~    |

#### **S7-Routing verwenden**

Aktivieren Sie diese Option, um S7-Routing zu verwenden.

#### Adresse

Geben Sie die Adresse der Zielsteuerung an (hier CPU412).

#### Adresse des Geräts mit Gateway-Funktion

Geben Sie die Adresse des Gateways an (hier CPU314C).

#### **S7-Subnetz-ID des Zielnetzes**

Geben Sie die Subnetz-ID aus STEP 7 NetPro oder TIA Portal an.

#### S7-Subnetz-ID in NetPro ermitteln

Die S7-Subnetz-ID können Sie in NetPro ermitteln.

Klicken Sie mit der rechten Maustaste auf das unterlagerte Bussystem und öffnen Sie die *Objekteigenschaften*.

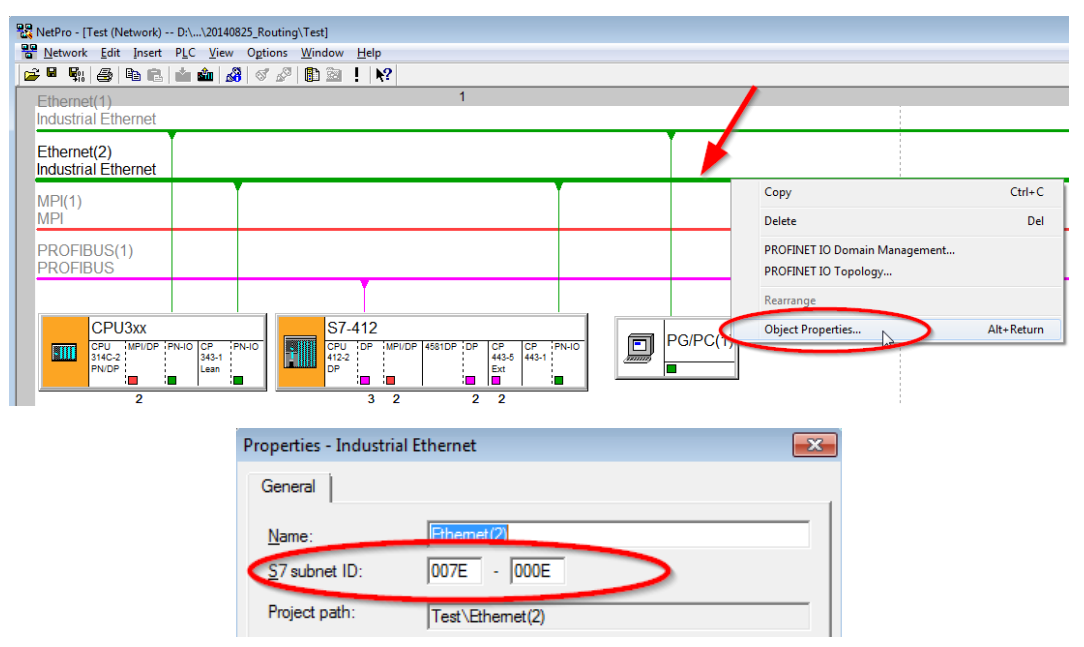

#### S7-Subnetz-ID im TIA Portal ermitteln

Die S7-Subnetz-ID können Sie im TIA Portal ermitteln.

Klicken Sie auf das Bussystem und gehen Sie zu Properties – General – General.

| <b>S7-1510</b><br>CPU 1510SP-1 PN |                                                                                  |
|-----------------------------------|----------------------------------------------------------------------------------|
| PN/IE_1                           | > 138%                                                                           |
| PN/IE_1 [Industrial Ethernet]     | 📴 Properties 🚺 Info 🚺 🖸 Diagnostics 💷 🗖 🖉                                        |
| General IO tags Sys               | tem constants Texts                                                              |
| PROFINET Subnet     General       | General                                                                          |
| Domain management                 |                                                                                  |
| Overview isochronous mode         | Name: PN/IE_1                                                                    |
|                                   | S7 subnet ID: 1C2A - 4                                                           |
|                                   | Connect devices that are not linked with this subnet in case of port connection. |
|                                   | Check IP address for uniqueness                                                  |

### 5.5.2 Routing von Ethernet auf PROFIBUS

Das Beispiel zeigt die Realisierung des folgenden Zugriffswegs über S7-Routing und eine beispielhafte Systemtopologie für Ethernet PROFIBUS in NetPro.

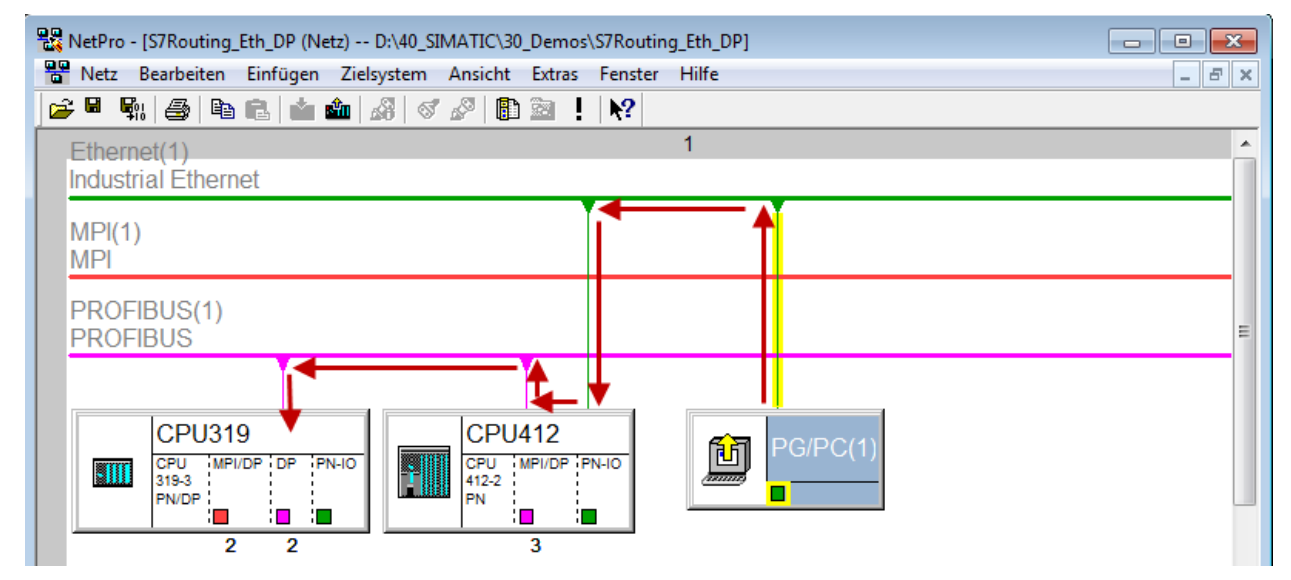

Der Engineering-Rechner (auch mit *ibaPDA*) soll auf die Steuerung CPU319 zugreifen. Der Rechner und die Steuerung sind nicht direkt miteinander über ein gemeinsames Netzwerk/Bus verbunden. Die Verbindung soll über die Steuerung CPU412 laufen.

Das "Durchreichen" der Kommunikation in dieser Steuerung wird als S7-Routing bezeichnet.

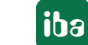

### 5.5.2.1 Konfiguration von STEP7/NetPro

Folgende Konfigurationsschritte sind ausschließlich notwendig, um mit der Programmiersoftware SIMATIC STEP 7 auf die unterlagerte Steuerung CPU319 zugreifen zu können. Für SINUME-RIK, SINAMICS oder SIMOTION können Sie ähnliche Schritte anwenden. Für die Verwendung von *ibaPDA* sind diese nicht notwendig.

1. Fügen Sie eine PG/PC-Station in NetPro ein und konfigurieren Sie diese.

| 🔡 N                                     | etPro -      | [S7Routing_                        | Eth_DP (Ne     | tz) D:\40_SI | MATIC\30                  | _Demos <sup>v</sup> | S7Routin | ig_Eth_DP] |          |   |     | ×   |
|-----------------------------------------|--------------|------------------------------------|----------------|--------------|---------------------------|---------------------|----------|------------|----------|---|-----|-----|
| - C - C - C - C - C - C - C - C - C - C | Netz         | Bearbeiten                         | Einfügen       | Zielsystem   | Ansicht                   | Extras              | Fenster  | Hilfe      |          |   | - é | F × |
| <b>2</b>                                | s s          | k 🖨 🖻                              | 6 💼            | 🏜   🚜   🚿    | Ø 🗈                       |                     | N?       |            |          |   |     |     |
| E                                       | therr        | net(1)<br>rial Ethern              | et             |              |                           |                     |          | 1          |          |   |     | Â   |
| N                                       | 1PI(1<br>1PI | )                                  |                |              |                           |                     |          |            |          |   |     |     |
| P<br>P                                  | ROF          | IBUS(1)<br>IBUS                    |                |              |                           |                     |          |            |          |   |     | E   |
|                                         |              | CPU31<br>CPU MPI<br>319-3<br>PN/DP | 9<br>/DP DP PI | 4-10<br>L    | CPU<br>CPU<br>412-2<br>PN | 412<br>MPI/DP P     | N-10     |            | PG/PC(1) | - |     |     |

2. Weisen Sie der PG/PC-Station eine Schnittstelle (Netzwerkkarte) zu.

| Eigenschaften - PG/PC                                                                                                    |                                                                           |                       | ×                             |
|----------------------------------------------------------------------------------------------------|---------------------------------------------------------------------------|-----------------------|-------------------------------|
| Allgemein Schnittstellen                                                                                                    | Zuordnung                                                                 |                       |                               |
| Projektierte Schnittstellen                                                                                                  |                                                                           |                       |                               |
| Name<br>Ethernet port(1)                                                                                                    | Industrial Ethemet                                                        | Subnota<br>Ethemet(1) |                               |
|                                                                                                    |                                                                           |                       |                               |
| Schnittstellenparametrien<br>Intel(R) Ethemet Conne<br>Linksys USB3GIGV1 IS<br>Linksys USB3GIGV1 TC<br>I UhKsys USB3GIGV1 TC | ungen im PG/PC:<br>ction 1217-LM.TCPIP.AL<br>0.1<br>CPIP.1<br>CPIP.AUTO.1 | to.1                  | Zuordnen                      |
| Zuge <u>o</u> rdnet:                                                                                                    |                                                                           |                       | Lösen                         |
| Schnittstelle F                                                                                                    | Parametrierung Su                                                         | Ibnetz S70nline-2     |                               |
| •                                                                                                    | III                                                                       | Þ                     | S7ONLINE-Zugriff:<br>□ _aktiv |
| ОК                                                                                                    |                                                                           | Ab                    | brechen Hilfe                 |

#### $\rightarrow$ Ergebnis:

| enschaften - PG/PC                                   |                                                    |                                      | X                                       |
|------------------------------------------------------|----------------------------------------------------|--------------------------------------|-----------------------------------------|
| Allgemein Schnittste                                 | llen Zuordnung                                     |                                      |                                         |
| Nicht zugeordnet —<br><u>P</u> rojektierte Schnittst | ellen:                                             |                                      |                                         |
| Name                                                 | Тур                                                | Subnetz                              |                                         |
|                                                      |                                                    |                                      |                                         |
|                                                      |                                                    |                                      |                                         |
| <u>S</u> chnittstellenparame                         | trierungen im PG/PC:                               |                                      |                                         |
| DUST1.COM1                                           | _                                                  |                                      | A                                       |
| DUST1.COM2                                           |                                                    |                                      |                                         |
| iba AG ibaFOB-D N                                    | letwork Interface.ISO.1<br>letwork Interface.TCPIP | 4                                    |                                         |
| I Iba AG IbaFOB-D N                                  |                                                    |                                      |                                         |
| Zugeordnet:                                          |                                                    |                                      | Lösen                                   |
| Zugeordnet:                                          | Parametrierung                                     | Subnetz S70nlir                      | <u>L</u> ösen                           |
| Zugeordnet:<br>Schnittstelle<br>Ethemet port(1)      | Parametrierung<br>Linksys USB3GI                   | Subnetz S70nlin<br>Ethemet(1) aktiv  |                                         |
| Zugeordnet:<br>Schnittstelle<br>Ethemet port(1)      | Parametrierung<br>Linksys USB3GI                   | Subnetz S7Onlin<br>Ethernet(1) aktiv | <u>L</u> ösen<br>S7ONLINE-Zugriff:<br>▶ |

Die Verbindungslinie vom PG/PC zum Netzwerk muss nun gelb markiert sein.

Der Kommunikationsweg ist in der folgenden Abbildung mit Pfeilen dargestellt (diese werden nicht in SIMATIC NetPro angezeigt).

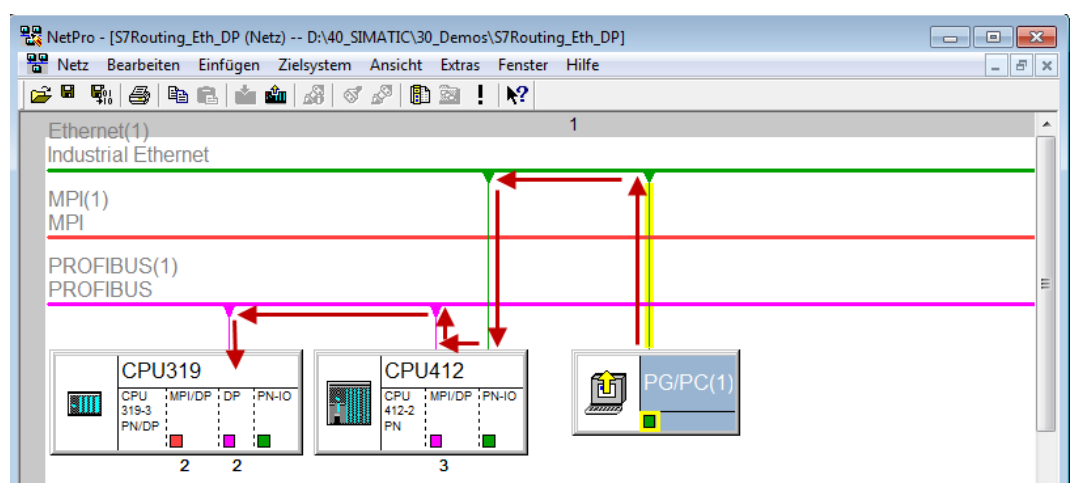

3. Laden Sie abschließend alle Hardware-Konfigurationen und Verbindungsdaten von NetPro ausgehend.

### 5.5.2.2 Konfiguration von TIA Portal

Konfigurationsschritte sind ausschließlich notwendig, um mit der Programmiersoftware TIA Portal auf die unterlagerte Steuerung "PLC2" zugreifen zu können. Für SINUMERIK, SINAMICS oder SIMOTION können Sie ähnliche Schritte anwenden.

Für die Konfiguration von PROFIBUS gehen Sie vor wie für Ethernet beschrieben, siehe **7** Konfiguration von TIA Portal, Seite 97.

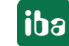

### 5.5.2.3 Konfiguration von ibaPDA

Konfigurieren Sie die folgenden Einstellungen.

| 🚰 Allgemein 🝠 Verbindung 🖞                                                                                                    | 🔨 Analog 🗍 Digital 🧼 Diagnos | e                         |                |      |  |
|----------------------------------------------------------------------------------------------------|------------------------------|---------------------------|----------------|------|--|
| Verbindungsmodus: TCP/IP                                                                                                    | ✓ Verbindungstyp:            | PG-Verbindung             | ✓ Timeout (s): | 15 🜲 |  |
| Adresse: 2                                                                                                    |                              | Rahmen: 0 🚖 Steckplatz: 0 | ÷              | Test |  |
| S7-Routing verwenden       Adresse des Gerätes mit Gateway-Funktion (z.B. IE/PB Link):       S7-Subnetz-ID des Ziel-Netzes:         192.168.50.95       02D6-000B |                              |                           |                |      |  |
| CPU-Name: 🚫 Kein Adr                                                                                                    | ressbuch                     |                           |                | ~    |  |

#### **S7-Routing verwenden**

Aktivieren Sie diese Option, um S7-Routing zu verwenden.

#### Adresse

Geben Sie die DP-Adresse der Zielsteuerung an (hier CPU319).

#### Adresse des Geräts mit Gateway-Funktion

Geben Sie die Adresse des Gateways an (hier CPU412).

#### **S7-Subnetz-ID des Zielnetzes**

Geben Sie die Subnetz-ID aus STEP 7 NetPro oder TIA Portal an.

#### S7-Subnetz-ID in NetPro ermitteln

Die S7-Subnetz-ID können Sie in NetPro ermitteln.

Klicken Sie mit der rechten Maustaste auf das unterlagerte Bussystem und öffnen Sie die *Objekteigenschaften*.

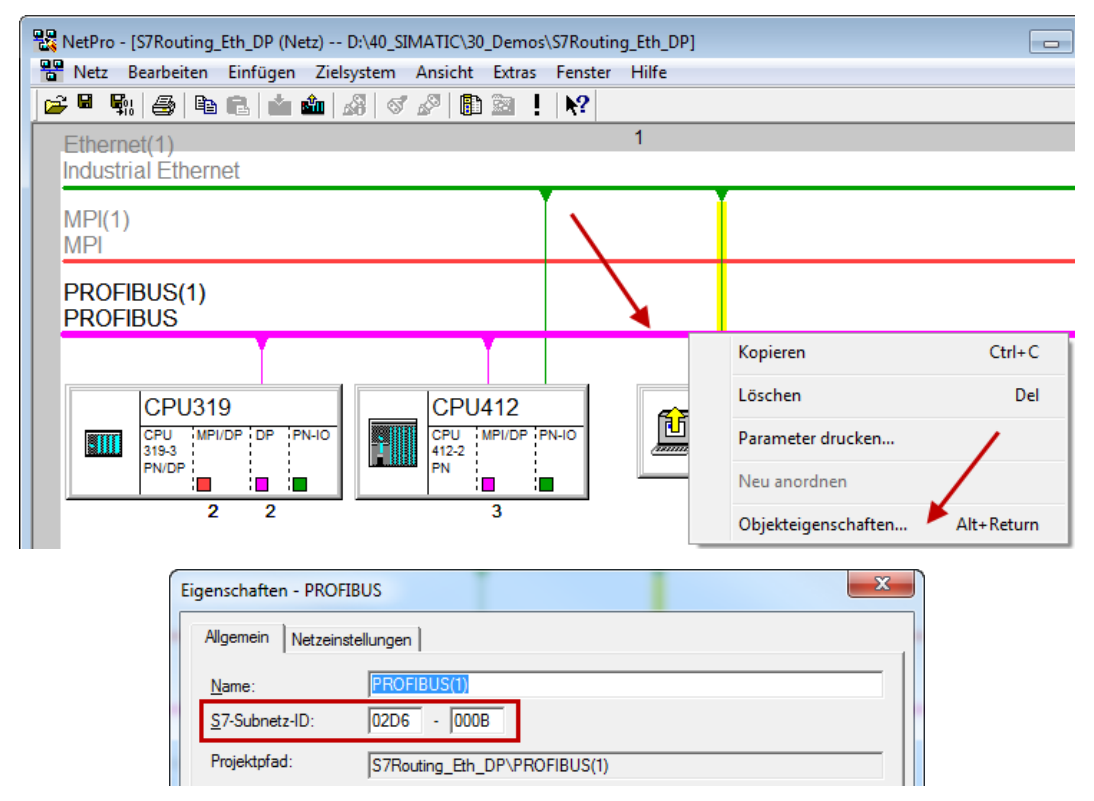

#### S7-Subnetz-ID in TIA Portal ermitteln

Die S7-Subnetz-ID können Sie im TIA Portal ermitteln.

Klicken Sie auf das Bussystem und gehen Sie zu Properties – General – General.

| <b>S7-1510</b><br>CPU 1510SP-1 PN |                       |              |                        |     |
|-----------------------------------|-----------------------|--------------|------------------------|-----|
|                                   |                       |              |                        |     |
| PROFIBUS_1                        |                       |              |                        |     |
| <                                 |                       |              | > 138%                 | •   |
| PROFIBUS_1 [Profibus]             |                       | 💁 Properties | 🗓 Info 🔒 📱 Diagnostics | ▋▋▼ |
| General IO tags S                 | ystem constants Texts |              |                        |     |
| General<br>Network settings       | General               |              |                        | ·   |
| Cable configuration               |                       |              |                        |     |
| Additional network devices        | Name: PROFIBUS_       | 1            |                        |     |
| Bus parameters                    | S7 subnet ID: 64F1    | - 1          |                        |     |

### 5.6 Nutzung von MPI/DP-TCP-Adaptern

Siemens S7 CPUs, die über keine Ethernet-Schnittstelle verfügen, können Sie mittels MPI/ DP-TCP-Adaptern an deren MPI-Schnittstelle anschließen.

Von verschiedenen Herstellern gibt es Adapter, die S7-Kommunikation von TCP/IP auf MPI/PROFIBUS DP umsetzen.

Diese Adapter können Sie grundsätzlich auch mit *ibaPDA* einsetzen. Hierzu projektieren Sie die Verbindung *ibaPDA*-seitig als TCP-Verbindung.

Der Adapter kann über eine IP-Adresse angesprochen werden, die Sie mittels einer vom Hersteller mitgelieferten Software einstellen.

Geben Sie in der Verbindungskonfiguration als Rahmen "0" und als Steckplatz die MPI- bzw. DP-Adresse der S7-CPU an.

Weitere Informationen entnehmen Sie bitte der jeweiligen Gerätedokumentation.

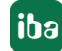

# 6 Support und Kontakt

#### Support

Tel.: +49 911 97282-14

E-Mail: support@iba-ag.com

#### Hinweis

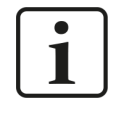

Wenn Sie Support benötigen, dann geben Sie bitte bei Softwareprodukten die Nummer des Lizenzcontainers an. Bei Hardwareprodukten halten Sie bitte ggf. die Seriennummer des Geräts bereit.

#### Kontakt

#### Hausanschrift

iba AG Königswarterstraße 44 90762 Fürth Deutschland

Tel.: +49 911 97282-0 E-Mail: iba@iba-ag.com

#### Postanschrift

iba AG Postfach 1828 90708 Fürth

#### Warenanlieferung, Retouren

iba AG Gebhardtstraße 10 90762 Fürth

#### **Regional und weltweit**

Weitere Kontaktadressen unserer regionalen Niederlassungen oder Vertretungen finden Sie auf unserer Webseite:

www.iba-ag.com

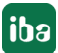